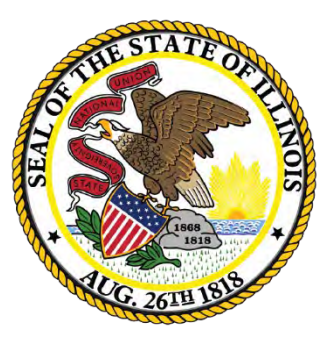

#### Illinois State Board of Education

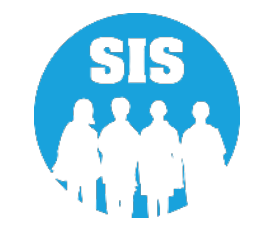

#### Planning for School Year 2022

Student Information System

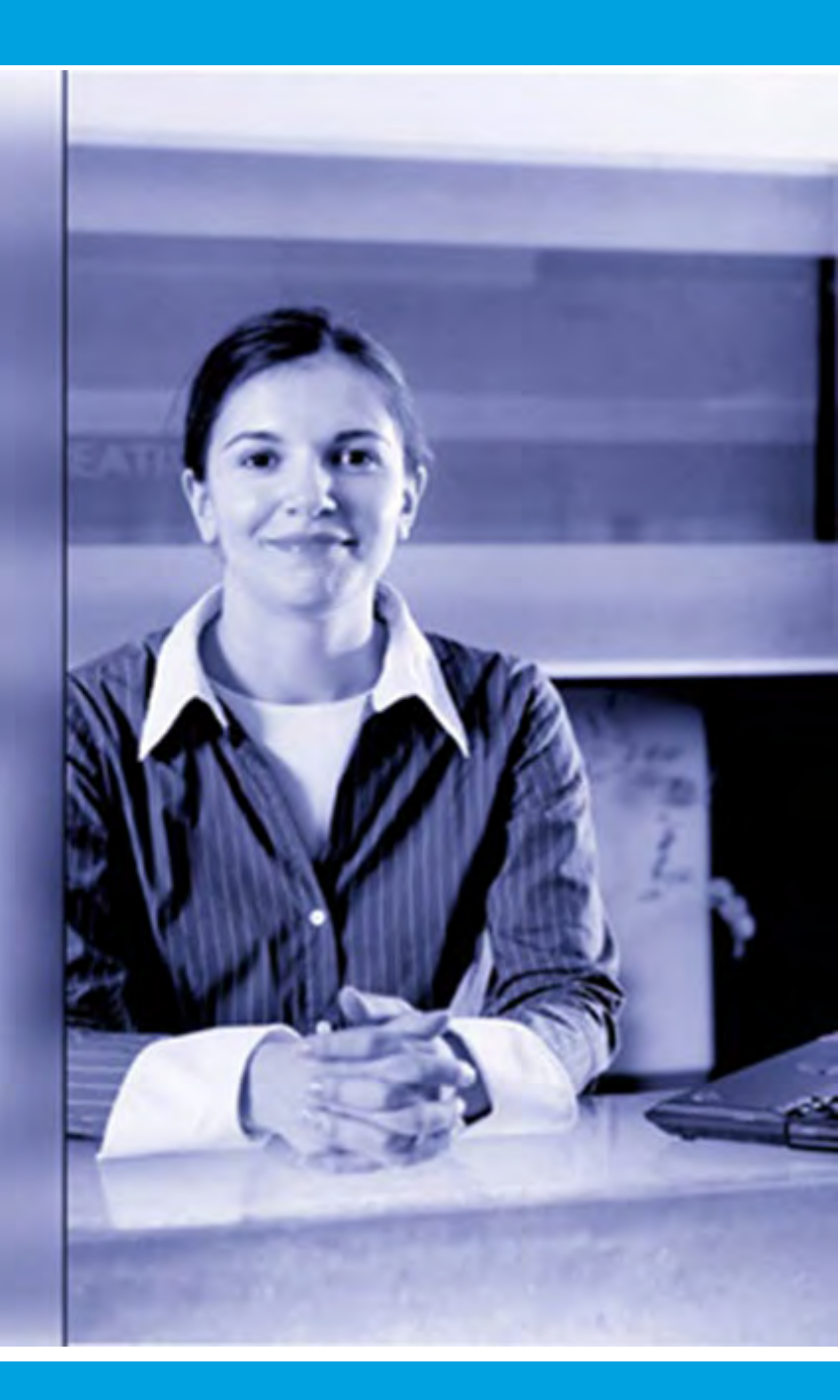

September 8, 2021

### Notice – This Webinar Is Being Recorded!

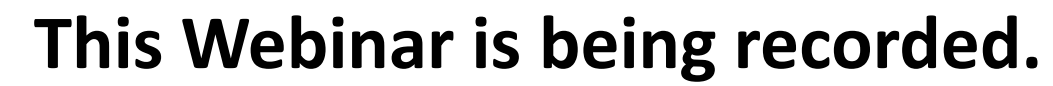

#### Please do not provide any Student, Personal, or Vendor information.

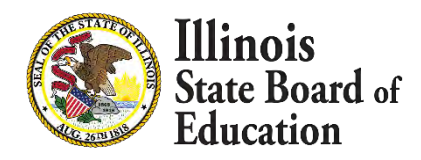

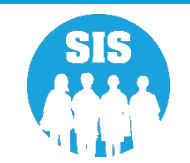

# Webinar Tips

#### • Tips for Listening

- Computer speakers
- Headset connected to a computer
- Telephone

#### Tips for Speaking

- Make sure you have a microphone plugged in or the computer you are using has a microphone before raising your hand.
- Make sure all audio settings in the computer are un-muted and speakers are turned down before talking.

#### - Question & Answer

- Question & Answer Session will be held at the end of the Webinar.
- Raise your hand to ask a question.
- All text messages are logged.
- Text questions will be posted in a Q & A document after the Webinar.
- If you are using a telephone, the audio pin number must be typed in correctly before you can talk.

#### Troubleshooting

- If you are disconnected from the Webinar at any time, you can click the link that was provided to you in your email or you can re-register for the Webinar to gain access.
- If you are listening via telephone and close out of the Webinar on your computer, you will be disconnected.

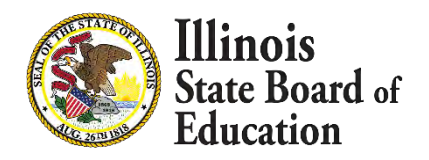

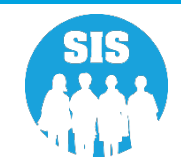

#### Agenda

- Welcome / Introductions
- 2021 Spring and Fall Assessments
- KIDS
- Deadline: October 1, 2021
  - Seal of Biliteracy Application for SY 2022
- Deadline: November 6, 2021
  - Students Screened (EL Screener)
  - ACCESS Label File sent to Vendor

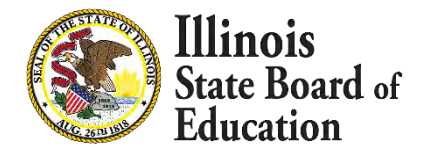

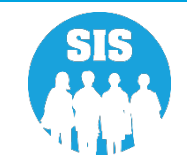

#### Agenda

- Deadline: November 12, 2021
  - Eligible for Immigrant Education Program data due and extracted from SIS for funding eligibility and allocation calculations
  - Fall Enrollment Counts Submission Due
  - Service Provider (IDEA Services only)
  - Student Address (IDEA Services only)
- Early Childhood Updates
- School Year 2022 Updates
- Upcoming Key Dates
- Districts' Next Steps
- Where to Direct Questions

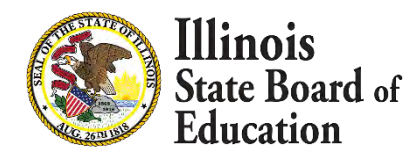

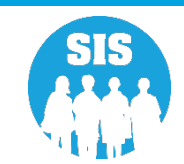

# Welcome / Introductions

#### **Presenters**

- Adam Lowery SIS Project Manager
- David Arends
   ISBE SIS Business Analyst
- Tandi Turner
   ISBE SIS Business Analyst
- Kory Schacht ISBE SIS Business Analyst

#### **ISBE Key Team Members**

- Scott Norton
   Director of Information Systems Software Solutions
- Maureen Font Director of Data Strategies & Analytics

#### **Other Members of the SIS Team**

- Neli Kelley
   SIS Development Team
- Tim Damour
   SIS Development Team
- Mike Kowalski SIS Development Team
- Mike Pflugmacher
   SIS Development Team
- Don Finch
   SIS IT Technical Lead
- Preetam Priyadarshy
   ISBE SIS Business Analyst
- Roy Williamson
   ISBE SIS Business Analyst

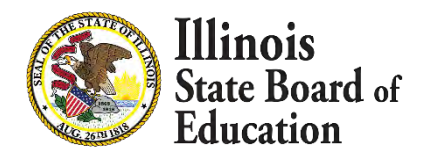

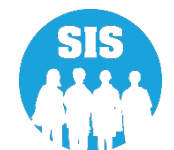

### **ISBE SIS Resources**

#### **Resource documents are readily available:**

- Located on the ISBE SIS webpage at <u>https://www.isbe.net/Pages/Student-Information-System.aspx</u>
  - ISBE SIS Announcements
  - User Manual
  - File Format Layouts
  - Excel Templates
    - Tips for Completing (Data Collection Name) Template
    - Steps for Creating and Uploading (Data Collection Name)
  - Data Elements and Validations Document
  - Archived Meetings and Presentations
  - Frequently Asked Questions

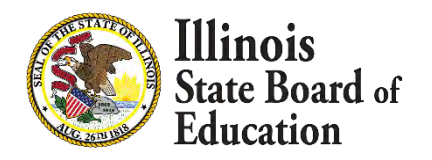

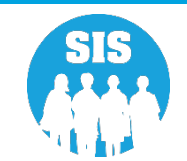

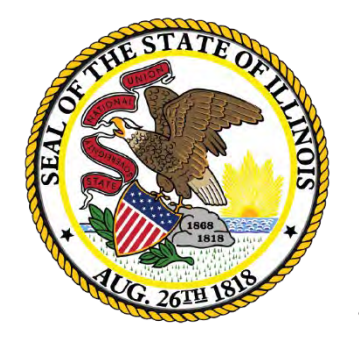

Illinois State Board of Education

#### - ISBE opened the ACCESS Correction process on July 1, 2021.

- Demographic, Home School, and Grade details must reflect a student's status as of the last day of the ACCESS testing period.
- Changes made to the ACCESS correction data only affect the ACCESS Correction data; they do <u>not</u> update the student demographics information in SIS.
  - Updates to SIS student demographic, enrollment, and program indicator data (and enrollment exits) must also continue through the end of the school year.
  - If student demographic errors are identified in the ACCESS Correction file, revisions must be made both via the ACCESS Correction file and within SIS (via the Student Demographic/Enrollment batch file or the available online areas).
- An ACCESS Correction record can only be <u>added</u> if the student has an EL record in your district for the 2021 school year.

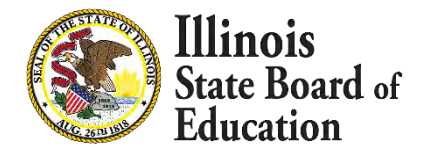

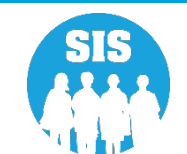

10

- ACCESS Spring Preliminary Scores posted in SIS on August 7, 2021.
- ACCESS Fall Scores will be added to SIS on November 8, 2021. (All scores will then be posted)
- Verify students are not missing ACCESS Scores.
  - Run an ACCESS Scores Summary Report located under Reports in the Bilingual section.
    - Make report criteria selections.
    - Review Result Codes.
- Last Day of ACCESS Preliminary Data Review November 19, 2021
- ACCESS Last Day of Corrections for the Purpose of Accountability and School Report Card for SY 2021 due by December 21, 2021
- ACCESS Online Posting of Final Scores will be January 19, 2022

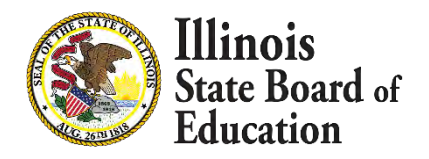

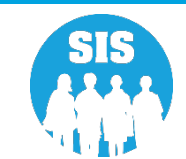

• ACCESS Score Report - Summary

| E State Board of Ed            | ucation                                      | Helpful Resources 🖛 Contact Technical Support |
|--------------------------------|----------------------------------------------|-----------------------------------------------|
| SIS                            | Reports                                      |                                               |
| adam lowery                    | Q Search Reports                             |                                               |
| 🕋 Home                         |                                              |                                               |
| * Student                      | Student •                                    |                                               |
| Student                        | Assessment *                                 |                                               |
| Assessment -                   | Attendance -                                 |                                               |
| 🖶 Adjusted Cohort              | Bilingual -                                  |                                               |
|                                | EL Screener                                  | Summary Details                               |
| Teacher                        | EL                                           | Summary Details                               |
|                                | ACCESS WIDA DRC Site File and Testing Waiver | Details                                       |
| At Dranatal                    | ACCESS Pre-Id                                | Summary Details                               |
| Friendlan                      | ACCESS Assessment Correction                 | Summary Details                               |
| 🛤 Reports                      | ACCESS Score                                 | Summary Details                               |
| 🟦 Batch File Processing 🔹 👻    | Student EL History                           | Summary Details                               |
| A company of the second second | Former EL Students Report                    | Details                                       |
| District Data Verification     | Student ACCESS Scores History                | Details                                       |
| Seal of Biliteracy Application | Unassigned Test Results                      | Details                                       |
| 💥 Internal                     | eGMS EL Program Placement and Services       | Summary Details                               |
| 1                              | eGMS Ceiling Calculator Funding Allocations  | Summary Details                               |
|                                | eGMS EL Attendance Center Enrollment         | Summary Details                               |

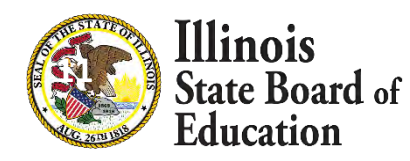

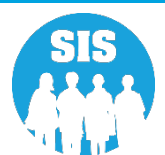

#### • ACCESS Score Report - Summary

| SIS Home District: 123456789 ISBE SD 101 |       |  |  |  |
|------------------------------------------|-------|--|--|--|
| Grade: All                               | Total |  |  |  |
| Total Students:                          | 6315  |  |  |  |
| SIS Grade Level: Kindergarten            | 1014  |  |  |  |
| SIS Grade Level: 1 - Grade 1             | 1139  |  |  |  |
| SIS Grade Level: 2 - Grade 2             | 1067  |  |  |  |
| SIS Grade Level: 3 - Grade 3             | 988   |  |  |  |
| SIS Grade Level: 4 - Grade 4             | 595   |  |  |  |
| SIS Grade Level: 5 - Grade 5             | 421   |  |  |  |
| SIS Grade Level: 6 - Grade 6             | 360   |  |  |  |
| SIS Grade Level: 7 - Grade 7             | 351   |  |  |  |
| SIS Grade Level: 8 - Grade 8             | 380   |  |  |  |
| Result Codes: 1                          | 30    |  |  |  |
| Result Codes: 3                          | 1     |  |  |  |
| Result Codes: 4                          | 1     |  |  |  |
| Result Codes: 5                          |       |  |  |  |
| Result Codes: 51                         |       |  |  |  |
| Result Codes: None                       | 6203  |  |  |  |

#### Possible Result Codes

- 1 = Missing Scores
- 2 = Missing EL Data
- 3 = No Action Required By School
   District. This Error Will Be Corrected By
   Vendor.
- 4 = Grade levels in Columns A and B are not the same. This item should be reviewed to ensure that the student was tested in the correct grade.
- 5 = Alternate ACCESS Test Score

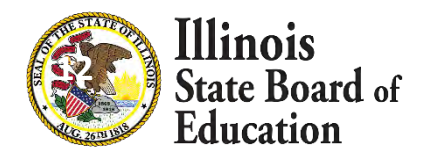

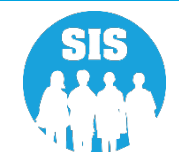

- Identify EL Students with Missing ACCESS Scores.
  - Run an ACCESS Score Detail Report located under Reports in the Bilingual section.
    - Make report criteria selections.
    - Sort by Error.

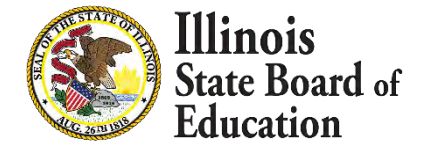

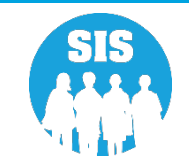

- 14
- ACCESS Score Report Detail

| E State Board of Edu           | sation                                       | Helpful Resources 🗢 Contact Technical Support |
|--------------------------------|----------------------------------------------|-----------------------------------------------|
| sis                            | Reports                                      |                                               |
| adam lowery                    | Q Search Reports                             |                                               |
| 🛠 Home                         |                                              |                                               |
| 🕈 Student 🗸 🗸                  | Student *                                    |                                               |
| Assessment 👻                   | Attendance -                                 |                                               |
| 🕿 Adjusted Cobort              | Bilingual •                                  |                                               |
|                                | EL Screener                                  | Summary Details                               |
| ₽ Teacher                      | EL                                           | Summary Details                               |
|                                | ACCESS WIDA DRC Site File and Testing Waiver | Details                                       |
|                                | ACCESS Pre-Id                                | Summary Details                               |
|                                | ACCESS Assessment Correction                 | Summary Details                               |
| 🗠 Reports                      | ACCESS Score                                 | Summary Details                               |
| 🏦 Batch File Processing 🛛 👻    | Student EL History                           | Summary Details                               |
| District Data VariBastian      | Former EL Students Report                    | Details                                       |
|                                | Student ACCESS Scores History                | Details                                       |
| Seal of Biliteracy Application | Unassigned Test Results                      | Details                                       |
| 🗶 Internal                     | eGMS EL Program Placement and Services       | Summary Details                               |
| Log Out                        | eGMS Ceiling Calculator Funding Allocations  | Summary Details                               |
|                                | eGMS EL Attendance Center Enrollment         | Summarv Details                               |

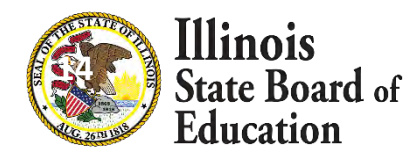

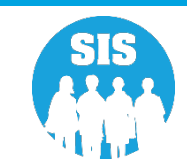

- ACCESS Assessment Score (Detail)
  - Criteria Screen: Select Sort By Error

| E State Board of Educ          | ation                         |                                                                      | Helpful Resources 🗢 Contact Technical Support 🗢 |
|--------------------------------|-------------------------------|----------------------------------------------------------------------|-------------------------------------------------|
| SIS                            | K Back To Reports             |                                                                      |                                                 |
| 🛓 adam lowery 🖌 👻              | ACCESS Score                  |                                                                      |                                                 |
| A Home                         | School Year                   | 2021                                                                 | ~                                               |
| 🕇 Student 👻                    | School                        | All Schools                                                          |                                                 |
| Bit Assessment                 |                               | Home     Serving     Service Provider     O     Home But Not Serving | O Serving But Not Home                          |
| Assessment                     | Grade                         | All Grades                                                           | ~                                               |
| 📾 Adjusted Cohort              | Race/Ethnicity                | All Races                                                            | ~                                               |
| 🗗 Teacher                      | Gender                        | Both O Male O Female                                                 |                                                 |
|                                | Title III Indicator           | Both O Yes O No                                                      |                                                 |
| ALCONO.                        | Migrant Indicator             | Both O Yes O No                                                      |                                                 |
| 😭 Prenatal                     | IEP SpecEd Indicator          | Both O Yes O No                                                      |                                                 |
| 🐸 Reports                      | IEP Immigrant Indicator       | Both O Yes O No                                                      |                                                 |
|                                | 504 Accommodation Indicator   | Both O Yes O No                                                      |                                                 |
| 🏦 Batch File Processing        | Sort By                       | Error                                                                | ~                                               |
| 🏫 District Data Verification 👻 | - 50 - 5A/                    |                                                                      |                                                 |
| Seal of Biliteracy Application | View Report Create PDF Report |                                                                      |                                                 |
| 🗙 Internal                     |                               |                                                                      |                                                 |
| Log Out 🕞                      |                               | Agency Information 🏓 🕈 Accessibility Privacy Policy                  | Careers at ISBE                                 |

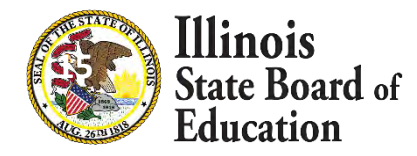

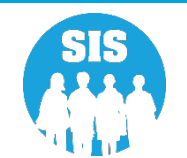

### **ACCESS Correction and Scores**

#### • ACCESS Assessment Score – Detail Report

|                                                                                                    |                                            | 2021 ACCESS                                                                                                    | Scor                                   | es Report (Detail)                                                                             |             |       |           |          | Print    | Date:4  | /21/2021 | 2:18 am |
|----------------------------------------------------------------------------------------------------|--------------------------------------------|----------------------------------------------------------------------------------------------------|----------------------------------------|------------------------------------------------------------------------------------------------|-------------|-------|-----------|----------|----------|---------|----------|---------|
| SIS Home District: 12345678912<br>Selection Criteria: Sorted By: error                                                                                                    |                                            | ISBE SD 101                                                                                                    |                                        |                                                                                                |             |       |           |          |          |         |          |         |
| Columns                                                                                                    | H                                          | Mode of Administration Listening                                                                                                    | 0                                      | Mode of Response Writing                                                                       | V           | R     | eading F  | Proficie | ency Le  | evel    |          |         |
| A SIS Grade Level                                                                                                    | 1                                          | Speaking Scale Score                                                                                                    | Р                                      | Comprehension Score                                                                            | W           | W     | riting P  | roficie  | ncy Le   | vel     |          |         |
| B Tested Grade Level                                                                                                    | J                                          | Mode of Administration Speaking                                                                                                    | Q                                      | Oral Scale Score                                                                               | Х           | C     | omprehe   | ension   | Profici  | ency Le | evel     |         |
| C Listening Tier                                                                                                    | K                                          | Reading Scale Score                                                                                                    | R                                      | Literacy Scale Score                                                                           | Y           | 0     | ral Profi | iciency  | Level    |         |          |         |
| D Speaking Tier                                                                                                    | L                                          | Mode of Administration Reading                                                                                                    | S                                      | Composite (Overall) Scale Score                                                                | Z           | Li    | iteracy F | roficie  | ency Le  | evel    |          |         |
| E Writing Tier                                                                                                    | М                                          | Writing Scale Score                                                                                                    | Т                                      | Listening Proficiency Level                                                                    | AA          | C     | omposit   | e (Ove   | rall) Pr | oficien | cy Level |         |
| F Reading Tier                                                                                                    | N                                          | Mode of Administration Writing                                                                                                    | U                                      | Speaking Proficiency Level                                                                     |             |       |           |          |          |         |          |         |
| G Listening Scale Score                                                                                                    |                                            |                                                                                                    |                                        |                                                                                                |             |       |           |          |          |         |          |         |
| Result Codes         1 = Missing Scores         2 = Missing EL Data         3 = Multiple test records exist for one student records will be merged by the vendor in the fit         4 = Grade levels in Columns A and B are not         5 = Alternate ACCESS administration. If the | . Verify<br>nal repo<br>the sam<br>student | that the test records all belong to the iden<br>ort(s).<br>ne. This item should be reviewed to ensure<br>was not eligible for the Alternate ACCES | ntified stu<br>e the stud<br>SS, conta | ident, or reassign the test records to the cor<br>ent tested in the correct grade.<br>ct ISBE. | rrect stude | ent(s | s). Dupl  | icate te | st       |         |          |         |
| Mode of Administration: O =                                                                                                    | Online                                     | P = Paper                                                                                                    |                                        | Mode of Response - Writing: Kl                                                                 | B = Keyb    | oarc  | HW        | = Han    | dwritir  | ıg      |          |         |
| Student ID Student Name                                                                                                    |                                            | Birth Date A B C D E F G                                                                                                    | ΗI                                     | JKLMNOPQRS                                                                                     | T U         | J     | V W       | X        | Y Z      | AA      | BB       | Codes   |
|                                                                                                    |                                            |                                                                                                    |                                        |                                                                                                |             |       |           |          |          |         |          |         |
| Total Students: 1                                                                                                    |                                            |                                                                                                    |                                        |                                                                                                |             |       |           |          |          |         |          |         |

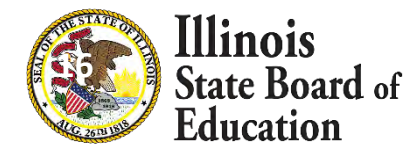

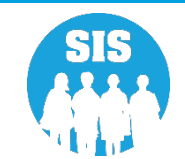

- 17
- Resolving Unassigned Test Results
  - Run an Unassigned Test Results Detail Report in the Bilingual section of Reports.
    - The test results for the students listed on this report could not be automatically matched to a student in the ACCESS Correction file.
  - Steps for Assigning Student Test Results:
    - Step 1: Add or update the unassigned student records found on this report to the ACCESS Correction data; this can be done via an online ACCESS Correction or through the corresponding batch file process (Student must have an EL record in SIS for the 2021 School Year).
    - Step 2: Overnight, the unassigned test results will be linked to the students' ACCESS Correction data.
    - Step 3: Verify the update using the ACCESS Scores Report and the Unassigned Test Results Report the next morning.

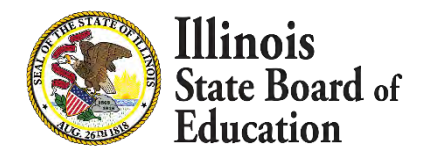

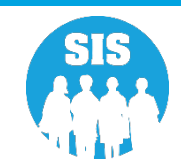

- 18
- Verify your student Unassigned Test Results: Reports Page

| E State Board of Ed            | ducation                                     | Helpful Resources 🖛 Contact Technical Support |
|--------------------------------|----------------------------------------------|-----------------------------------------------|
| SIS                            | Reports                                      |                                               |
| adam lowery                    | O Courte Seconte                             |                                               |
| 🖶 Home                         | Q Search Reports                             |                                               |
|                                | Student +                                    |                                               |
| T Student                      | Assessment -                                 |                                               |
| Assessment -                   | Attendance +                                 |                                               |
| 🕿 Adjusted Cohort              | Bilingual A                                  |                                               |
|                                | EL Screener                                  | Summary Details                               |
| Teacher                        | EL                                           | Summary Details                               |
|                                | ACCESS WIDA DRC Site File and Testing Waiver | Details                                       |
| A Dropotol                     | ACCESS Pre-Id                                | Summary Details                               |
|                                | ACCESS Assessment Correction                 | Summary Details                               |
| 😬 Reports                      | ACCESS Score                                 | Summary Details                               |
| ▲ Batch File Processing -      | Student EL History                           | Summary Details                               |
|                                | Former EL Students Report                    | Details                                       |
| District Data Verification -   | Student ACCESS Scores History                | Details                                       |
| Seal of Biliteracy Application | Unassigned Test Results                      | Details                                       |
| X Internal                     | eGMS EL Program Placement and Services       | Summary Details                               |
|                                | eGMS Ceiling Calculator Funding Allocations  | Summary Details                               |
| Log Out                        | eGMS EL Attendance Center Enrollment         | Summary Details                               |

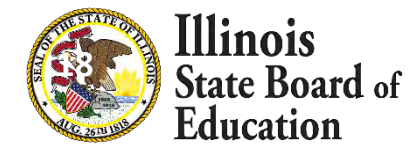

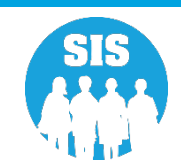

#### • Unassigned Test Results Reports - ACCESS

|                                           |                                                                                                    | Unassi                                                                                                    | igned Tes                                                                                                    | st Resu                                                                                  | lts                                                                                  |                                                                                                    | 3/25/2019                                                            | 2:21 pm          |
|-------------------------------------------|----------------------------------------------------------------------------------------------------|----------------------------------------------------------------------------------------------------|----------------------------------------------------------------------------------------------------|------------------------------------------------------------------------------------------|--------------------------------------------------------------------------------------|----------------------------------------------------------------------------------------------------|----------------------------------------------------------------------|------------------|
|                                           |                                                                                                    |                                                                                                    | for                                                                                                    |                                                                                          |                                                                                      |                                                                                                    |                                                                      |                  |
|                                           |                                                                                                    | School Dist                                                                                                    | trict: 12-3                                                                                                    | 34-567                                                                                   | -89                                                                                  |                                                                                                    |                                                                      |                  |
| Note: The                                 | e Unassigned Test Res                                                                                                    | sults Report contains Assessm                                                                                                    | ent records t                                                                                                  | hat have n                                                                               | ot been as                                                                           | signed to students.                                                                                                    |                                                                      |                  |
| * Test nam                                | nes followed by an asteris                                                                                                    | k are writing assessment test.                                                                                                    |                                                                                                    |                                                                                          |                                                                                      |                                                                                                    |                                                                      |                  |
| This report<br>with accura                | contains records of Test<br>ate and complete data.                                                                                                    | Results that have not been assigne                                                                                                    | ed to students. I                                                                                              | Follow the d                                                                             | irections be                                                                         | elow for a Test Results                                                                                                    | record                                                               |                  |
| If a Test Re<br>assessment                | esults record displays in<br>record, call the ISBE He                                                                                                    | accurate or missing data, the syst<br>lpdesk at 217-558-3600 for techni                                                                                                    | tem will not be<br>cal support.                                                                                | able to mat                                                                              | ch and assig                                                                         | gn the results to the stu                                                                                                    | dent's                                                               |                  |
| Steps for<br>1. If a<br>E<br>UJ<br>2. The | Assigning ACCESS<br>a student has an unassign<br>inrollment record in ISBI<br>inrollment record, or upd<br>pdate the student's Asses<br>e system will process, ma | and Alternate ACCESS Test<br>ed ACCESS and Alternate ACCES<br>E SIS and the student's EL Program<br>ate the EL Program Indicator to Yo<br>sment record via the Assessment In<br>atch, and assign accurate and comp | t Results to<br>SS record with<br>a Indicator is se<br>es via the Dem-<br>ink online or vi<br>olete Test Resul | an Asses<br>Error Code<br>et to Yes. If<br>ographics ar<br>ia the ACCE<br>Its records to | sment Re<br>1, verify the<br>necessary,<br>nd Enrollme<br>SS Assesses<br>o students' | ecord<br>e student has a current<br>either add a current Scl<br>ent batch process. Then<br>ment Correction batch p<br>Assessment records ov | School Year<br>nool Year<br>1, either add or<br>process.<br>ernight. |                  |
| Error<br>1 - Stu<br>2 - Stu<br>3 - Stv    | udent is not identified as l<br>udent does not have an en<br>udent not found - SID doe                                                                            | EL=YES in SIS and does not have<br>rollment for the School Year<br>es not exist                                                                                                    | an Assessmen                                                                                                   | t Correction                                                                             | record                                                                               |                                                                                                    |                                                                      |                  |
| Student ID                                | Student Name                                                                                                    |                                                                                                    | Birth Date                                                                                                    | Grade                                                                                    | Test                                                                                 | SIS Home School                                                                                                    | Testing Scho                                                         | Error<br>ol Code |
| Total Stu                                 | ,<br>idents:                                                                                                    | You have no unassign                                                                                                    | ied test result                                                                                                | ts for your                                                                              | school d                                                                             | istrict.                                                                                                    |                                                                      |                  |

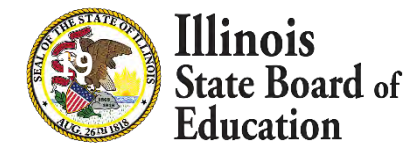

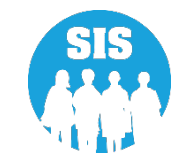

Steps to Find Missing ACCESS Scores

- Verify the administration in WIDA AMS
  - Check that test sessions were completed (online administration)
  - Check that paper materials were returned to DRC.
  - If you know the test booklet numbers, that is one way that DRC or ISBE can search for the ACCESS test results.
- Check the Unassigned Records Report in SIS
- Check whether results were assigned to another student
  - A duplicate ACCESS test record exists for another student
  - An EL student whom you know did not test has scores
- Students that transferred may have results reported to another district; search with the Individual Student Reports tool in SIS
- Ask DRC to check the scans of the test booklets that were used (booklet number required).
- If the student was not enrolled or marked EL last year the record can not be assigned (contact the help desk)

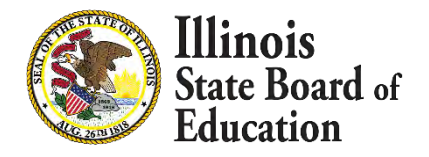

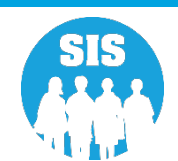

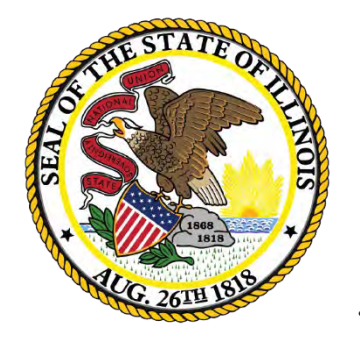

Illinois State Board of Education

#### 2021 DLM-AA Scores Process

#### 2021 DLM-AA Scores Process

#### **Data Collection Practices for DLM-AA**

- Student demographic uploads went through the Student Information System (SIS)
- SIS sent the last data update to the assessment vendor March 12, 2021
- After March 12, 2021, contact Pam Hartwig for assistance:
  - phartwig@isbe.net
- June 30, 2021 DLM-AA Testing Latest End Date (Spring)
- September 30, 2021 DLM-AA Testing Latest End Date (Fall)
- The DLM-AA Assessment Correction window began mid July of 2021
- DLM-AA Scores scheduled to be posted in SIS in the fall of 2021
- DLM-AA Last Day of Corrections for the Purpose of Accountability and School Report Card for SY 2021 due by Thursday, December 16, 2021

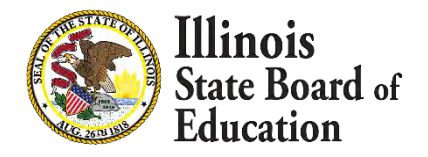

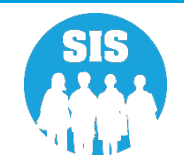

#### 2021 DLM-AA Scores Process

#### **Grade 12 Students**

- The <u>FAQ document</u> posted on the <u>DLM-AA website</u> includes information verifying that current grade 12 students are allowed but not required to test.
- Therefore, it is not necessary for school staff to enter any <u>RNVTA</u> for a grade 12 student who does not test. SIS will enter <u>RNVTA 50</u> for every current grade 12 student to identify the student as being exempt. If the student tests, SIS will automatically remove the RNVTA.

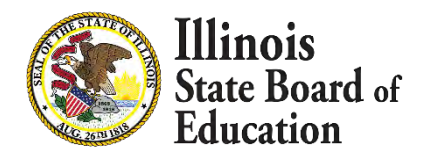

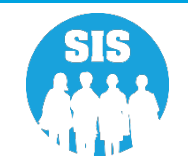

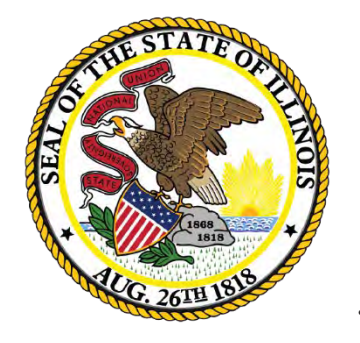

Illinois State Board of Education

#### 2021 IAR Scores Process

### 2021 IAR Scores Process

- The 2020-21 preliminary IAR score data was posted in SIS on July 14, 2021.
- Testing School and Test Code from the Pearson Score File will override the correction.
- If the Test Code of the Test Taken is inconsistent with the student's grade, error code 2 will appear on the IAR Score report.
- If RNVTA is provided for a student with valid score, it will be removed.
- For Private School students who did not test, '18 PSS-SIS Use Only' will be applied after scores arrive.
- IAR (Spring) Last Day of Corrections for the Purpose of Accountability and School Report Card for SY 2021 due by Friday, September 3, 2021.
- IAR (Illinois Assessment of Readiness) (Fall) Last Day of Corrections for the Purpose of Accountability and School Report Card for SY 2021 due by Wednesday, January 19, 2022.

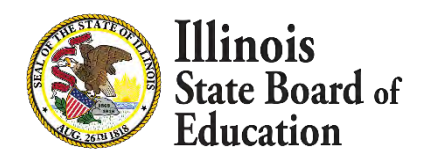

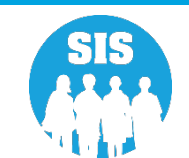

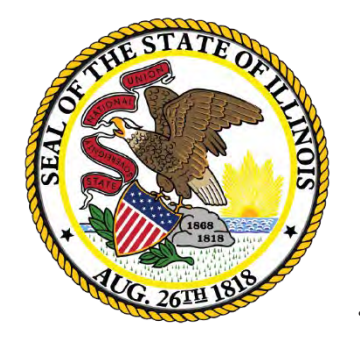

Illinois State Board of Education

#### 2021 SAT Scores Process

### 2021 SAT Scores Process

- Corrections for SAT opened on Wednesday, April 28, 2021
- Scores for schools that test in spring 2021 were posted in SIS on August 6, 2021.
- SAT (Spring) Last Day of Corrections for the Purpose of Accountability and School Report Card for SY 2021 due by Friday, September 3, 2021.
- Scores for schools that test in fall 2021 are scheduled to be posted in SIS the week of January 10, 2022.
- SAT (Fall) Last Day of Corrections for the Purpose of Accountability and School Report Card for SY 2021 due by Friday, February 18, 2022.

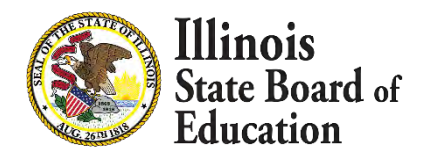

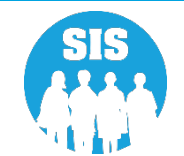

#### 2021 SAT Scores Process

#### **Grade 12 Students**

- The <u>FAQ document</u> posted on the <u>SAT website</u> includes information verifying that current grade 12 students are allowed but not required to test.
- Therefore, it is not necessary for school staff to enter any <u>RNVTA</u> for a grade 12 student who does not test. SIS will enter <u>RNVTA 50</u> for every current grade 12 student to identify the student as being exempt. If the student tests, SIS will automatically remove the RNVTA.

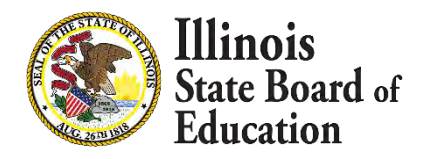

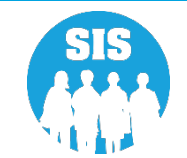

# 2021 Fall Assessments

In March 2021, districts were offered the flexibility to administer the ISBE-provided SAT, IAR, and DLM-AA in spring 2021 or shift testing to fall 2021. Information on this slide pertains only to schools in districts that have shifted the administration to fall 2021.

#### For Fall Testing Districts Only!

- Under Reports and Assessment in SIS:
  - Run the Assessment Scores Report Details (for SAT, DLM-AA, or IAR, as applicable)
  - Select 2021 School Year
  - Review the report to see students with no score
- Additional students who transferred into your district new this year may also need to be assessed.
  - To determine this, run the Individual Student Report located under Reports Individual Student Assessment Data and Scores.
  - If a spring 2021 SAT or IAR score was received and matched, it will appear on this report. *Note: The student must be enrolled in your district for you to see this test information.*

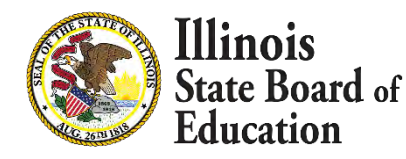

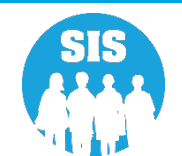

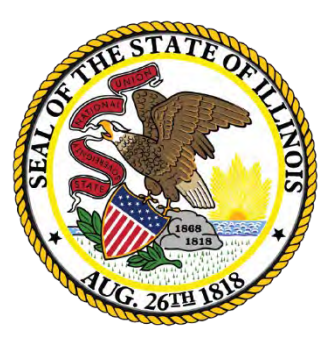

#### Illinois State Board of Education

# Kindergarten Individual Development Survey (KIDS)

# Step 1 – Enroll All Kindergarten Students

- In order to transmit data to KIDStech, all Kindergarten students must first be enrolled.
  - Create KIDStech Account
  - Step 1 Enroll All Kindergarten Students
  - Step 2 Create Teacher Course Assignments
  - Step 3 Create Student Course Assignments
  - Step 4 Verify Kindergarten Class Roster
  - Step 5 Transmit Data to KIDStech

Note: When enrolling students, if Home Language is not "English" ("000" via Batch), four additional questions will ultimately be triggered within the KIDS application.

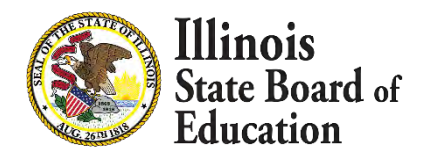

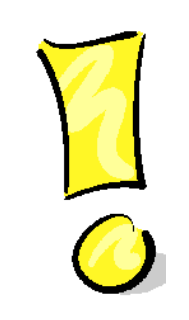

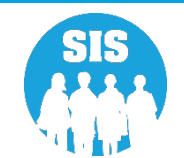

# Step 2 – Create Teacher Course Assignments

- Teacher Course Assignments must be created.
  - Create KIDStech Account
  - Step 1 Enroll All Kindergarten Students
  - Step 2 Create Teacher Course Assignments
  - Step 3 Create Student Course Assignments
  - Step 4 Verify Kindergarten Class Roster
  - Step 5 Transmit Data to KIDStech

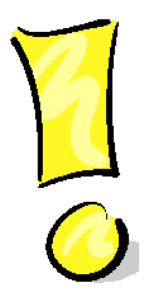

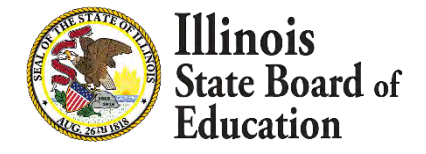

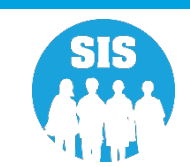

# Step 2 – Create Teacher Course Assignments

- In order to create the necessary links between Teacher Course Assignments and Student Course Assignments, the data areas listed below must match exactly.
  - Student Serving RCDTS must match the Teaching Location RCDTS
  - School Year
  - State Course Code
  - Term
  - Section Number
- The Section Number is particularly important to double-check, due to the flexibility provided for this field.
- This is very important for data quality. We want to ensure that the appropriate teacher is being matched to the correct students.

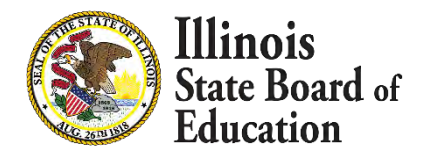

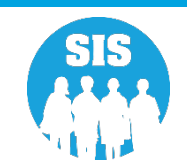

# Step 2 – Create Teacher Course Assignments

- KIDStech only tracks one teacher for any kindergarten student.
- If a student has more than one teacher, the KIDS teacher can be chosen based on the table below use the highest 'priority' course the student is taking.

| Priority | Course Code | State Course Title                  |
|----------|-------------|-------------------------------------|
| 1        | 51028A000   | Language Arts (kindergarten)        |
| 2        | 51040A000   | Reading (kindergarten)              |
| 3        | 51130A000   | Writing (kindergarten)              |
| 4        | 52030A000   | Mathematics (kindergarten)          |
| 5        | 53230A000   | Science (kindergarten)              |
| 6        | 54430A000   | Social Studies (kindergarten)       |
| 7        | 55030A000   | Dance (kindergarten)                |
| 8        | 55070A000   | Drama (kindergarten)                |
| 9        | 55130A000   | Music (kindergarten)                |
| 10       | 55180A000   | Art (kindergarten)                  |
| 11       | 56030A000   | Foreign Language (kindergarten)     |
| 12       | 58030A000   | Physical Education (kindergarten)   |
| 13       | 73030A000   | Non-subject Specific – kindergarten |
| 14       |             | All Other Courses                   |

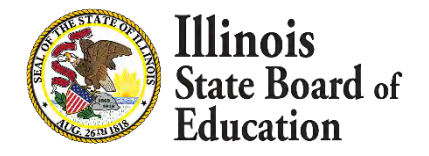

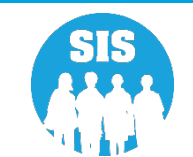

# Step 3 – Create Student Course Assignments

- Student Course Assignments must be created and these must match corresponding Teacher Course Assignments.
  - Create KIDStech Accounts
  - Step 1 Enroll All Kindergarten Students
  - Step 2 Create Teacher Course Assignments
  - Step 3 Create Student Course Assignments
  - Step 4 Verify Kindergarten Class Roster
  - Step 5 Transmit Data to KIDStech

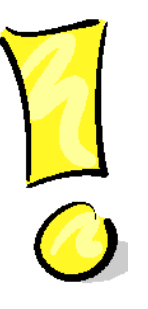

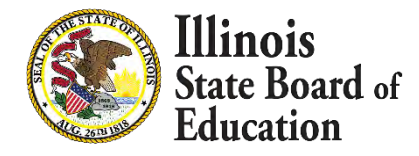

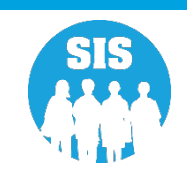

### Step 3 – Create Student Course Assignments

| Student Information                                                                                                    | Teacher Information                                                                                                    |
|----------------------------------------------------------------------------------------------------|----------------------------------------------------------------------------------------------------|
| Student ID                                                                                                    | IEIN                                                                                                    |
| SAP ID                                                                                                    | Local Teacher ID                                                                                                    |
| Student Last Name                                                                                                    | Teacher Last Name                                                                                                    |
| Student First Name                                                                                                    | Teacher First Name                                                                                                    |
| Birth Date                                                                                                    | Teacher Birth Date                                                                                                    |
| Home RCDTS                                                                                                    | Employer RCDTS                                                                                                    |
| Location / Course                                                                                                    | Location / Course                                                                                                    |
| Serving School                                                                                                    | Teaching Location RCDTS                                                                                                    |
| School Year                                                                                                    | School Year                                                                                                    |
| State Course Code                                                                                                    | State Course Code                                                                                                    |
| Term (Semester)                                                                                                    | Term (Semester)                                                                                                    |
| Section Number                                                                                                    | Section Number                                                                                                    |
| Course Information<br>Local Course ID<br>Local Course ID<br>Local Course Title<br>Student Course Start Date<br>Course Level<br>Course Credit<br>Articulated Credit<br>Dual Credit<br>Course Setting<br>Actual Attendance<br>Total Attendance<br>Single Parent Including Single<br>Pregnant Woman<br>Displaced Homemaker<br>Course Numeric Grade<br>Maximum Numeric Grade<br>Student Course End Date<br>Course Final Letter Grade/<br>Completion Status | Course Information<br>Local Course ID<br>Local Course Title<br>Teacher Course Start Date<br>Role of Professional<br>Teacher Commitment<br>Actual Attendance<br>Total Attendance<br>Teacher Course End Date<br>Reason for Exit |

These 5 elements link a Teacher Course Assignment to a Student Course Assignment:

- Student Serving RCDTS must match
   Teaching Location RCDTS
- School Year
- State Course Code
- Term (Semester)
- Section Number

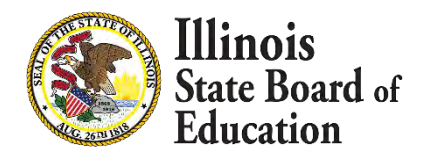

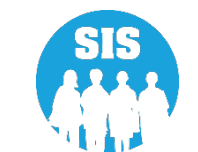
# Step 4 – Verify Kindergarten Class Roster

- After Students have been matched to Teachers via Course Assignments, verify the Kindergarten Class Roster prior to transmitting the related data.
  - Create KIDStech Account
  - Step 1 Enroll All Kindergarten Students
  - Step 2 Create Teacher Course Assignments
  - Step 3 Create Student Course Assignments
  - Step 4 Verify Kindergarten Class Roster
  - Step 5 Transmit Data to KIDStech

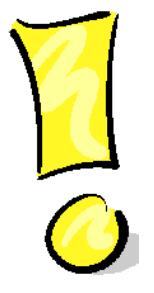

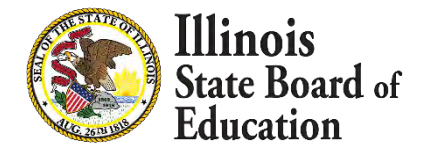

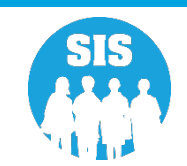

# Step 4 – Verify Kindergarten Class Roster

#### 38

## The "Generate Report" Button Allows Verification

| E State Board of Educat            | tion                         |                                                                                        |                                                                      | Helpful Resources 👻 Contact Technical Support 👻             |
|------------------------------------|------------------------------|----------------------------------------------------------------------------------------|----------------------------------------------------------------------|-------------------------------------------------------------|
| SIS                                | Data Population to: KIDS Tec | h                                                                                      |                                                                      |                                                             |
|                                    | Step 1 Enroll Kinderga       | rten Students into SIS within 10 days of arriving at the school.                       |                                                                      |                                                             |
| A Home                             | Step 2 Enter Teacher         | Course Assignment data within 5 days of the start of class.                            |                                                                      |                                                             |
| 🍸 Student 🔹                        | Step 3 Enter Student 0       | Course Assignment data within 5 days of student's enrollment.                          |                                                                      |                                                             |
| 🗎 Assessment 🗾 👻                   | Step 4 Select the butto      | on below to create a report of the Kindergarten Roster that will be transmitted to KID | S Tech. If a student does not appear in the report, the Student or " | Teacher Course Assignments were entered incorrectly. Once a |
| Pre-ID 👻                           | Generate Re                  | port                                                                                   | inter matchaten to appear on the generated report.                   |                                                             |
| ACCESS                             | Step 5 Once the repor        | t has been generated and reviewed, select the button below to transmit the data to i   | KIDS Tech.                                                           |                                                             |
| DLM-AA                             | Transmit File                |                                                                                        |                                                                      |                                                             |
|                                    | Listony of Data Transmi      |                                                                                        |                                                                      |                                                             |
| IAR                                | HIStory of Data Transmi      | SSION                                                                                  |                                                                      |                                                             |
| KIDS                               | Record Count                 | Date Transmitted                                                                       | User Id                                                              |                                                             |
| SAT/PSAT                           | 295                          | 5/10/2021 9:37:47 AM                                                                   |                                                                      | View Data                                                   |
| Correction -                       | 298                          | 5/4/2021 6:36:23 AM                                                                    |                                                                      | View Data                                                   |
| Unassigned                         | 297                          | 4/21/2021 10:55:23 AM                                                                  |                                                                      | View Data                                                   |
| 💼 Adjusted Cohort                  | 290                          | 3/17/2021 1:08:11 PM                                                                   |                                                                      | View Data                                                   |
| Teacher                            | 282                          | 9/26/2020 11:20:43 AM                                                                  |                                                                      | View Data                                                   |
|                                    | 279                          | 9/25/2020 8:30:24 AM                                                                   |                                                                      | View Data                                                   |
|                                    | 418                          | 10/11/2019 3:53:17 PM                                                                  |                                                                      | View Data                                                   |
| 🚼 Prenatal                         | 418                          | 10/11/2019 2:11:16 PM                                                                  |                                                                      | View Data                                                   |
| 내 Reports                          | 417                          | 10/9/2019 1:25:57 PM                                                                   |                                                                      | View Data                                                   |
| ▲ Batch File Processing -          | 416                          | 10/8/2019 10:28:02 AM                                                                  |                                                                      | View Data                                                   |
| 📭 District Data Verification 🛛 👻 🚽 | 1 2 3 4 5 6 7                | 8 9 10 >>                                                                              |                                                                      |                                                             |
| Log Out 🚱                          |                              |                                                                                        |                                                                      |                                                             |

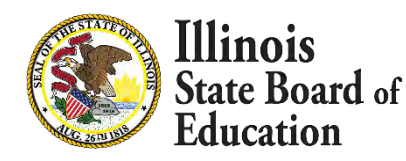

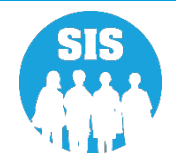

# Step 4 – Verify Kindergarten Class Roster

39

### The KIDStech Transmission Report

| ele II Di    | 012245678012 ICDE T Di                     |   | KIDS Tech Tra   | nsmis | ssio | n Re  | port            |       |       |        |       |        |    | 7/13/ | 2017   | 1:1    | 9:33PN | 4  |
|--------------|--------------------------------------------|---|-----------------|-------|------|-------|-----------------|-------|-------|--------|-------|--------|----|-------|--------|--------|--------|----|
| Columns      | A Title One                                | С | Home Language   | E     | Hom  | eless | G SES           | ;     | I     | IEF    | >     |        |    | ĸ     | 21st   | Centu  | шу     |    |
|              | B Eligible for Immigrant Education Program | D | Native Language | F     | Migr | ant   | H LEF           | •     | J     | FR     | L/Low | / Inco | me |       |        |        |        |    |
| Title One Co | des:                                       |   |                 |       |      |       |                 |       |       |        |       |        |    |       |        |        |        |    |
| Race Codes:  |                                            |   |                 |       |      |       |                 |       |       |        |       |        |    |       |        |        |        |    |
| IEIN: 94198  | Teacher Name: Blackmon, Jennifer           |   |                 |       |      |       | Serving School: | 50083 | 21890 | 222008 | 8     |        |    | Sch   | ool Ye | ear: 2 | 017    |    |
| Student ID   | Student Name                               |   |                 | Gen   | nder | Race  | Birth Date      | А     | в     | с      | D     | Е      | F  | G     | н      | I      | J      | к  |
| 123456789    | Smith, Michael John                        |   |                 | N     | MI.  | 14    | 01/01/2001      | 11    | No    | 000    | 000   | No     | No | No    | No     | No     | Yes    | No |
| 123456789    | Smith, Michael John                        |   |                 | F     | F    | 14    | 01/01/2001      | 11    | No    | 000    | 000   | No     | No | No    | No     | No     | Yes    | No |
| 123456789    | Smith, Michael John                        |   |                 | N     | 1    | 14    | 01/01/2001      | 11    | No    | 000    | 000   | No     | No | No    | No     | No     | Yes    | No |
| 123456789    | Smith, Michael John                        |   |                 | N     | M    | 14    | 01/01/2001      | 11    | No    | 000    | 000   | No     | No | No    | No     | No     | Yes    | No |
| 123456789    | Smith, Michael John                        |   |                 | F     | F    | 14    | 01/01/2001      | 11    | No    | 000    | 000   | No     | No | No    | No     | No     | Yes    | No |
| 123456789    | Smith, Michael John                        |   |                 | I     | F    | 14    | 01/01/2001      | 11    | No    | 000    | 000   | No     | No | No    | No     | No     | Yes    | No |
| 123456789    | Smith, Michael John                        |   |                 | N     | MI.  | 14    | 01/01/2001      | 11    | No    | 000    | 000   | No     | No | No    | No     | No     | No     | No |
| 123456789    | Smith, Michael John                        |   |                 | F     | F    | 14    | 01/01/2001      | 11    | No    | 000    | 000   | No     | No | No    | No     | No     | No     | No |
| 123456789    | Smith, Michael John                        |   |                 | N     | MI.  | 14    | 01/01/2001      | 11    | No    | 000    | 000   | No     | No | No    | No     | No     | Yes    | No |
| 123456789    | Smith, Michael John                        |   |                 | N     | 1    | 14    | 01/01/2001      | 11    | No    | 000    | 000   | No     | No | No    | No     | No     | Yes    | No |
| 123456789    | Smith, Michael John                        |   |                 | N     | 1    | 14    | 01/01/2001      | 11    | No    | 000    | 000   | No     | No | No    | No     | No     | Yes    | No |
| 123456789    | Smith, Michael John                        |   |                 | N     | MI.  | 14    | 01/01/2001      | 11    | No    | 000    | 000   | No     | No | No    | No     | No     | Yes    | No |
| 123456789    | Smith, Michael John                        |   |                 | F     | F    | 14    | 01/01/2001      | 11    | No    | 000    | 000   | No     | No | No    | No     | No     | Yes    | No |
| 123456789    | Smith, Michael John                        |   |                 | F     | F    | 14    | 01/01/2001      | 11    | No    | 000    | 000   | No     | No | No    | No     | No     | Yes    | No |
| 123456789    | Smith, Michael John                        |   |                 | N     | MI.  | 14    | 01/01/2001      | 11    | No    | 000    | 000   | No     | No | No    | No     | No     | Yes    | No |
| 123456789    | Smith, Michael John                        |   |                 | N     | MI.  | 14    | 01/01/2001      | 11    | No    | 000    | 000   | No     | No | No    | No     | No     | No     | No |
| 123456789    | Smith, Michael John                        |   |                 | I     | F    | 14    | 01/01/2001      | 11    | No    | 000    | 000   | No     | No | No    | No     | No     | Yes    | No |
| 123456789    | Smith, Michael John                        |   |                 | F     | F    | 14    | 01/01/2001      | 11    | No    | 000    | 000   | No     | No | No    | No     | No     | Yes    | No |
| 123456789    | Smith, Michael John                        |   |                 | F     | F    | 14    | 01/01/2001      | 11    | No    | 000    | 000   | No     | No | No    | No     | No     | Yes    | No |
| 123456789    | Smith, Michael John                        |   |                 | F     | F    | 14    | 01/01/2001      | 11    | No    | 000    | 000   | No     | No | No    | No     | Yes    | Yes    | No |
| 123456789    | Smith, Michael John                        |   |                 | F     | F    | 14    | 01/01/2001      | 11    | No    | 000    | 000   | No     | No | No    | No     | No     | No     | No |
| 123456789    | Smith, Michael John                        |   |                 | F     | F    | 14    | 01/01/2001      | 11    | No    | 000    | 000   | No     | No | No    | No     | No     | No     | No |
| 123456789    | Smith, Michael John                        |   |                 | F     | F    | 14    | 01/01/2001      | 11    | No    | 000    | 000   | No     | No | No    | No     | No     | Yes    | No |
| Student Coun | t: 23                                      |   |                 |       |      |       |                 |       |       |        |       |        |    |       |        |        |        |    |

| IEIN: 92077 | Teacher Name: Cotton, Anita |        |      | Serving School: | 50081 | 21890 | 22205 | 5   |    |    | Sch | ool Ye | ear: 2 | 017 |    |
|-------------|-----------------------------|--------|------|-----------------|-------|-------|-------|-----|----|----|-----|--------|--------|-----|----|
| Student ID  | Student Name                | Gender | Race | Birth Date      | А     | в     | С     | D   | E  | F  | G   | н      | I      | J   | к  |
| 123456789   | Smith, Michael John         | M      | 14   | 01/01/2001      | 11    | No    | 000   | 000 | No | No | No  | No     | No     | Yes | No |
| 123456789   | Smith, Michael John         | F      | 14   | 01/01/2001      | 11    | No    | 000   | 000 | No | No | No  | No     | No     | Yes | No |

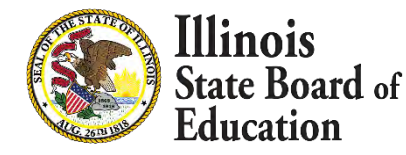

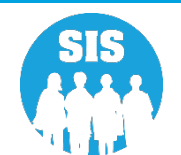

# Step 5 – Transmit Data to KIDStech

- After data has been verified (and whenever updates are needed), transmit the Kindergarten data to KIDStech.
  - Create KIDStech Account
  - Step 1 Enroll All Kindergarten Students
  - Step 2 Create Teacher Course Assignments
  - Step 3 Create Student Course Assignments
  - Step 4 Verify Kindergarten Class Roster
  - Step 5 Transmit Data to KIDStech

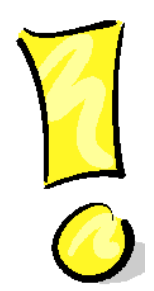

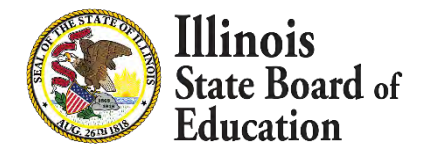

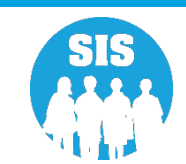

# Step 5 – Transmit Data to KIDStech

#### 41

## "Transmit File" Button (With Recent Files Below)

| E State Board of Educati           | on                          |                                                                                          | Helpful Resources 🔻 Contact Technical Support 🝷                                                                                |
|------------------------------------|-----------------------------|------------------------------------------------------------------------------------------|----------------------------------------------------------------------------------------------------|
| SIS                                | Data Population to: KIDS Te | ch                                                                                       |                                                                                                    |
|                                    | Step 1 Enroll Kinderg       | arten Students into SIS within 10 days of arriving at the school.                        |                                                                                                    |
| A Home                             | Step 2 Enter Teacher        | Course Assignment data within 5 days of the start of class.                              |                                                                                                    |
| 🍟 Student 👻                        | Step 3 Enter Student        | Course Assignment data within 5 days of student's enrollment.                            |                                                                                                    |
| 🖹 Assessment 👻                     | Step 4 Select the but       | ton below to create a report of the Kindergarten Roster that will be transmitted to KIDs | S Tech. If a student does not appear in the report, the Student or Teacher Course Assignments were entered incorrectly. Once a |
| Pre-ID -                           | Generate R                  | eacher Course Assignment are entered, the State Course Code, Ferm and Section num        | mber must match to appear on the generated report.                                                                             |
| ACCESS                             | Step 5 Once the repo        | rt has been generated and reviewed, select the button below to transmit the data to Ki   | (IDS Tech.                                                                                                    |
| DIMAA                              | Transmit Fi                 | le                                                                                       |                                                                                                    |
| DEM-AA                             | the second second           |                                                                                          |                                                                                                    |
| IAR                                | History of Data Transm      | ission                                                                                   |                                                                                                    |
| KIDS                               | Record Count                | Date Transmitted                                                                         | User Id                                                                                                    |
| SAT/PSAT                           | 295                         | 5/10/2021 9:37:47 AM                                                                     | View Data                                                                                                    |
| Correction -                       | 298                         | 5/4/2021 6:36:23 AM                                                                      | View Data                                                                                                    |
| Unassigned                         | 297                         | 4/21/2021 10:55:23 AM                                                                    | View Data                                                                                                    |
| Adjusted Cohort                    | 290                         | 3/17/2021 1:08:11 PM                                                                     | View Data                                                                                                    |
|                                    | 282                         | 9/26/2020 11:20:43 AM                                                                    | View Data                                                                                                    |
| 2 Teacher                          | 279                         | 9/25/2020 8:30:24 AM                                                                     | View Data                                                                                                    |
|                                    | 418                         | 10/11/2019 3:53:17 PM                                                                    | View Data                                                                                                    |
| 🙀 Prenatal                         | 418                         | 10/11/2019 2:11:16 PM                                                                    | View Data                                                                                                    |
| L Reports                          | 417                         | 10/9/2019 1:25:57 PM                                                                     | View Data                                                                                                    |
| 🛓 Batch File Processing 🔹          | 416                         | 10/8/2019 10:28:02 AM                                                                    | View Data                                                                                                    |
| 🏟 District Data Verification 🛛 🝷 🗸 | 1 2 3 4 5 6 7               | 8 9 10 >>                                                                                |                                                                                                    |
| Log Out                            |                             |                                                                                          |                                                                                                    |

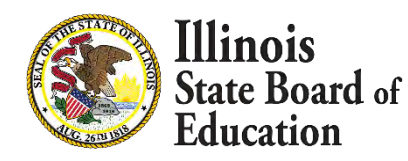

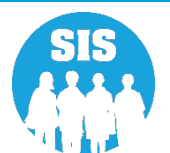

# **KIDS** Assessment

## Early Childhood KIDS Assessment Results Summary and Detail Reports

| E State Board of Educ          | cation                          | Helpful Resources 👻 Contact Technical Support 👻 |
|--------------------------------|---------------------------------|-------------------------------------------------|
| SIS<br>BIM SIS Test User 4     | Reports                         |                                                 |
| A Home                         | Q, Search Reports               |                                                 |
|                                | Student -                       |                                                 |
| * Student                      | Assessment *                    |                                                 |
| 🗎 Assessment 🗧                 | Attendance *                    |                                                 |
| 🖝 Adjusted Cohort              | Bilingual                       |                                                 |
| Teacher                        | Discipline +                    |                                                 |
|                                | Early Learning -                |                                                 |
| 😂 Prenatal                     | Birth To Three                  | Summary Details                                 |
|                                | Birth To Three Caregiver        | Summary Details                                 |
| Lee Reports                    | Birth To Three Well-Child Visit | Details                                         |
| 🔹 Batch File Processing 🔷 👻    | Early Childhood Report          | Summary Details                                 |
| District Data Verification     | Early Childhood KIDS Assessment | Summary Details                                 |
|                                | Early Childhood Outcomes        | Summary Details                                 |
| Seal of Biliteracy Application | Pre-K Follow-Up                 | Summary Details                                 |
|                                | Homeless +                      |                                                 |
|                                | Individual Student +            |                                                 |
|                                | Nutrition +                     |                                                 |
|                                |                                 |                                                 |
|                                |                                 |                                                 |
|                                | Course Assignments +            |                                                 |
|                                | Student and Teacher Deports +   |                                                 |
|                                | Missing Courses +               |                                                 |
|                                | Summative Designation +         |                                                 |
| Log Out                        | State Reporting -               |                                                 |

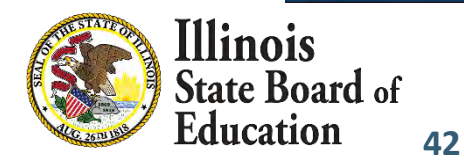

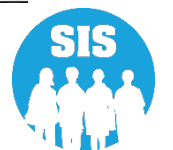

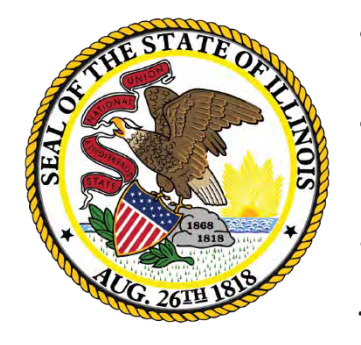

Illinois State Board of Education

# Seal of Biliteracy Application for SY 2022 Deadline: October 1, 2021

- Only Districts with enrollments in grades 11-12 can apply for the Seal of Biliteracy.
- Districts must first complete a Seal of Biliteracy Application Online before Seal of Biliteracy Awards can be submitted.
- Application is due by October 1, 2021.
- The District Information is pulled from EPS (Entity Profile System).
- Coordinator Information, Minimum of one Language Projection, and Superintendent Signature check box are required to Submit Application.

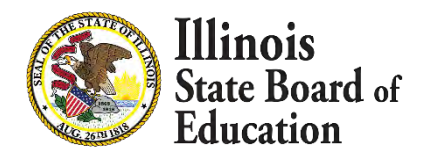

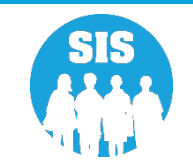

Seal of Biliteracy Application – Online Only

| State Board of Education           |                                                                                                    |                                                                                                    |                                                             | Helpful Res                                                                                         | ources 👻 Contact Technical S                                |
|------------------------------------|----------------------------------------------------------------------------------------------------|----------------------------------------------------------------------------------------------------|-------------------------------------------------------------|----------------------------------------------------------------------------------------------------|-------------------------------------------------------------|
| Seal of Bilit                      | eracy Application                                                                                                    |                                                                                                    |                                                             |                                                                                                    |                                                             |
| School Year:                       |                                                                                                    | 2022                                                                                                    | Ţ.                                                          |                                                                                                    |                                                             |
|                                    |                                                                                                    |                                                                                                    |                                                             |                                                                                                    |                                                             |
| -<br>District Info                 | rmation                                                                                                    |                                                                                                    | Coordinator Information                                     |                                                                                                    |                                                             |
| nent 🗾 District Name               |                                                                                                    | ISBE SD 101                                                                                                    | Name of Coordinator:                                        |                                                                                                    |                                                             |
| ed Cohort Phone Number             | r:                                                                                                    | 217-558-3600                                                                                                    | Coordinator's Phone Number:                                 |                                                                                                    |                                                             |
| Address Line                       | 1an                                                                                                    | 100 St                                                                                                    | Coordinator's Email:                                        |                                                                                                    |                                                             |
| City:                              |                                                                                                    | Springfield                                                                                                    | Address Line 1:                                             |                                                                                                    |                                                             |
| State:                             |                                                                                                    | 1L                                                                                                    | Address Line 2:                                             |                                                                                                    |                                                             |
| Zip Code:                          |                                                                                                    | 60001 - 1001                                                                                                    | City:                                                       |                                                                                                    |                                                             |
|                                    |                                                                                                    |                                                                                                    | State:                                                      | -Select-                                                                                            | ~                                                           |
| ile Processing 🚽                   |                                                                                                    |                                                                                                    | Zip Code:                                                   |                                                                                                    | _                                                           |
| Data Verification 🚽                |                                                                                                    |                                                                                                    |                                                             |                                                                                                    |                                                             |
| Biliteracy Application Language Of | Biliteracy (Other than English)                                                                                               | Projected Number of Students to Receive Seal of Biliteracy                                                                                       | Projected Number of Students to Receive Commendation toward | Projected method(s) to be used to do                                                                | ument proficiency in                                        |
|                                    |                                                                                                    |                                                                                                    | Biliteracy                                                  | foreign/world language:<br>Standard Assessment of four dom                                          | ains (Reading, Writing,                                     |
| -Select-                           | •                                                                                                    |                                                                                                    |                                                             | Listening, Speaking)                                                                                |                                                             |
|                                    |                                                                                                    |                                                                                                    |                                                             | <ul> <li>Portfolio Assessment (Maybe use<br/>category)</li> </ul>                                   | d if student falls into allowable                           |
|                                    |                                                                                                    |                                                                                                    |                                                             | Student attains an "Interme<br>in one or more domains on<br>four domains                            | diate mid" as a composite sc<br>a standardized assessment o |
|                                    |                                                                                                    |                                                                                                    |                                                             | No standardized language a                                                                          | ssessment exists or no                                      |
|                                    |                                                                                                    |                                                                                                    |                                                             | for the language                                                                                    | f all four domains exists for t                             |
|                                    |                                                                                                    |                                                                                                    |                                                             | <ul> <li>Evaluating the language pro<br/>disabilities for whom the sta<br/>inappropriate</li> </ul> | ficiency of a student with<br>andardized assessment is      |
| Superinten                         | dent Verification                                                                                                    |                                                                                                    |                                                             |                                                                                                    | Add Language of Biliter                                     |
| The district<br>Or the distri      | plans to participate in the State Seal of Biliteracy Program a<br>ct also plans to award the State Commendation toward Bilite | nd agrees to adhere to program requirements included in 23 IL ADM Code<br>eracy to students who meet the requirements included in 23 IL ADM Code | Section 1.442.                                              |                                                                                                    |                                                             |
| Name of Supe                       | rintendent: SIS User                                                                                                    | Superintendent's Email:                                                                                                    | sis.user@101.com                                            |                                                                                                    |                                                             |
| Superintender                      | nt Signature :                                                                                                    | Date Submitted:                                                                                                    |                                                             |                                                                                                    |                                                             |
| c+.                                |                                                                                                    |                                                                                                    |                                                             |                                                                                                    |                                                             |
|                                    |                                                                                                    |                                                                                                    |                                                             |                                                                                                    | Ed                                                          |

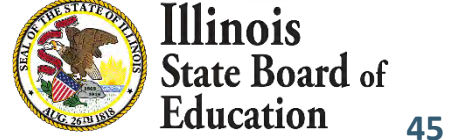

## Seal of Biliteracy Application – Submit

| I our Image: Image: Imag                     | IBM SIS Test User 4        | Seal of Biliteracy Application                                                                      |                                                                                                    |                                                                                                  |                                                                                                    |
|----------------------------------------------------------------------------------------------------|----------------------------|----------------------------------------------------------------------------------------------------|----------------------------------------------------------------------------------------------------|--------------------------------------------------------------------------------------------------|----------------------------------------------------------------------------------------------------|
| <pre>spot</pre>                                                                                                    | Home                       | School Year:                                                                                        | 2022                                                                                                    |                                                                                                  |                                                                                                    |
| According of the Second Second | Student                    |                                                                                                    |                                                                                                    |                                                                                                  |                                                                                                    |
| Advention Notice (Marcine)   Advention Notice (Marcine)   Advention Dis (III)   Subschr Advention   Subschr Opin   Subschr Opin   Subschr Subs                                                                                                    |                            | District Information                                                                                |                                                                                                    | Coordinator Information                                                                          |                                                                                                    |
| Addemotion Meakamerie: 11759-5800 Conclusion Conclusion Image: Conclusion Conclusion Image: Conclusion Conclusion Conclusion Image: Conclusion Conclusion Conclusion Conclusion Image: Conclusion Conclusion Conclu                                                                                                    | Assessment                 | District Name:                                                                                      | ISBE SD 101                                                                                                    | Name of Coordinator:                                                                             |                                                                                                    |
| I brock Advession   C brock Spright   C brock Spright   C brock<                                                                                                    | Adjusted Cohort            | Phone Number:                                                                                       | 217-558-3600                                                                                                    | Coordinator's Phone Number:                                                                      |                                                                                                    |
| Evended Gric Singerfail Adventue   Rock Index Definition   Rock Table Singerfail Adventue   Rock Table Singerfail Adventue   Rock Table Singerfail Adventue   Rock Table Singerfail Adventue   Rock Table Singerfail Adventue   Rock Table Singerfail Adventue   Rock Table Singerfail Adventue   Rock Table Singerfail Adventue   Rock Table Singerfail Adventue   Rock Table Singerfail Adventue   Rock Table Singerfail Adventue   Rock Table Singerfail Adventue   Rock Table Singerfail Adventue   Rock Table Singerfail Adventue   Rock Table Singerfail Singerfail   Rock Table Singerfail Singerfail   Rock Table Singerfail   Rock Table Singerfail   Rock Singerfail Singerfail   Rock Singerfail Singerfail   Rock Singerfail Singerfail   Rock Singerfail Singerfail   Rock Singerfail Singerfail   Rock Singerfail Singerfail   Rock Singerfail Singerfail   Rock Singerfail Singerfail   Roc                                                                                                    | ] Teacher                  | Address Line 1:                                                                                     | 100 St                                                                                                    | Coordinator's Email:                                                                             |                                                                                                    |
| And and and and and and and and and and a                                                                                                    | Early Childhood Transition | City:                                                                                               | Springfield                                                                                                    | Address Line 1:                                                                                  |                                                                                                    |
| Pended   Record   Record    Record    Record   Record    Record    Record    Record    Record    Record    Record    Record    Record    Record    Record    Record    Record    Record    Record    Record    Record    Record    Record    Record    Record    Record    Record    Record    Record    Record    Record    Record   Record <t< td=""><td>Carly officiation</td><td>State:</td><td>IL.</td><td>Address Line 2:</td><td></td></t<>                                                                                                    | Carly officiation          | State:                                                                                              | IL.                                                                                                    | Address Line 2:                                                                                  |                                                                                                    |
| Particular   Name   Name   Name   Name   Statict Dial Verification                                                                                                    | Prenatal                   | Zip Code:                                                                                           | 50001 - 1001                                                                                                    | City:                                                                                            |                                                                                                    |
| Rule of Pie Poocessing   C biol of Vie Instance   Set of Billeracy (Other than Engle) Pojected Rule of Students to Receive Commendation Issued Pojected Rule of Students to Receive Commendation Issued Pojected Rule of Students to Receive Commendati                                                                                                    | Reports                    |                                                                                                    |                                                                                                    | State:                                                                                           | Soloot                                                                                                    |
| A bidd bd william i bidd bd william i bidd bd bd bd bd bd bd bd bd bd bd bd bd b                                                                                                    | Batch File Processing      | -                                                                                                   |                                                                                                    | Zip Code:                                                                                        | -Select-                                                                                                    |
| Solution to find out the stand out of student that English   Projections of Student that English Projections of Students to Receive Scale of Bilteracy Projections of Students to Receive Scale of Bilteracy Control of Scale Scale of Bilteracy Control of Scale Scale of Bilteracy Control of Scale Scale of Bilteracy Control of Scale Scale of Bilteracy Cont                                                                                                    | District Data Varification |                                                                                                    |                                                                                                    |                                                                                                  |                                                                                                    |
| So of Dillerery Application   Projected Number of Students to Receive Seal of Dillerery   Projected Number of Students to Receive Seal of Dillerery Projected Number of Students to Receive Seal of Dillerery Superimendent Verification The datation data Seal of Dillerery to Students wo neet the requirements Included In 231. ADM Code Section 1.42. Name of Superimendent: Sto Store Superimendent: Store State of Commendation Novad Billerery to Students wo neet the requirements Included In 231. ADM Code Section 1.42. Name of Superimendent: Store State Section State of Dillerery to Students wo neet the requirements Included In 231. ADM Code Sectio                                                                                                    | District Data vernication  | Projections of Student Participation for                                                            | or the School Year 2021 - 2022                                                                                                    |                                                                                                  |                                                                                                    |
| g Out Gout                                                                                                    |                            |                                                                                                    |                                                                                                    |                                                                                                  | category)  Student attains an "Intermediate mid" as a composite s in one or more domains on a standardized assessment four domains No standardized language assessment exists or no standardized assessment of all four domains exists fo for the language Evaluating the language proficiency of a student with disabilities for whom the standardized assessment is inappropriate |
| g Out     g Out     r The district plans to participate in the State Seal of Billiteracy Program and agrees to adhere to program requirements included in 23 IL ADM Code Section 1.442.     Name of Superintendent:     SIS User     Date Submitted:     Superintendent Signature :        Date Submitted:     Submitted:      Submitted:                                                                                                    |                            | Superintendent Verification                                                                         |                                                                                                    |                                                                                                  |                                                                                                    |
| Name of Superintendent: SIS User Superintendent: Sis User Superintendent: Sis user@101.com Superintendent Signature: Date Submitted: Superintendent: Signature: Submitted: Superintendent: Signature: Submitted: Submitted: Submit                                                                                                    |                            | The district plans to participate in the State 5<br>Or the district also plans to award the State ( | seal of Biliteracy Program and agrees to adhere to program requirem.<br>Commendation toward Biliteracy to students who meet the requireme | ents included in 23 IL ADM Code Section 1.442.<br>ents included in 23 IL ADM Code Section 1.442. |                                                                                                    |
| Superintendent Signature :     Date Submitted:         Submit     Cancel                                                                                                    |                            | Name of Superintendent:                                                                             | SIS User Superintend                                                                                                    | ent's Email: sis.user@101.com                                                                    |                                                                                                    |
| og Out to Submit Cance                                                                                                    |                            | Superintendent Signature :                                                                          | Date Submit                                                                                                    | ted:                                                                                             |                                                                                                    |
| Submit Cance                                                                                                    |                            |                                                                                                    |                                                                                                    |                                                                                                  |                                                                                                    |
|                                                                                                    | na Out                     |                                                                                                    |                                                                                                    |                                                                                                  | Submit Cancel                                                                                                    |
|                                                                                                    | og Out                     |                                                                                                    |                                                                                                    |                                                                                                  | Submit Cance                                                                                                    |
|                                                                                                    | g Out G                    |                                                                                                    |                                                                                                    |                                                                                                  |                                                                                                    |

Seal of Biliteracy Application – Successfully Submitted

| Ellinois<br>State Board of Educa | tion                                                                                            |                                                                                                |                                                                                                    |                                                                        | Helpful Resources 👻 Contact Technical Sup                                                                                                    |
|----------------------------------|-------------------------------------------------------------------------------------------------|------------------------------------------------------------------------------------------------|----------------------------------------------------------------------------------------------------|------------------------------------------------------------------------|----------------------------------------------------------------------------------------------------|
| IS                               |                                                                                                 |                                                                                                |                                                                                                    |                                                                        |                                                                                                    |
| IBM SIS Test User 4 🚽            | Seal of Biliteracy Application                                                                  |                                                                                                |                                                                                                    |                                                                        |                                                                                                    |
| Home                             | School Year:                                                                                    | 2022                                                                                           |                                                                                                    | ~                                                                      |                                                                                                    |
| Student -                        | Cool of Rillforcey Application Undeted Confirm                                                  | nation amail will be part paon                                                                 |                                                                                                    |                                                                        |                                                                                                    |
| Assessment -                     | District Information                                                                            | nation email will be sent soon.                                                                |                                                                                                    | Coordinator Information                                                |                                                                                                    |
| Adjusted Cohort                  | District Name:                                                                                  | ISBE SD 101<br>217-558-360                                                                     | 0                                                                                                    | Name of Coordinator:                                                   | ISBE SIS 222,222                                                                                                    |
| Teacher                          | Address Line 1:<br>City:                                                                        | 100 St<br>Springfield                                                                          |                                                                                                    | Coordinator's Email:<br>Address Line 1:                                | isbesis@email.com<br>100 N 1st                                                                                                    |
| Early Childhood Transition       | State:<br>Zip Code:                                                                             | IL<br>60001 - 1001                                                                             | L.                                                                                                    | Address Line 2:<br>City:                                               | Springfield                                                                                                    |
| Prenatal                         |                                                                                                 |                                                                                                |                                                                                                    | State:<br>Zíp Code:                                                    | Illinois<br>60001                                                                                                    |
|                                  | Projections of Student Participation                                                            | for the School Year 2021 - 2022                                                                |                                                                                                    |                                                                        |                                                                                                    |
| Reports                          | Language Of Biliteracy (Other than English)                                                     | Projected N                                                                                    | umber of Students to Receive Seal of Biliteracy                                                             | Projected Number of Students to Receive Commendation tow<br>Biliteracy | ard Projected method(s) to be used to document proficiency in<br>foreign/world language:                                                                                                    |
| Batch File Processing 🚽          | Armenian                                                                                        |                                                                                                | 1                                                                                                    | 0                                                                      | <ul> <li>Standard Assessment of four domains (Reading, Writing,<br/>Listening, Speaking)</li> </ul>                                                                                                    |
| District Data Verification 🚽     |                                                                                                 |                                                                                                |                                                                                                    |                                                                        | Portfolio Assessment (Maybe used if student falls into allowable<br>category)                                                                                                    |
|                                  |                                                                                                 |                                                                                                |                                                                                                    |                                                                        | <ul> <li>Student attains an intermediate mich as a composite score of<br/>in one or more domains on a standardized assessment of the<br/>four domains</li> <li>No standardized language assessment exists or no<br/>standardized assessment of all four domains exists for the<br/>for the language proficiency of a student with<br/>disabilities for whom the standardized assessment is<br/>inappropriate</li> </ul>                                                                                                    |
|                                  | .Apache                                                                                         |                                                                                                | 2                                                                                                    | 2                                                                      | Standard Assessment of four domains (Reading, Writing,<br>Listening, Speaking) Portfolio Assessment (Maybe used if student falls into allowable<br>category)  Student attains an "Intermediate mid" as a composite score of<br>in one or more domains on a standardized assessment of the<br>four domains No standardized language assessment exists or no<br>standardized assessment of all four domains exists for the<br>for the language Evaluating the language proficiency of a student with<br>disabilities for whom the standardized assessment is<br>inappropriate |
|                                  | Superintendent Verification                                                                     |                                                                                                |                                                                                                    |                                                                        |                                                                                                    |
|                                  | The district plans to participate in the State<br>Or the district also plans to award the State | e Seal of Biliteracy Program and agrees to adr<br>a Commendation toward Biliteracy to student: | ere to program requirements included in 23 IL ADM C<br>s who meet the requirements included in 23 IL ADM Co | ode Section 1.442.<br>ode Section 1.442.                               |                                                                                                    |
|                                  | Name of Superintendent:                                                                         | SIS User                                                                                       | Superintendent's Email:                                                                                     | sis.user@101.com                                                       |                                                                                                    |
|                                  | Superintendent Signature :                                                                      | -                                                                                              | Date Submitted:                                                                                             | 8/31/2021 3:49:47 PM                                                   |                                                                                                    |
|                                  |                                                                                                 |                                                                                                |                                                                                                    |                                                                        | Edit                                                                                                    |

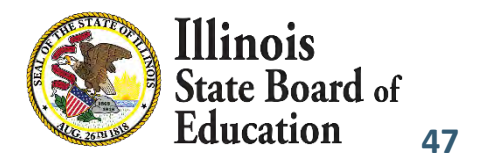

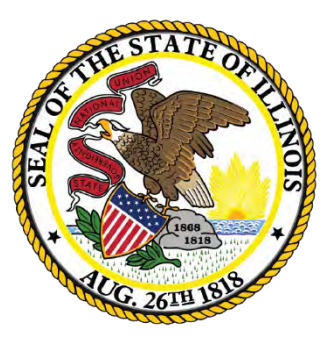

## Illinois State Board of Education

## Students Screened (EL Screener) Deadline: November 6, 2021

# 2022 SY EL Determination Upon Enrollment

- 49
- SIS uses the student's ACCESS results from the previous year to validate EL status upon enrollment.
- For the 2022 school year, due to the final ACCESS assessment results being received in January 2022, ISBE chose to use the EL determinations from school year 2020 when enrolling students.
  - Students that are determined EL can still be marked EL = Yes in SIS unless they Met proficiency on the ACCESS in 2020, those students must be EL No
  - Students that Did Not Meet proficiency In 2020, even if they have met proficiency now In 2021 were forced to be enrolled as EL = yes for school year 2022 enrollment until the student's 2021 score record is applied and the determination updated.
  - For students that met proficiency in ACCESS 2020, ISBE will update the determination once final scores are received.
    - Update students EL status to No
    - Make the EL record Erroneous
    - Districts can update the languages after the determinations re-applied in January

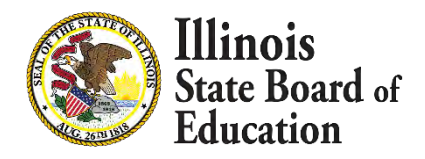

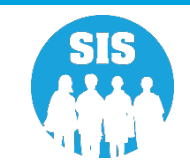

- EL Screener is mandatory when specific conditions apply.
  - EL Screener is mandatory for EL and Non-EL students that meet all the following criteria.
    - Home Language or Native Language other than English
    - Enrolled in Grades K-12 (Pre-k optional)
    - No EL screener or ACCESS for ELLs score exists in ISBE SIS
  - If a screener was not completed on the student, mark the Screener Type as "Not Tested."

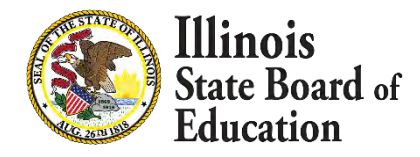

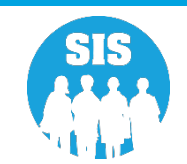

- EL Screener data collected:
  - Online or
  - Batch.
- Student must be enrolled in the district to provide the Screener data in SIS. Student can take the screening test prior to start of school.
- School districts receiving a transfer student will be able to review the Screener data prior to enrollment.
- Screener Test types will include Pre-IPT, Pre-LAS 2000, ELTPS, other English Language Proficiency Test, Checklist Process, Interview Process, Observation Process, other Process, Model, W-APT, ACCESS for ELLs (e.g., for ELs transferred from other WIDA states), other State Assessment Results, Private Schooled Student, and (if applicable) an option for "Not Tested." Some options are only applicable to Pre-K, as noted in the Data Elements.
- Only Kindergarten and 1st Semester 1<sup>st</sup> Grade students can be screened using the 09 MODEL Screener.

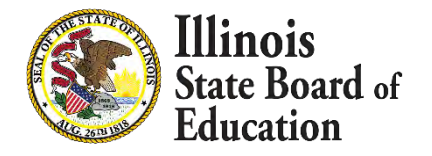

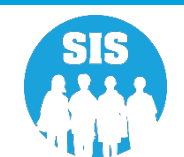

## EL Screener Demographics Tab - EL Screener Link

| E State Board of               | f Education                   |                                   |                   |                              |                                                  |                   | Helpful Resources - Contact Technical Support - |
|--------------------------------|-------------------------------|-----------------------------------|-------------------|------------------------------|--------------------------------------------------|-------------------|-------------------------------------------------|
| SIS                            | K Back To Sear                | ch                                |                   |                              |                                                  |                   |                                                 |
| A IBM SIS Test User            | Demograph                     | ic Enrollments Program Indicators | EL Information    |                              |                                                  |                   |                                                 |
| A Home                         | SID: 12345                    | 6789                              |                   | Legal First Name: NameEl toD |                                                  | Local Middle Name |                                                 |
| 👕 Student                      | Date of Birth                 |                                   | 09/26/2011        | Legar rist wante, wanteleige | Gender                                           | Male              |                                                 |
| Search                         | Race/Ethnici<br>Birth Place N | ity<br>Name                       | Two or More Races |                              | Student Lineage (Jr, II)<br>Mother's Maiden Name |                   |                                                 |
| Request New SID                | EL Screener                   |                                   | View Details      |                              | Student Address                                  | View Details      |                                                 |
| Multiple SID Merge             | Seal of Bilite                | eracy Awards                      |                   |                              | Gifted and Accelerated                           | View Details      |                                                 |
| Exit Enrollment                | _                             |                                   |                   |                              |                                                  |                   | Edit                                            |
| Assessment                     |                               |                                   |                   |                              |                                                  |                   |                                                 |
| 💼 Adjusted Cohort              |                               |                                   |                   |                              |                                                  |                   |                                                 |
| Teacher                        |                               |                                   |                   |                              |                                                  |                   |                                                 |
| ≓ Early Childhood Transition   |                               |                                   |                   |                              |                                                  |                   |                                                 |
| 🖌 Prenatal                     |                               |                                   |                   |                              |                                                  |                   |                                                 |
| 🖼 Reports                      |                               |                                   |                   |                              |                                                  |                   |                                                 |
| 1 Batch File Processing        | -                             |                                   |                   |                              |                                                  |                   |                                                 |
| n District Data Verification   |                               |                                   |                   |                              |                                                  |                   |                                                 |
| Seal of Biliteracy Application | ja.                           |                                   |                   |                              |                                                  |                   |                                                 |
|                                |                               |                                   |                   |                              |                                                  |                   |                                                 |

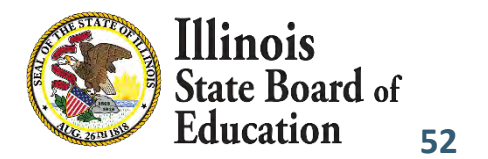

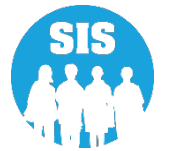

| E State Board of Edu           | ucation                                         |               |                              |         |             |                    | He                          | elpful Resources 🝷 Contact Technical Support 🝷 |
|--------------------------------|-------------------------------------------------|---------------|------------------------------|---------|-------------|--------------------|-----------------------------|------------------------------------------------|
| SIS                            | K Back To Demographic                           |               |                              |         |             |                    |                             |                                                |
| LIBM SIS Test User             | EL Screener Data                                |               |                              |         |             |                    |                             |                                                |
| 🖀 Home                         | SID: 123456789<br>Legal Last Name: abmrsxzDEILY |               | Legal First Name: NameELtoDL |         | Date Of f   | Birth: 09/26/2011  | Home RCDTS: 123456789012345 |                                                |
| * Student                      | Screener Test                                   | Other State A | ssessment Results            |         | Tested Hom  | ne RCDTS           | 123456789012345             |                                                |
| Search                         | Test Date                                       | 09/26/2014    |                              |         | Grade Teste | ed                 | 3 - Grade 3                 |                                                |
| Request New SID                | Semester                                        | Semester 1    |                              |         |             |                    |                             |                                                |
| Multiple SID Merge             |                                                 | Listening     | Speaking                     | Reading | Writing     | Composite Literacy | Composite Oral              | Overall                                        |
| Exit Enrollment                | Raw Score / Level                               |               |                              |         |             |                    | NA                          |                                                |
| Assessment                     | Proficiency Level                               |               |                              |         |             |                    |                             |                                                |
| 🖀 Adjusted Cohort              | Was the student determined EL?                  | No            |                              |         |             |                    |                             |                                                |
| Teacher                        |                                                 |               |                              |         |             |                    |                             | Add New Edit                                   |
| ≓ Early Childhood Transition   |                                                 |               |                              |         |             |                    |                             |                                                |
| 🙀 Prenatal                     |                                                 |               |                              |         |             |                    |                             |                                                |
| 🔛 Reports                      |                                                 |               |                              |         |             |                    |                             |                                                |
| 1 Batch File Processing        | -                                               |               |                              |         |             |                    |                             |                                                |
| P District Data Verification   | •                                               |               |                              |         |             |                    |                             |                                                |
| Seal of Biliteracy Application |                                                 |               |                              |         |             |                    |                             |                                                |

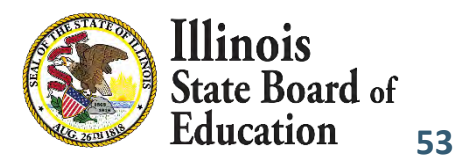

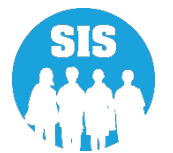

## Edit

|                        | K Back To Demographic                      |           |                              |                |        |                           |                    |                            |           |
|------------------------|--------------------------------------------|-----------|------------------------------|----------------|--------|---------------------------|--------------------|----------------------------|-----------|
| A SIS Test User 🗧 🔫    | EL Screener Data                           |           |                              |                |        |                           |                    |                            |           |
| me                     | SID: 123456789<br>Legal Last Name: abmrsxz | ZDEILY    | Legal First Nar              | ne; NameELtoDL |        | Date Of Birth: 09/26/2011 |                    | Home RCDTS: 12345678901234 | 15        |
| ent 🔫                  | Screener Test                              |           | Other State Assessment Resul | IS             | ¥      | Tested Home RCDTS         |                    | 123456789012345            |           |
| Search                 | Test Date                                  |           | 09/26/2014                   |                |        | Grade Tested              |                    | 3 - Grade 3                |           |
| Request New SID        |                                            |           | T                            |                |        |                           |                    |                            |           |
| Multiple SID Merge     | Semester                                   |           | Semester 1                   |                | ~      |                           |                    |                            |           |
| Exit Enrollment        |                                            | Listening | Speaking                     | Reading        | Writin | 9                         | Composite Literacy | Composite Oral             | Overall   |
| ssment 🗧               | Raw Score / Level                          |           |                              |                |        |                           | ] ———              | NA                         |           |
| isted Cohort           | Proficiency Level                          |           |                              |                |        |                           |                    |                            |           |
| her                    | Was the student determine                  | ed EL?    | O Yes 🔘 No                   |                |        |                           |                    |                            |           |
| Childhood Transition   |                                            |           |                              |                |        |                           |                    |                            | Cancel    |
| ital                   |                                            |           |                              |                |        |                           |                    |                            | Current L |
| rts                    |                                            |           |                              |                |        |                           |                    |                            |           |
| n File Processing 😽    |                                            |           |                              |                |        |                           |                    |                            |           |
| ct Data Verification 🔹 |                                            |           |                              |                |        |                           |                    |                            |           |
|                        |                                            |           |                              |                |        |                           |                    |                            |           |

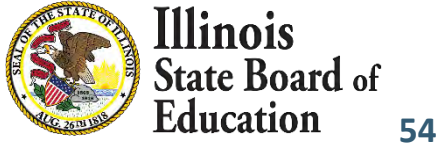

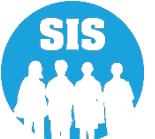

## Review

| E State Board of Ed            | ucation                                         |               |                              |         |             |                    | H                           | Ipful Resources + Contact Technical Support + |
|--------------------------------|-------------------------------------------------|---------------|------------------------------|---------|-------------|--------------------|-----------------------------|-----------------------------------------------|
| SIS                            | K Back To Demographic                           |               |                              |         |             |                    |                             |                                               |
| 💄 IBM SIS Test User            | ▼ EL Screener Data                              |               |                              |         |             |                    |                             |                                               |
| 👫 Home                         | SID: 123456789<br>Legal Last Name: abmrsxzDEILY |               | Legal First Name: NameELtoDL |         | Date Of E   | Birth: 09/26/2011  | Home RCDTS: 123456789012345 |                                               |
| Y Student<br>Search            | Screener Test                                   | Other State / | Assessment Results           |         | Tested Hom  | e RCDTS            | 123456789012345             |                                               |
| Request New SID                | Test Date                                       | 09/26/2014    |                              |         | Grade Teste | d                  | 3 - Grade 3                 |                                               |
| Multiple SID Merge             | Semester                                        | Semester 1    | 1                            |         |             |                    |                             |                                               |
| Exit Enrollment                |                                                 | Listening     | Speaking                     | Reading | Writing     | Composite Literacy | Composite Oral              | Overall                                       |
| Assessment                     | Raw Score / Level                               |               |                              |         |             |                    | NA                          |                                               |
| 💼 Adjusted Cohort              | Proficiency Level                               |               |                              |         |             |                    |                             |                                               |
| Teacher                        | Was the student determined EL?                  | No            |                              |         |             |                    |                             |                                               |
|                                |                                                 |               |                              |         |             |                    |                             | Submit Change                                 |
| M Prenatal                     |                                                 |               |                              |         |             |                    |                             |                                               |
| 🔟 Reports                      |                                                 |               |                              |         |             |                    |                             |                                               |
| 1 Batch File Processing        | •                                               |               |                              |         |             |                    |                             |                                               |
| 🖍 District Data Verification   | •                                               |               |                              |         |             |                    |                             |                                               |
| Seal of Biliteracy Application |                                                 |               |                              |         |             |                    |                             |                                               |

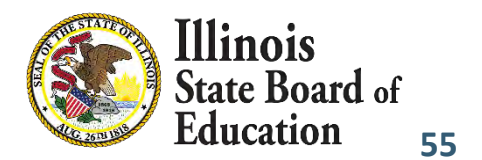

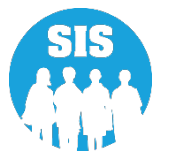

## **Update Successful**

| E State Board of E             | ducation                                        |               |                              |         |             |                    |                             | Helpful Resources * Contact Technical Support * |
|--------------------------------|-------------------------------------------------|---------------|------------------------------|---------|-------------|--------------------|-----------------------------|-------------------------------------------------|
| SIS                            | KBack To Demographic                            |               |                              |         |             |                    |                             |                                                 |
| 💄 IBM SIS Test User            | ▼ EL Screener Data                              |               |                              |         |             |                    |                             |                                                 |
| 👫 Home                         | SID: 123546789<br>Legal Last Name: abmrsxzDEILY |               | Legal First Name: NameELtoDL |         | Date Of     | Birth: 09/26/2011  | Home RCDTS: 123546789012345 |                                                 |
| T Student                      | EL Screener record updated successfully         |               |                              |         |             |                    |                             |                                                 |
| Search                         | Screener Test                                   | Other State / | Assessment Results           |         | Tested Hon  | ne RCDTS           | 123456789012345             |                                                 |
| Request New SID                | Test Date                                       | 09/26/2014    |                              |         | Grade Teste | ed                 | 3 - Grade 3                 |                                                 |
| Multiple SID Merge             | Semester                                        | Semester 1    |                              |         |             |                    |                             |                                                 |
| Exit Enrollment                |                                                 | Listening     | Speaking                     | Reading | Writing     | Composite Literacy | Composite Oral              | Overail                                         |
| Assessment                     | Raw Score / Level                               |               |                              |         |             |                    | NA                          |                                                 |
| 音 Adjusted Cohort              | Proficiency Level                               |               |                              |         |             |                    |                             |                                                 |
| Teacher                        | Was the student determined EL?                  | No            |                              |         |             |                    |                             |                                                 |
|                                |                                                 |               |                              |         |             |                    |                             | Add New Edit                                    |
| 🖌 Prenatal                     |                                                 |               |                              |         | 1           |                    |                             |                                                 |
| 😐 Reports                      |                                                 |               |                              |         |             |                    |                             |                                                 |
| 1 Batch File Processing        | -                                               |               |                              |         |             |                    |                             |                                                 |
| n District Data Verification   | •                                               |               |                              |         |             |                    |                             |                                                 |
| Seal of Biliteracy Application |                                                 |               |                              |         |             |                    |                             |                                                 |

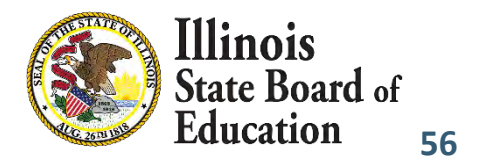

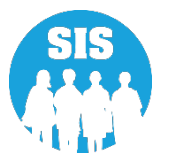

## **EL Screener Reports**

| E State Board of Education     |                                                    | Helpful Resources * Contact Technical Support * |
|--------------------------------|----------------------------------------------------|-------------------------------------------------|
| SIS                            | Reports                                            |                                                 |
| A Home                         | Q, Search Reports                                  |                                                 |
| * Student                      | Student -                                          |                                                 |
| Judent                         | Assessment *                                       |                                                 |
| Assessment -                   | Attendance •                                       |                                                 |
| 🖶 Adjusted Cohort              | Bilingual -                                        |                                                 |
| Tanahar                        | EL Soreener                                        | Summary Details                                 |
| 3. Teacher                     | E.                                                 | Summary Details                                 |
|                                | ACCESS WIDA DRC Site File and Testing Waiver       | Details                                         |
| M Prenatal                     | ACCESS Pre-Id                                      | Summary Details                                 |
| NAMES OF A                     | ACCESS Assessment Correction                       | Summary Details                                 |
| Preports                       | ACCESS Score                                       | Summary Details                                 |
| 🛓 Batch File Processing 🔹 👻    | Student EL History                                 | Summary Details                                 |
| District Data Verification     | Former EL Students Report                          | Details                                         |
| Costile: Data venileation      | Student ACCESS Scores History                      | Details                                         |
| Seal of Biliteracy Application | Unassigned Test Results                            | Details                                         |
|                                | eGMS EL Program Placement and Services             | Summary Details                                 |
|                                | eGMS Ceiling Calculator Funding Allocations        | Summary Details                                 |
|                                | eGMS EL Attendance Center Enrollment               | Summary Details                                 |
|                                | eGMS Ceiling Calculator Funding (2017 and earlier) | Summary Details                                 |
|                                | Seal of Biliteracy Application                     | Details                                         |
|                                | Seal of Biliteracy Application Statewide           | Summary                                         |
|                                | Seal of Biliteracy Awards                          | Summary Details                                 |
|                                | Demographics and Enrollment +                      |                                                 |
|                                | Discipline +                                       |                                                 |
|                                | Early Learning •                                   |                                                 |
|                                |                                                    |                                                 |

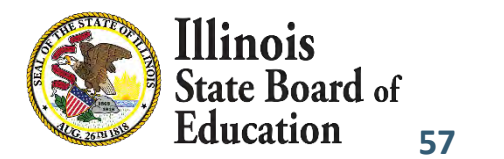

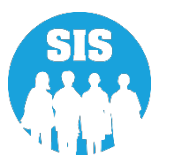

# EL Screener Reports

|                                                                                                    |             | 2021 EL Scr                   | eener (Detail) 7/26/2021 11:                                             | 51 am |
|----------------------------------------------------------------------------------------------------|-------------|-------------------------------|--------------------------------------------------------------------------|-------|
| SIS Home District: 12345678901 ISBE Test Distr<br>Selection Criteria: None Sorted By: Student Name | rict        |                               |                                                                          |       |
| Columns                                                                                            |             | S. C.S. S. Sandar             | A low second and                                                         |       |
| A Gender                                                                                           | н           | Date EL Screener Test Taken   | P Writing - Proficiency Level                                            |       |
| B Race                                                                                             | 1           | Listening - Raw Score/Level   | Q Literacy Proficiency Level                                             |       |
| C Grade Level at Time of Screener                                                                  | J           | Listening - Proficiency Level | R Oral Proficiency Level                                                 |       |
| D Native Language Code                                                                             | K           | Speaking - Raw Score/Level    | S Overall or Composite Proficiency Level                                 |       |
| E Home Language Code                                                                               | L           | Speaking - Proficiency Level  | T Final Determination of LEP Status                                      |       |
| F Semester                                                                                         | М           | Reading - Raw Score/Level     | U EL Indicator                                                           |       |
| G EL Screener Test Taken Code*                                                                     | N           | Reading - Proficiency Level   | V EL Screener is Required                                                |       |
|                                                                                                    | 0           | Writing - Raw Score/Level     |                                                                          |       |
| EL Screener Test Taken Codes*                                                                      |             |                               |                                                                          |       |
| 01 Pre-IPT (Pre-Idea Proficiency Test) (for PreK only)                                             |             |                               | 09 MODEL (Valid only for Kindergarten and 1st Semester Grade 1 students) |       |
| 02 PRE-LAS 2000 (Pre-Language Assessment Scale) (for PreK of                                       | only)       |                               | 11 ACCESS for ELs test results from another State                        |       |
| 03 ELTPS (Early Language Proficiency Test Series) (for PreK O                                      | nly)        |                               | 12 Other State Assessment Results                                        |       |
| 04 Other English Language Proficiency Test (for PreK only)                                         |             |                               | 13 Private Schooled Student                                              |       |
| 05 Checklist Process (for PreK only)                                                               |             |                               | 14 WIDA Screener Online                                                  |       |
| 06 Interview Process (for PreK only)                                                               |             |                               | 15 WIDA Screener Paper                                                   |       |
| 07 Observation Process (for PreK only)                                                             |             |                               | 98 Provisional Screener                                                  |       |
| 08 Other Process (for PreK only)                                                                   |             |                               | 99 Not Tested                                                            |       |
|                                                                                                    |             | TIT TIT                       |                                                                          | П     |
|                                                                                                    | Birth Date  | ABCDEF                        | G H I J K L M N O P Q R S T                                              | UV    |
| Student ID: 123456789 Name: abmrsxzDEILY, Name                                                     | ELTODL      |                               |                                                                          |       |
| Tested RCDTS: 123456789012345 0                                                                    | 9/26/2011   | M 17 3 056 000 01             | 12 09/26/2014 N                                                          | YN    |
| Student ID: 123456789 Name: acfhijluvwxAGIMNOI                                                     | P, Firstnar | neNativeLang                  |                                                                          |       |
| Tested RCDTS: 123456789012345 0                                                                    | 9/28/2011   | F 17 3 056 000 01             | 12 09/28/2014 N                                                          | NN    |
| Student ID: 123456789 Name: aglnrsvPQ, NameELto                                                    | DL          |                               |                                                                          |       |
| Tested RCDTS: 123456789012345                                                                      | 9/05/2011   | M 17 3 056 000 01             | 12 09/05/2014 N                                                          | YN    |

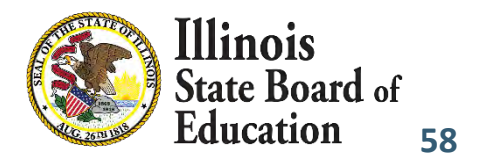

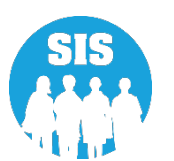

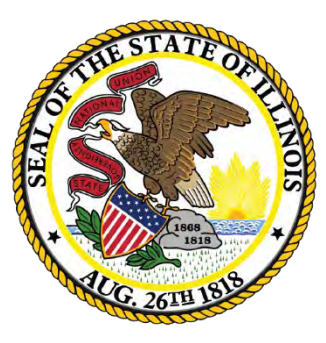

## Illinois State Board of Education

# 2022 ACCESS Label File sent to Vendor Deadline: November 6, 2021

# 2022 ACCESS Pre-ID Report

## **ACCESS Pre-ID Report**

| E State Board of Educ          | ation                                              | Helpful Resources 🔫 Contact Technical Support |  |  |
|--------------------------------|----------------------------------------------------|-----------------------------------------------|--|--|
| SIS                            | Reports                                            |                                               |  |  |
| 🖀 Home                         |                                                    |                                               |  |  |
| 🛉 Student 🚽                    | Assessment *                                       |                                               |  |  |
| 🖹 Assessment 👻                 | Attendance *                                       |                                               |  |  |
| 🖝 Adjusted Cohort              | Bilingual -                                        |                                               |  |  |
|                                | EL Screener                                        | Summary Details                               |  |  |
|                                | EL                                                 | Summary Details                               |  |  |
| Early Childhood Transition     | ACCESS WIDA DRC Site File and Testing Waiver       | Details                                       |  |  |
| Prenatal                       | ACCESS Pre-Id                                      | Summary Details                               |  |  |
|                                | ACCESS Assessment Correction                       | Summary Details                               |  |  |
| 🖽 Reports                      | ACCESS Score                                       | Summary Details                               |  |  |
| 🛓 Batch File Processing 🗾 👻    | Student EL History                                 | Summary Details                               |  |  |
|                                | Former EL Students Report                          | Details                                       |  |  |
| M District Data vertication    | Student ACCESS Scores History                      | Details                                       |  |  |
| Seal of Biliteracy Application | Unassigned Test Results                            | Details                                       |  |  |
|                                | eGMS EL Program Placement and Services             | Summary Details                               |  |  |
|                                | eGMS Ceiling Calculator Funding Allocations        | Summary Details                               |  |  |
|                                | eGMS EL Attendance Center Enrollment.              | Summary Details                               |  |  |
|                                | eGMS Ceiling Calculator Funding (2017 and earlier) | Summary Details                               |  |  |
|                                | Seal of Biliteracy Application                     | Details                                       |  |  |
|                                | Seal of Biliteracy Application Statewide           | Summary                                       |  |  |
|                                | Seal of Biliteracy Awards                          | Summary Details                               |  |  |
|                                | Demographics and Enrollment +                      |                                               |  |  |
|                                |                                                    |                                               |  |  |

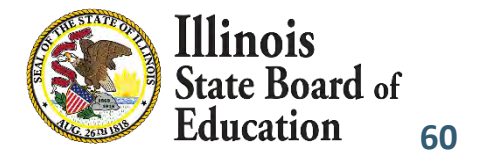

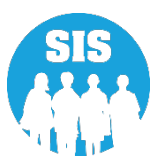

## 2022 ACCESS Pre-ID Report

### **ACCESS Pre-ID Report**

| 2021 ACCESS | Pre-ID | (Detail) |
|-------------|--------|----------|
|-------------|--------|----------|

8/2/2021 8:30 am

| SIS Home District: 123456:<br>Sorted By: Name | 789      | ISBE SD 101               |                 |                              |            |   |                        |                      |                 |   |   |   |
|-----------------------------------------------|----------|---------------------------|-----------------|------------------------------|------------|---|------------------------|----------------------|-----------------|---|---|---|
| Columns<br>A Birth Date                       | B<br>C   | Gender<br>Enrollment Grad | D<br>le E       | Ethnicity<br>Native Language |            |   | F Migrant<br>G EL Indi | t Indicator<br>cator | H IDEA Services |   |   |   |
| Student ID Student Name                       |          |                           | Home RCDTS      | Serving RCDTS                | A          | B | ¢                      | D                    | E               | F | G | Н |
| 123456789 ahjmuyzILMOSUY                      | , NameEl | toDL                      | 123456789012345 | 123456789012345              | 09/23/2011 | F | 3 - Grade 3            | Two or More Races    | Apache          | N | Ý | N |
| Total Students: 1                             |          |                           |                 |                              |            |   |                        |                      |                 |   |   |   |

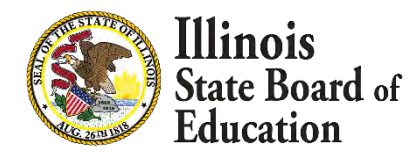

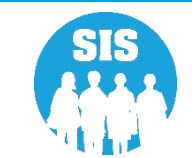

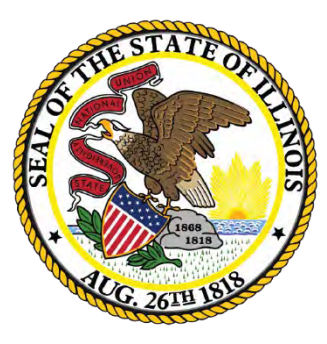

## Illinois State Board of Education

# Eligible for Immigrant Education Program Deadline: November 12, 2021

- Eligible Immigrant student represents a student, ages 3-21, who was NOT born in any of the 50 states, the District of Columbia or Puerto Rico, and who has been attending schools in the U.S. for less than three full academic years.
  - If Student ID was created within the last 3 years, the "Country of Birth" and "Date First Enrolled in a U.S. School" must be submitted before the student can be exited.
    - If the Country of Birth is other than the "United States or Puerto Rico," a Date first Enrolled in a U.S.
       School must also be provided.
  - Immigrant data can be submitted either online or via the batch process.
  - On November 12, 2021, the Eligible for Immigrant Education count for each district is extracted for funding eligibility and allocation calculations.
    - Students that exceed three years in SIS will not be counted.
    - Birth to 3 students will be excluded.

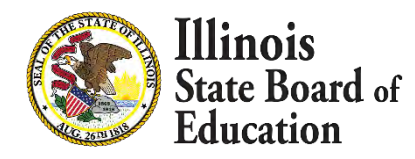

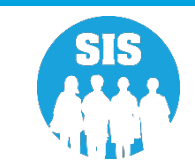

- 64
- Country of Birth Country codes
  - SIS Data Elements: <u>https://www.isbe.net/Pages/SIS-Data-Elements-approved-codes-and-indicators.aspx</u>
- First Date of Entry into a U.S. School will be optional if the "Country of Birth" is one of the following:
  - 1000 (U.S.)
  - 9030 (Puerto Rico)
- If a student leaves the U.S., then re-enrolls, enter the number of months the student was gone (online only).
  - This is optional unless the student left the U.S. and then returned to school here.

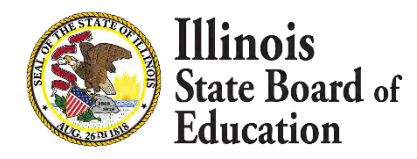

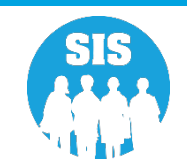

65

## **Eligible for Immigrant link – Program Indicators Tab**

| S<br>IBM SIS Test User 🔹       | Demographic Enrollments Program Indicators EL Ir  | Iformation                   |                                                |                                      |
|--------------------------------|---------------------------------------------------|------------------------------|------------------------------------------------|--------------------------------------|
| Home                           | SID: 123456789<br>Legal Last Name: ahjmuyziLMOSUY | Legal First Name: NameELtoDL | Legal Mir                                      | idle Name:                           |
| Student -                      | Homeless                                          | No                           | Private School Student                         | No                                   |
| Search                         | 21st Century Community Learning Centers           | No                           | Migrant                                        | No                                   |
| Request New SID                | IDEA Services                                     | No                           | Free or Reduced Price Lunch (FRL) / Low Income | No                                   |
| Multiple SID Merge             | Alternate Assessment (DLM-AA)                     | No                           |                                                |                                      |
| Exit Enrollment                | English Learner (EL)                              | Yes                          | Title 1                                        | Not a Participant in Title I Program |
| Assessment -                   |                                                   |                              |                                                |                                      |
| Adjusted Cohort                | Native Language                                   | Apache                       | Supplemental Educational Services (SES)        | No                                   |
| Teacher                        | Home Language                                     | English                      | Military Connected Student                     | Nó                                   |
| Early Childhood Transition     | Reading 1st-Optonal                               | No                           | Reading Improvement Block Grant - Optional     |                                      |
| Prenatal                       | Immigrant Student Program - Optional              |                              |                                                |                                      |
| Reports                        | Eligible                                          | No                           |                                                |                                      |
| Batch File Processing 🔹        | Country Of Birth                                  | United States of America     | Date First Enrolled in a U.S School            |                                      |
| District Data Verification 🔫   | Months Gone - Optional                            |                              |                                                |                                      |
| Seal of Biliteracy Application |                                                   |                              |                                                |                                      |

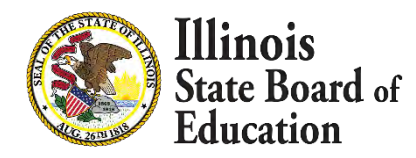

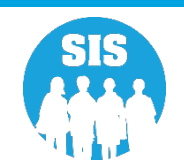

66

## **Eligible for Immigrant Entry – Program Indicators Tab**

| 3<br>BM SIS Test User 🛛 🗸 🗸 | Program Indicators                                |                             |                                                |                                      |  |
|-----------------------------|---------------------------------------------------|-----------------------------|------------------------------------------------|--------------------------------------|--|
| Home                        | SID: 123456789<br>Legal Last Name: ahjmuyzILMOSUY | Legal First Name: NameELtoE | DL Legal Mic                                   | dle Name:                            |  |
| tudent 🚽                    | Homeless                                          | O Yes 🛛 🖲 No                | Private School Student                         | O Yes 🔹 No                           |  |
| Search                      | 21st Century Community Learning Centers           | Q Yes 🔹 No                  | Migrant                                        | Yes No                               |  |
| Request New SID             | IDEA Services                                     | o Yes 💿 No                  | Free or Reduced Price Lunch (FRL) / Low Income | O Yes 🐌 No                           |  |
| Multiple SID Merge          | Alternate Assessment (DLM-AA)                     | O Yes 🔹 No                  |                                                |                                      |  |
| Exit Enrollment             | English Learner (EL)                              | 🖲 <mark>Y</mark> es O No    | Title 1                                        | Not a Participant in Title I Program |  |
|                             | Native Language                                   | Apache                      | Supplemental Educational Services (SES)        | Q Yes 🐌 No                           |  |
| ijusted Conort<br>iacher    | Home Language                                     | English                     | Military Connected Student                     | O Yes 🐌 No                           |  |
| y Childhood Transition      | Reading 1st-Optional                              | 🖸 Yes 🖉 No                  | Reading Improvement Block Grant - Optional     | 🖸 Yes 🔲 No                           |  |
| natal V                     | Immigrant Student Program - Optional              |                             |                                                |                                      |  |
| orts                        | Country Of Birth                                  | United Criston of America   | Date First Enrolled in a U.S School            |                                      |  |
| ch File Processing 🚽 🔫      |                                                   | United States of Articrica  |                                                |                                      |  |
| trict Data Verification 🚽   | Months Gone - Optional                            |                             |                                                |                                      |  |

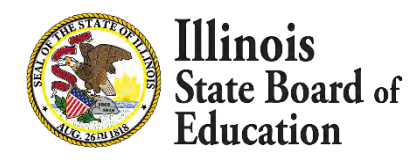

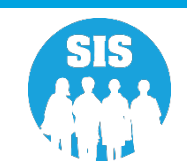

67

## **Eligible for Immigrant Reports**

| E State Board of Edu           | cation                                                      | Helpful Resources 🔫 Contact Technical Support 🤫 |
|--------------------------------|-------------------------------------------------------------|-------------------------------------------------|
| SIS                            | Reports                                                     |                                                 |
|                                | Q. Search Reports                                           |                                                 |
| A Home                         | Student +                                                   |                                                 |
| * Student                      | Assessment *                                                |                                                 |
| Assessment                     | Attendance *                                                |                                                 |
| Adjusted Deberg                | Bilingual -                                                 |                                                 |
| Adjusted Conort                | Demographics and Enrollment +                               |                                                 |
| Teacher                        | Demographics                                                | Summary Details                                 |
|                                | Enrollments                                                 | Summary Details                                 |
| Ar Dranotal                    | Current Enrollment vs Previous Enrollment                   | Summary                                         |
| Fichata)                       | Enrollment Grade Discrepancies                              | Summary                                         |
| 🔟 Reports                      | Enrollment Anomalies                                        | Details                                         |
| 1 Batch File Processing        | Enrollment Transfer                                         | Summary Details                                 |
|                                | Eligible For Immigrant Education (2007 - 2014)              | Summary Details                                 |
| M District Data vertication    | Eligible For Immigrant Student Program (2015 and later)     | Summary Details                                 |
| Seal of Biliteracy Application | Student Address                                             | Summary. Details                                |
|                                | 504 Plan                                                    | Summary Details                                 |
|                                | Gifted and Accelerated                                      | Summary Details                                 |
|                                | Deactivated School Districts (only for deactivated schools) | Summary Details                                 |
|                                | Detention Center Enrollment Report                          | Details                                         |
|                                | Historical Demographics Report                              | Summary Details                                 |
|                                | Discipline *                                                |                                                 |

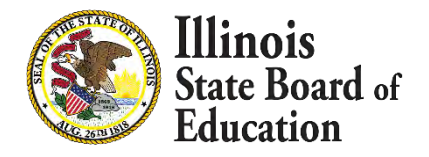

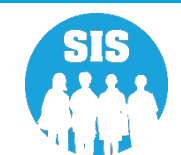

## **Eligible for Immigrant Report**

8/2/2021 8:40 am

## **Illinois State Board of Education**

#### Student Information System

#### **Eligible for Immigrant Student Program Report**

SIS Home District: 12345678901 ISBE Test District

Selection Criteria: Currently Enrolled Students Only Sorted By: Student Name

| Student ID | Name                       | Birth Date | Home RCDTS      | Serving RCDTS   | Country of Birth         | First Date<br>of Entry<br>into a<br>US School | Number<br>of Months<br>left the<br>country | Eligible<br>For<br>Immigrant<br>Student | Completed |
|------------|----------------------------|------------|-----------------|-----------------|--------------------------|-----------------------------------------------|--------------------------------------------|-----------------------------------------|-----------|
| 123456789  | aevzJLNRT,                 | 08/11/2017 | 123456789012345 | 123456789012345 | United States of America |                                               | 0                                          | No                                      | Yes       |
|            | DOBgradelevelaevzJLNRT     |            |                 |                 |                          |                                               |                                            |                                         |           |
| 123456789  | aevzJLNRT,                 | 08/16/1999 | 123456789012345 | 123456789012345 | United States of America |                                               | 0                                          | No                                      | Yes       |
|            | DOBgradelevelaevzJLNRT     |            |                 |                 |                          |                                               |                                            |                                         |           |
| 123456789  | ahjmuyzILMOSUY, NameELtoDL | 09/23/2011 | 123456789012345 | 123456789012345 | United States of America |                                               | 0                                          | No                                      | Yes       |

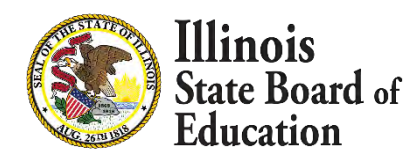

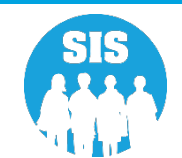

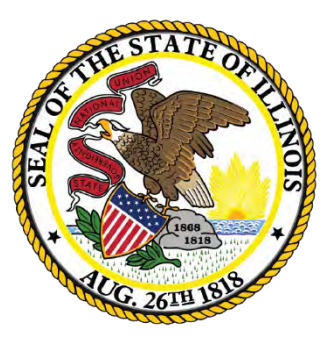

## Illinois State Board of Education

## Fall Enrollment Counts Submission Deadline: November 12, 2021

# Fall Enrollment Counts Submission

70

### - Enrollment Guidelines

- Submit Enrollment as soon as possible.
  - Enrollment Date: The month, day, and year of the first FULL day the student was scheduled to receive educational services for a continuous period during the CURRENT school year, regardless of whether the student was in attendance or absent that day. Do not submit an enrollment record until the student has attended at least one day.
- Exit Students as soon as they leave your district.
  - Exit Date: The month, day, and year of the last FULL day the student was scheduled to receive educational services during the CURRENT school year, regardless of whether the student was in attendance or absent that day.

### What reports should I review?

- Student Demographic (Summary/Detail)
- Student Enrollment (Summary/Detail)
- Current Enrollment vs. Previous Enrollment
- Enrollment Grade Discrepancies
- Enrollment Anomalies

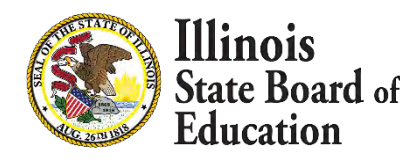

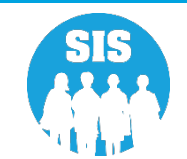

# Fall Enrollment Counts Submission

71

### **SIS Status Panel**

|                                             | District Status as of 08/31/2021 09:   | 03 AM    |          |         |                                                             |
|---------------------------------------------|----------------------------------------|----------|----------|---------|-------------------------------------------------------------|
| BE Administrator 🚽                          | District All Districts -               |          |          | ×Ì      | B Home C Service                                            |
| lome                                        |                                        |          |          |         | a none C serving                                            |
| udent 🔶                                     | District Metrics Early Childhood Metr  | ics      |          |         |                                                             |
| ssessment                                   | Current Collection Completion Status   | Required | Complete | Percent | Current Enrollments & Program Indicators                    |
|                                             | Prenatal                               | 728      | 3        | 0%      |                                                             |
| justed Cohort                               | Birth To Three Student Programs        | 0        | 0        |         | 25                                                          |
|                                             | Birth To Three Program Providers       | 0        | 0        | -       |                                                             |
| acher                                       | Birth To Three Caregivers              | 0        | 0        | -       | 20                                                          |
| y Childhood Transition                      | Early Childhood Outcomes (ECO) Ratings | 0        | 0        |         | 15                                                          |
| y on an an an an an an an an an an an an an | Early Childhood Student Programs       | 2        | 0        | 0%      |                                                             |
| natal                                       | Early Childhood Program Providers      | 0        | 0        | -       | 10                                                          |
|                                             | English Learner (EL)                   | 2        | 2        | 100%    | 6                                                           |
| orts                                        | EL Screener                            | 12       | 11       | 91%     |                                                             |
|                                             | Homeless                               | 9        | 9        | 100%    | 800 80 80 80 80 80 80 80 80 80 80 80 80                     |
| h File Processing -                         | Eligible for Immigrant Student Program | 26       | 26       | 100%    | 1000<br>1000<br>1000<br>1000<br>1000<br>1000<br>1000<br>100 |
| rict Data Verification -                    | Student Address for NEW IDEA students  | 1        | 7        | 100%    |                                                             |
|                                             | Regional Safe Schools Program (RSSP)   | 0        | 0        | 1.1-    | CurrentEnroliment                                           |
| of Biliteracy Application                   | Student Discipline                     | NA       | 2        | NA      | Current Facelliment D.P. D.IDEA. D                          |
|                                             | 504 Plan                               | NA       | 0        | NA      |                                                             |
| mal                                         | Grades 3-12 Missing Final Letter Grade | 2        | 0        | 0%      | Homeless LI FRL Refresh                                     |
|                                             |                                        | 1        | 1        | 1       |                                                             |
|                                             | Course Data Quality (K-12)             |          |          |         |                                                             |
|                                             | Unique Course Count                    |          |          | т       |                                                             |
|                                             | Courses Missing Students               |          |          | 1       |                                                             |
|                                             | Courses Missing Teachers               |          |          | a       |                                                             |
|                                             | Students Missing Courses               |          | 3        | 32      |                                                             |

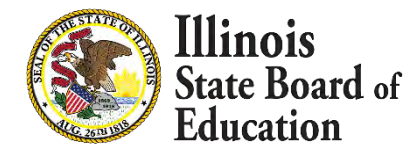

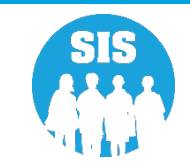

# Fall Enrollment Counts Submission

72

## **SIS Reports - Demographics (Summary)**

| E State Board of Educe         | ntion                                                       | Helpful Resources 🖛 Contact Technical Suppor |
|--------------------------------|-------------------------------------------------------------|----------------------------------------------|
| SIS                            | Reports                                                     |                                              |
| IBM SIS Test User 🔹            | O Search Reports                                            |                                              |
| Home                           | C Search Repuits                                            |                                              |
| Student -                      | Student -                                                   |                                              |
| Siduent                        | Assessment -                                                |                                              |
| Assessment -                   | Attendance 👻                                                |                                              |
| Adjusted Cohort                | Bilingual +                                                 |                                              |
|                                | Demographics and Enrollment +                               |                                              |
| Teacher                        | Demographics                                                | Summary Details                              |
| Early Childhood Transition     | Enrollments                                                 | Summary Details                              |
| Property                       | Current Enrollment vs Previous Enrollment                   | Summary                                      |
| rienatai                       | Enrollment Grade Discrepancies                              | Summary                                      |
| e Reports                      | Enrollment Anomalies                                        | Details                                      |
| Batch File Processing 🚽        | Enrollment Transfer                                         | Summary Details                              |
|                                | Eligible For Immigrant Education (2007 - 2014)              | Summary Details                              |
|                                | Eligible For Immigrant Student Program (2015 and later)     | Summary Details                              |
| Seal of Biliteracy Application | Student Address                                             | Summary Details                              |
|                                | 504 Plan                                                    | Summary Details                              |
|                                | Gifted and Accelerated                                      | Summary Details                              |
|                                | Deactivated School Districts (only for deactivated schools) | Summary Details                              |
|                                | Detention Center Enrollment Report                          | Details                                      |
|                                | Historical Demographics Report                              | Summary Details                              |
|                                | Discipline 🕶                                                |                                              |

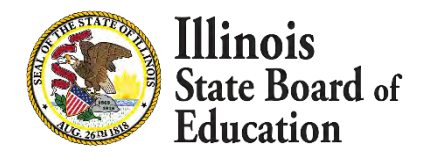

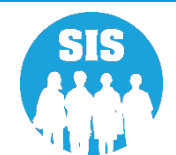
### **Demographics (Summary) – Criteria**

| IS                                                                                                    | < Back To Reports                       |                                                                                               |    |  |
|----------------------------------------------------------------------------------------------------|-----------------------------------------|-----------------------------------------------------------------------------------------------|----|--|
| IBM SIS Test User 🔹                                                                                                    | Demographics                            |                                                                                               |    |  |
| Home                                                                                                    | School Year                             | 2022                                                                                          | ~  |  |
| Student -                                                                                                    | Enrolled As Of Date                     | 08/02/2021                                                                                    |    |  |
| Assessment -                                                                                                    | School                                  | (MM/DD/YYYY)<br>All Schools                                                                   | ~  |  |
| Adjusted Cohort                                                                                                    |                                         | Home     Serving     O Service Provider     O Home But Not Serving     O Serving But Not Home | me |  |
|                                                                                                    | Grade                                   | All Grades                                                                                    | ~  |  |
| J Teacher                                                                                                    | Native Language                         | All Languages                                                                                 | ~] |  |
| Early Childhood Transition                                                                                                    | Race/Ethnicity                          | All Races                                                                                     | ~  |  |
| Prenatal                                                                                                    | Gender                                  | 🖲 Both 🗢 Male 🗢 Female                                                                        |    |  |
| Sector.                                                                                                    | Read First Indicator                    | Both O Yes O No                                                                               |    |  |
| Reports                                                                                                    | Read Improve Indicator                  | Both O. Yes O No                                                                              |    |  |
| Batch File Processing                                                                                                    |                                         | All                                                                                           | •  |  |
| District Data Verification 👻                                                                                                    | Homeless Indicator<br>Migrant Indicator | Both O Yes O No     Both O Yes O No                                                           |    |  |
| Seal of Biliteracy Application                                                                                                    | SES Indicator                           | Both O Yes O No                                                                               |    |  |
| and the second second se | EL Indicator                            | Both O. Yes O No                                                                              |    |  |
|                                                                                                    | IDEA Services                           | Both O. Yes O No                                                                              |    |  |
|                                                                                                    | FRL/Low Income Indicator                | Both O. Yes O No                                                                              |    |  |
|                                                                                                    | 21st Century Indicator                  | Both O. Yes O No                                                                              |    |  |
|                                                                                                    | Eligible For Immigrant Education        | Both O. Yes O No                                                                              |    |  |
|                                                                                                    | Private School Student Indicator        | Both O. Yes O No                                                                              |    |  |
|                                                                                                    | Military Connected Student Indicator    | Both O. Yes O No                                                                              |    |  |

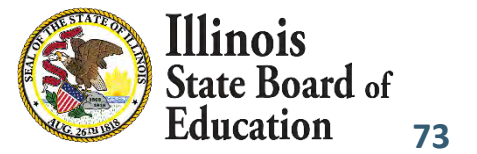

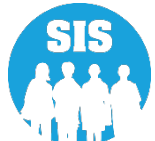

74

### **Demographics Summary Report**

| SIS Home District: 12354678901 ISBE Test<br>Selection Criteria: Student Demographics = Curren | District<br>t, Enrollments As Of = 08/02/2021 |  |
|-----------------------------------------------------------------------------------------------|-----------------------------------------------|--|
| Grade Level: All                                                                              | Total                                         |  |
| Total Students:                                                                               | 35                                            |  |
| Race: Black or African American                                                               | 16                                            |  |
| Race: Two or More Races                                                                       | 17                                            |  |
| Race: White                                                                                   | 2                                             |  |
| Native Language: Apache                                                                       | 4                                             |  |
| Native Language: English                                                                      | 31                                            |  |
| Home Language: English                                                                        | 35                                            |  |
| Gender Male                                                                                   | 18                                            |  |
| Gender Female                                                                                 | 17                                            |  |
| Reading First:                                                                                | 0                                             |  |
| Reading Improvement:                                                                          | 0                                             |  |
| Title One: Not a Participant in Title I Program (13)                                          | 16                                            |  |
| Title One: Schoolwide Title I Program (11)                                                    | 19                                            |  |

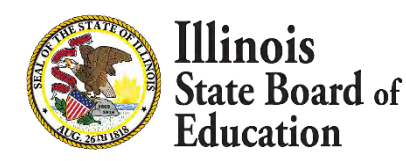

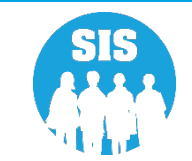

75

### **SIS Reports - Demographics (Detail)**

| E State Board of Education     |                                                             | Helpful Resources 👻 Contact Technical Support |
|--------------------------------|-------------------------------------------------------------|-----------------------------------------------|
| SIS                            | Reports                                                     |                                               |
| 🛓 IBM SIS Test User 🛛 👻        | Q Search Reports                                            |                                               |
| 🛠 Home                         | Student +                                                   |                                               |
| 🕈 Student 🗸 👻                  | Assessment +                                                |                                               |
| 🖣 Assessment 🔹 👻               | Attendance -                                                |                                               |
| Adjusted Cobort                | Bilingual -                                                 |                                               |
| a Adjusted Conort              | Demographics and Enrollment +                               |                                               |
| Teacher                        | Demographics                                                | Summary Details                               |
|                                | Enroliments                                                 | Summary Details                               |
| Prenatal                       | Current Enrollment vs Previous Enrollment                   | Summary                                       |
|                                | Enrollment Grade Discrepancies                              | Summary                                       |
| A Reports                      | Enroliment Anomalies                                        | Details                                       |
| 🕯 Batch File Processing 🚽 👻    | Enrollment Transfer                                         | Summary Details                               |
|                                | Eligible For Immigrant Education (2007 - 2014)              | Summary Details                               |
| District Data verification     | Eligible For Immigrant Student Program (2015 and later)     | Summary Details                               |
| Seal of Biliteracy Application | Student Address                                             | Summary Details                               |
|                                | 504 Plan                                                    | Summary Details                               |
|                                | Gifted and Accelerated                                      | Summary Details                               |
|                                | Deactivated School Districts (only for deactivated schools) | Summary Details                               |
|                                | Detention Center Enrollment Report                          | Details                                       |
|                                | Historical Demographics Report                              | Summary Details                               |
|                                | Discipline -                                                |                                               |

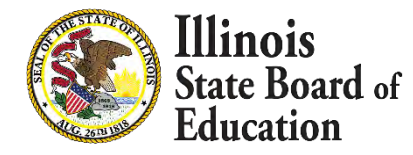

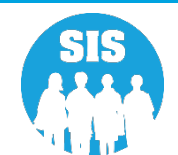

## Fall Enrollment Counts Submission Demographics (Detail) – Criteria

| S                              | < Back To Reports                    |                                                                            |        |  |
|--------------------------------|--------------------------------------|----------------------------------------------------------------------------|--------|--|
| IBM SIS Test User 👻            | Demographics                         |                                                                            |        |  |
| Home                           | School Year                          | 2021                                                                       | ~      |  |
| Student 👻                      | Enrolled As Of Date                  | 08/02/2021                                                                 |        |  |
| Assessment                     | School                               | All Schools                                                                | ~      |  |
| Adjusted Cohort                | Grade                                | Home O Serving O Service Provider O Home But Not Serving O Serving But Not | t Home |  |
| Teacher                        | Native Language                      | All Languages                                                              | *      |  |
| Early Childhood Transition     | Race/Ethnicity                       | All Races                                                                  | ~      |  |
| Prenatal                       | Gender<br>Read First Indicator       | Both O Male O Female     Both O Yes O No                                   |        |  |
| Reports                        | Read Improve Indicator               | Both O Yes O No                                                            |        |  |
| Batch File Processing 🚽        | Homeless Indicator                   | Both O Yes O No                                                            | ~      |  |
| District Data Verification 🚽   | Migrant Indicator                    | Both O Yes O No                                                            |        |  |
| Seal of Biliteracy Application | SES Indicator                        | Both O Yes O No                                                            |        |  |
|                                | EL Indicator                         | Both O Yes O No     Both O Yes O No                                        |        |  |
|                                | FRL/Low Income Indicator             | Both Q Yes Q No                                                            |        |  |
|                                | 21st Century Indicator               | Both O Yes O No                                                            |        |  |
|                                | Eligible For Immigrant Education     | Both O Yes O No                                                            |        |  |
|                                | Private School Student Indicator     | Both O Yes O No                                                            |        |  |
|                                | Military Connected Student Indicator | Both O Yes O No                                                            |        |  |
|                                | Sort By                              | SID                                                                        | v      |  |

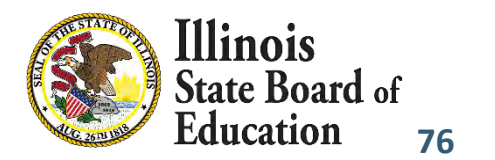

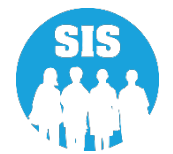

### **Demographics Detail Report**

|               |                    |        |                                |         | 2021 D                                       | emo      | graphic        | s (I | Detail)              |       |      |      |       |      |     |       |     |   | 8/2 | /2021 | i.     | 10   | ):10:2 | 9AN | þ |
|---------------|--------------------|--------|--------------------------------|---------|----------------------------------------------|----------|----------------|------|----------------------|-------|------|------|-------|------|-----|-------|-----|---|-----|-------|--------|------|--------|-----|---|
| SIS Home      | e District: 12     | 3456   | 789012345 ISBE Tes             | st Di   | strict $h_{\rm P}(O_{\rm e}^2 = 0.002/2021)$ | Partad   | Dur Student    | m    |                      |       |      |      |       |      |     |       |     |   |     |       |        |      |        |     |   |
| Columns       | enteria. și        | udent  | Demographics – Current, r      | enror   | ments AS 01 - 08/02/2021                     | Sorreu   | By: Student )  | w .  |                      | -     | _    |      |       | _    | _   |       | _   | _ |     |       | _      | _    | _      | _   |   |
| A (           | Gender             | D      | Enrollment Type Code *         | 1       | G Title One                                  | J        | Homeless       | L    | SES                  | 0     | FR   | L/L  | ow I  | ncon | ne  |       |     |   | R   | Priv  | vate   | Sch  | ool    |     |   |
| BF            | Race Code *        | E      | Reading First                  | J       | I Native Language Code *                     | K        | Migrant        | M    | EL                   | P     | 21   | st C | entur | y    |     |       |     |   | s   | Mil   | litary | y Co | nnec   | ted |   |
| C (           | Grade Level        | F      | Reading Improvement            | ļ       | Home Language Code *                         |          |                | N    | IDEA Services        | Q     | Eli  | gibl | e Im  | migr | ant | Ed Pi | rog |   |     |       |        |      |        |     |   |
| Title One     | 11 Schoo           | lWide  | Title I Program                | 12      | Targeted Assistance Title I Pr               | ogram    |                | 13   | Not a Participant in | Title | I Pr | ogra | ım    |      |     |       |     |   |     |       |        |      |        |     |   |
| * Race, Enrol | llment Type, Nativ | e Lang | uage and Home Language Codes d | efiniti | ons can be found on the Student Inform       | nation S | stem web site. |      |                      |       |      |      |       |      |     |       |     |   |     |       |        |      |        |     |   |
| Student ID    | Student Nat        | ne     |                                |         | Birth Date                                   |          | Birth Place    |      | Home RCDTS           | A     | B    | C    | DE    | F    | G   | H     | I   | J | K L | М     | N      | 0    | PQ     | R   | S |
| 123456789     | Test1, Tes         | t      |                                |         | 09/18/2012                                   | S        | I LOUIS MO     |      | 123456789012345      | M     | 14   | 2    | 04 N  | N N  | 11  | 000   | 000 | N | N N | N     | Y      | Y    | N N    | Ň   | N |
| 23456789      | Test2, Tes         | t      |                                |         | 02/10/2003                                   |          | Houston TX     |      | 123456789012345      | M     | 14   | 11   | 04 N  | N    | 11  | 000   | 000 | N | N N | N     | Y      | Y    | N N    | N   | Ń |
| 123456789     | Test3, Tes         | t      |                                |         | 01/14/2005                                   | SA       | NT LOUIS MO    | 0    | 123456789012345      | F     | 14   | 10   | 04 N  | N    | 11  | 000   | 000 | N | NN  | Ň     | Y      | Y    | NN     | N   | Ň |

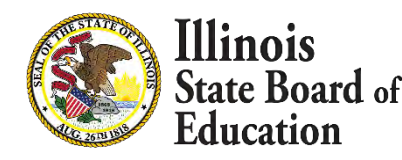

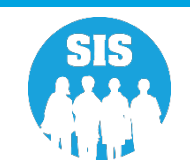

78

### SIS Reports - Enrollment (Summary)

| E State Board of Educ            | ation                                                       | Helpful Resources - Contact Technical Support |
|----------------------------------|-------------------------------------------------------------|-----------------------------------------------|
| SIS<br>IBM SIS Test User -       | Reports                                                     | <u> </u>                                      |
| A Home                           | Q Search Reports                                            |                                               |
| 🕇 Student 🗸 🚽                    | Student + Assessment +                                      |                                               |
| 🖹 Assessment 🗸 🗸                 | Attendance -                                                |                                               |
| 🖝 Adjusted Cohort                | Bilingual +                                                 |                                               |
| 🗗 Teacher                        | Demographics                                                | Summary Details                               |
| ➡ Early Childhood Transition     | Enrollments                                                 | Summary Details                               |
| 😹 Prenatal                       | Current Enrollment vs Previous Enrollment                   | Summary                                       |
| 🖼 Reports                        | Enroliment Grade Discrepancies                              | Details                                       |
| 🛨 Batch File Processing 🛛 👻      | Enrollment Transfer                                         | Summary Details                               |
| 🔒 District Data Verification 🚽 🚽 | Eligible For Immigrant Education (2007 - 2014)              | Summary Details                               |
| Seal of Biliteracy Application   | Student Address                                             | Summary Details                               |
|                                  | 504 Plan                                                    | Summary Details                               |
|                                  | Gifted and Accelerated                                      | Summary Details                               |
|                                  | Deactivated School Districts (only for deactivated schools) | Summary Details                               |
|                                  | Detention Center Enrollment Report                          | Details                                       |
|                                  | Historical Demographics Report                              | Summary Details                               |
|                                  | Discipline -                                                |                                               |

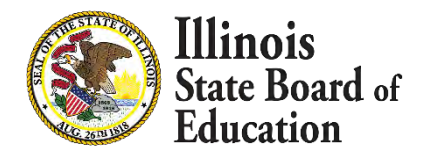

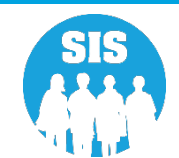

### **Enrollment Summary Report**

8/2/2021 10:13 am

### Illinois State Board of Education Student Information System

### **Enrollment (Summary)**

Home School / District RCDTS: 12345678901

Home School / District Name: ISBE Test District

Selection Criteria: Currently Enrolled Students Only

| e School: 123456789012345         | ISBE Test High School |               |       |
|-----------------------------------|-----------------------|---------------|-------|
| Serving School: 123456789012345   | ISBE Test School      | Grade         | Count |
| Service Provider: 123456789012345 | ISBE Test School      |               |       |
|                                   |                       | 10 - Grade 10 | 1     |
|                                   |                       | 11 - Grade 11 | 5     |
|                                   |                       | Total         | 6     |
| Serving School: 123456789012345   | ISBE Test School      | Grade         | Count |
| Service Provider: 123456789012345 | ISBE Test School      |               |       |
|                                   |                       | 9 - Grade 9   | 1     |
|                                   |                       | Total         | 1     |

Total by Home School:

7

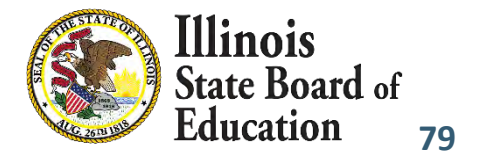

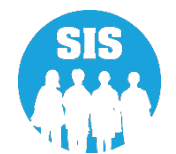

80

## **SIS Reports - Enrollment (Detail)**

| E State Board of Education     |                                                             | Helpful Resources 🗢 Contact Technical Support |
|--------------------------------|-------------------------------------------------------------|-----------------------------------------------|
| SIS<br>IBM SIS Test User       | Reports                                                     |                                               |
| A Home                         | Q. Search Reports                                           |                                               |
|                                | Student -                                                   |                                               |
| * Student                      | Assessment -                                                |                                               |
| Assessment -                   | Attendance -                                                |                                               |
| Adjusted Cohort                | Bilingual +                                                 |                                               |
|                                | Demographics and Enrollment -                               |                                               |
| 🗗 Teacher                      | Demographics                                                | Summary Details                               |
|                                | Enrollments                                                 | Summary Details                               |
| Ar Dranatal                    | Current Enrollment vs Previous Enrollment                   | Summary                                       |
| Frenatai                       | Enrollment Grade Discrepancies                              | Summary                                       |
| 🖴 Reports                      | Enrollment Anomalies                                        | Details                                       |
| 🏦 Batch File Processing 🛛 💂    | Enrollment Transfer                                         | Summary Details                               |
|                                | Eligible For Immigrant Education (2007 - 2014)              | Summary Details                               |
| District Data Verification     | Eligible For Immigrant Student Program (2015 and later)     | Summary Details                               |
| Seal of Biliteracy Application | Student Address                                             | Summary Details                               |
|                                | 504 Plan                                                    | Summary Details                               |
|                                | Gifted and Accelerated                                      | Summary Details                               |
|                                | Deactivated School Districts (only for deactivated schools) | Summary Details                               |
|                                | Detention Center Enrollment Report                          | Details                                       |
|                                | Historical Demographics Report.                             | Summary Details                               |
|                                | Discipline -                                                |                                               |

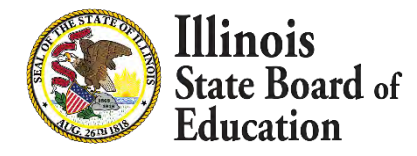

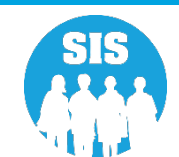

### **Enrollment Detail Report**

|               |                                   |           | Student In<br>Enrol                                                    | Board<br>forma<br>llment                    | tion Syste<br>(Detail)                                      | m             |                    |         |  |
|---------------|-----------------------------------|-----------|------------------------------------------------------------------------|---------------------------------------------|-------------------------------------------------------------|---------------|--------------------|---------|--|
|               |                                   |           | Home School / I<br>Home School / Dist<br>Selection Criteria: Currently | District RCI<br>trict Name:<br>Enrolled Stu | DTS: 12354678901<br>ISBE Test District<br>dents Only Sorted | l<br>By: Name |                    |         |  |
| SIII          | Name                              |           | Date of Birth                                                          | -                                           |                                                             |               |                    |         |  |
| 123456789     | aevzJLNRT, DOBgradelevelaevzJLNRT |           | 08/16/2017                                                             |                                             |                                                             |               |                    |         |  |
| Home:12345678 | 9012345 Serving: 123456789012345  | Provider: | Grade: B3                                                              | PDA: 1.00                                   | Start: 08/11/2020                                           | End:          | Dual Lang: Not A P | Reason: |  |
| 123456789     | aevzJLNRT, DOBgradelevelaevzJLNRT |           | 08/11/2017                                                             |                                             |                                                             |               |                    |         |  |
| Home: 1234567 | 89012345 Serving: 123456789012345 | Provider: | Grade: PK                                                              | PDA: 1.00                                   | Start: 08/11/2020                                           | End:          | Dual Lang: Not A P | Reason: |  |
| 123456789     | aevzJLNRT, DOBgradelevelaevzJLNRT |           | 08/16/1999                                                             |                                             |                                                             | 1             |                    |         |  |
| Home: 1234567 | 89012345 Serving: 123456789012345 | Provider: | Grade: 3                                                               | PDA: 1.00                                   | Start: 08/11/2020                                           | End:          | Dual Lang: Not A P | Reason: |  |
| 123456789     | ahimuyzILMOSUY, NameELtoDL        |           | 09/23/2011                                                             | -                                           |                                                             | 10            |                    |         |  |
| Home: 1234567 | 89012345 Serving: 123456789012345 | Provider: | Grade: 3                                                               | PDA: 0.50                                   | Start: 08/11/2020                                           | End:          | Dual Lang: One Wa  | Reason: |  |

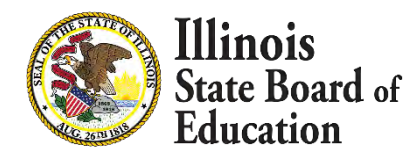

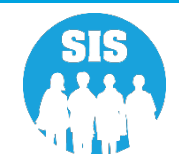

82

### **SIS Reports - Current Enrollment vs Previous Enrollment**

| E State Board of Educ          | ation                                                       | Helpful Resources 🗢 Contact Technical Support |
|--------------------------------|-------------------------------------------------------------|-----------------------------------------------|
| SIS                            | Reports                                                     |                                               |
| A Home                         | Stindent -                                                  |                                               |
| 🕇 Student 🗕 🗕                  | Assessment *                                                |                                               |
| Assessment -                   | Attendance -                                                |                                               |
| 🖝 Adjusted Cohort              | Bilingual +                                                 |                                               |
| Teacher                        | Demographics and Enrollment  Demographics                   | Summary Details                               |
|                                | Enrollments                                                 | Summary Details                               |
| 齂 Prenatal                     | Current Enrollment vs Previous Enrollment                   | Summary                                       |
| 🖷 Reports                      | Enrollment Grade Discrepancies                              | Summary                                       |
|                                | Enrollment Transfer                                         | Summary Details                               |
| District Data Varification     | Eligible For Immigrant Education (2007 - 2014)              | Summary Details                               |
|                                | Eligible For Immigrant Student Program (2015 and later)     | Summary Details                               |
| Seal of Biliteracy Application | Student Address                                             | Summary Details                               |
|                                | 504 Plan                                                    | Summary Details                               |
|                                | Gifted and Accelerated                                      | Summary Details                               |
|                                | Deactivated School Districts (only for deactivated schools) | Summary Details                               |
|                                | Detention Center Enrollment Report                          | Details                                       |
|                                | Historical Demographics Report.                             | Summary Details                               |
|                                | Discipline +                                                |                                               |

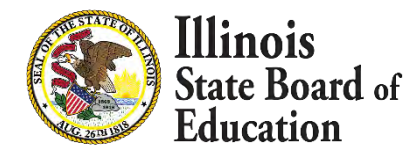

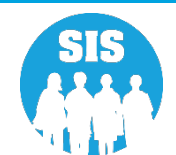

83

### **Current Enrollment vs Previous Enrollment Report**

| Criteria: 19022087017 | 2022 Current Enrollment | vs. 2021 Previous Enroll | 9/1/2021<br>ment | 3:51 pm |
|-----------------------|-------------------------|--------------------------|------------------|---------|
| 12345678901 ISBE 1    | 101                     | Sala Sura a              |                  |         |
| 123456789010001       | SIS East High School    | 2021 Enrollment          | 2022 Enrollment  | Change  |
|                       | 9 - Grade 9             | 530                      | 496              | 6%      |
|                       | 10 - Grade 10           | 575                      | 527              | 9%      |
|                       | 11 - Grade 11           | 562                      | 579              | 3%      |
|                       | 12 - Grade 12           | 588                      | 629              | 6%      |
| 123456789010002       | SIS North High School   | 2021 Enrollment          | 2022 Enrollment  | Change  |
|                       | 9 - Grade 9             | 548                      | 503              | 8%      |
|                       | 10 - Grade 10           | 545                      | 555              | 1%      |
|                       | 11 - Grade 11           | 530                      | 540              | 1%      |
|                       | 12 - Grade 12           | 607                      | 594              | 2%      |

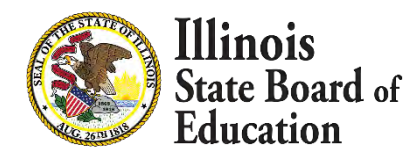

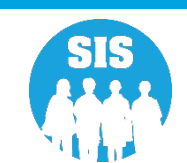

#### 84

### **SIS Reports – Enrollment Grade Discrepancies**

| E State Board of Education     |                                                             | Helpful Resources 👻 Contact Technical Support |
|--------------------------------|-------------------------------------------------------------|-----------------------------------------------|
| SIS<br>IBM SIS Test User -     | Reports                                                     |                                               |
| A Home                         | Q Search Reports                                            |                                               |
| 🕈 Student 🗸                    | Student + Assessment +                                      |                                               |
| 🖹 Assessment 🗸 🗸               | Attendance -                                                |                                               |
| 🚘 Adjusted Cohort              | Bilingual +                                                 |                                               |
| 🞜 Teacher                      | Demographics and Enrollment  Demographics                   | Summary Details                               |
|                                | Enrollments                                                 | Summary Details                               |
| 😫 Prenatal                     | Current Enrollment vs Previous Enrollment                   | Summary                                       |
|                                | Enrollment Grade Discrepancies                              | Summary                                       |
| 💾 Reports                      | Enrollment Anomalies                                        | Details                                       |
| 🛓 Batch File Processing 🛛 👻    | Enrollment Transfer                                         | Summary Details                               |
| District Data Verification     | Eligible For Immigrant Education (2007 - 2014)              | Summary Details                               |
|                                | Eligible For Immigrant Student Program (2015 and later)     | Summary Details                               |
| Seal of Biliteracy Application | Student Address                                             | Summary Details                               |
|                                | 504 Plan                                                    | Summary Details                               |
|                                | Gifted and Accelerated                                      | Summary Details                               |
|                                | Deactivated School Districts (only for deactivated schools) | Summary Details                               |
|                                | Detention Center Enrollment Report                          | Details                                       |
|                                | Historical Demographics Report.                             | Summary Details                               |
|                                |                                                             |                                               |

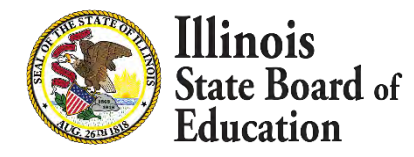

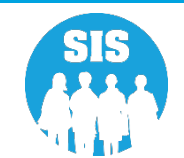

### **Enrollment Grade Discrepancies Report**

| Shown in this report are discrepand<br>correct these discrepancies please<br>through IWAS). The grades served<br>district office if grades served data<br>please of | ies between grades served in SIS (Student Information<br>either change the grades served data in SIS or make th<br>in EPS can only be updated by authorized people at th<br>needs to be changed for one or more schools. If you have<br>contact the Technology Support Call Center at 217-558- | System) and EPS (Entity Profile S<br>the change in EPS (both systems a<br>se School District level, so please of<br>ave any additional questions about<br>3600. Thank you. | System). To<br>re available<br>contact your<br>t this report, |
|----------------------------------------------------------------------------------------------------|----------------------------------------------------------------------------------------------------|----------------------------------------------------------------------------------------------------|---------------------------------------------------------------|
| 3456789012345 ISBE Test School                                                                                                    |                                                                                                    |                                                                                                    | -                                                             |
| Grades Served: K, 1, 2, 3, 4, 5                                                                                                    | Enrollments in Grades Not Served                                                                                                    | Non IDEA Services Count                                                                                                    | IDEA Services Count                                           |
|                                                                                                    | 5 - Grade 5                                                                                                    | 1                                                                                                    | 1                                                             |
|                                                                                                    |                                                                                                    |                                                                                                    |                                                               |

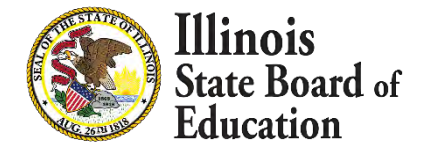

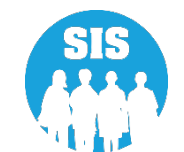

86

### **SIS Reports - Enrollment Anomalies**

| E State Board of Educ          | cation                                                      | Helpful Resources - Contact Technical Support |
|--------------------------------|-------------------------------------------------------------|-----------------------------------------------|
| SIS                            | Reports                                                     |                                               |
| 🛓 IBM SIS Test User 🗸 👻        | O Search Perperte                                           |                                               |
| A Home                         | Q Search Reports                                            |                                               |
| A second                       | Student *                                                   |                                               |
| T Student                      | Assessment -                                                |                                               |
| Assessment -                   | Attendance -                                                |                                               |
| 🕿 Artiusted Cohort             | Bilingual -                                                 |                                               |
|                                | Demographics and Enrollment +                               |                                               |
| Teacher                        | Demographics                                                | Summary Details                               |
|                                | Enrollments                                                 | Summary Details                               |
| Prenatal                       | Current Enrollment vs Previous Enrollment                   | Summary                                       |
| - Frenatur                     | Enrollment Grade Discrepancies                              | Summary                                       |
| 🗠 Reports                      | Enrollment Anomalies                                        | Details                                       |
| 🏦 Batch File Processing 🛛 🚽    | Enrollment Transfer                                         | Summary Details                               |
| A strategy in second second    | Eligible For Immigrant Education (2007 - 2014)              | Summary Details                               |
| District Data Verification -   | Eligible For Immigrant Student Program (2015 and later)     | Summary Details                               |
| Seal of Biliteracy Application | Student Address                                             | Summary Details                               |
|                                | 504 Plan                                                    | Summary Details                               |
|                                | Gifted and Accelerated                                      | Summary Details                               |
|                                | Deactivated School Districts (only for deactivated schools) | Summary Details                               |
|                                | Detention Center Enrollment Report                          | Details                                       |
|                                | Historical Demographics Report                              | Summary Details                               |
|                                | Discipline -                                                |                                               |

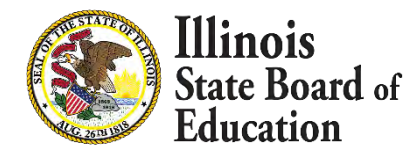

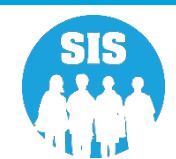

87

### **Enrollment Anomalies Report**

|                               |                                               |                                          |                     | Stu            | dent In<br>Enrolln | formation<br>nent Anoma | System<br>lies                                                                                                    |                                                                                                    |     |
|-------------------------------|-----------------------------------------------|------------------------------------------|---------------------|----------------|--------------------|-------------------------|----------------------------------------------------------------------------------------------------|----------------------------------------------------------------------------------------------------|-----|
| IS Home<br>riteria: S         | District: 123456789<br>audents with Current E | 901 ISBE Test D<br>nrollment Anomalies C | istrict<br>Only Sho | w Only Current | and Previous       | Year Enrollments        |                                                                                                    |                                                                                                    |     |
| 0.8<br>0.6<br>0.4<br>0.2<br>0 |                                               | Enrollme                                 | ont Anoma<br>0<br>2 | o<br>0<br>3    |                    | 0 4                     | Current Year Enrol<br>Total Students w<br>Student Promoter<br>Student Promoter<br>Student Promoter<br>Student Not Prom | Iment Anomalie Codes:<br>with Anomalies<br>d in previous year but stayed in same grade.<br>d in previous year but moved up more than 1 grade<br>d in previous year but moved down in grades.<br>noted in previous year but moved up in grades. |     |
| т                             | utal Students: 35                             |                                          |                     | Stud           | ents With A        | nomalies: 1             |                                                                                                    | Percentage With No Anomalies: 97.14                                                                                                    | Ka. |
| SID: 123-                     | 56789 LUSTER JO                               | RDAN                                     |                     | Gend           | ler: F             | DOB: 04/30/2005         | Homeless: N                                                                                                    | IDEA Services: Y                                                                                                    |     |
| Year                          | Home RCDTS                                    | Serving RCDTS                            | Grade               | Enroll         | Exit               | Exit Type               | 2.000                                                                                                    |                                                                                                    |     |
| 2020                          | 123456789012345                               | 123456789012345                          | 9                   | 08/15/2019     | 06/01/2020         | 05 - Promotion          |                                                                                                    |                                                                                                    |     |
| 2021                          | 123456789012345                               | 123456789012345                          | 9                   | 08/24/2020     | 06/03/2021         | 05 - Promotion          |                                                                                                    |                                                                                                    |     |
| 2021                          | 123456789012345                               | 123456789012345                          | 9                   | 06/21/2021     |                    | - Current Year Er       | rollment Anomalie Codes:                                                                                               | 1                                                                                                    |     |

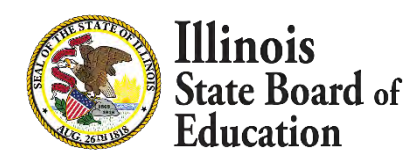

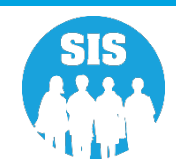

### • What report to view after the November 12, 2021 Fall Enrollment deadline?

- Fall Enrollment Counts (Summary) (Final Data)

## What are Fall Enrollment Counts used for?

- Evidence Based Funding (EBF)
- Special Education Approval & Reimbursement (SEARS)
- Every Student Succeeds Act (ESSA)
- Profile of Special Education
- IDEA Allocations
- Special Education Report
- EDEN
- Teacher Loan Cancellation Program

- Enrollment projection
- Report Card Reports
- Illinois State Report Card
- Physical Education Exemption Report
- School Technology Revolving Loan Program
- Teacher Service Records
- Early Childhood eGMS Grants

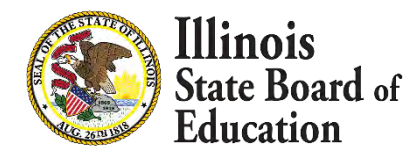

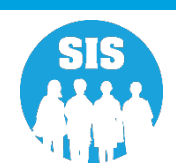

89

### SIS Reports – Fall Enrollment Counts

| E State Board of Edu           | ucation                                  | Helpful Resources - Contact Technical Support - |
|--------------------------------|------------------------------------------|-------------------------------------------------|
| SIS                            | Reports                                  |                                                 |
| BM SIS Test User               | O Search Reports                         |                                                 |
| A Home                         | Q Search Reports                         |                                                 |
|                                | Student *                                |                                                 |
| Student                        | Assessment -                             |                                                 |
| Assessment                     | Attendance -                             |                                                 |
| Adjusted Cohort                | Bilingual -                              |                                                 |
|                                | Demographics and Enrollment +            |                                                 |
| Teacher                        | Discipline -                             |                                                 |
| Early Childhood Transition     | Early Learning -                         |                                                 |
| Pronotol                       | Homeless -                               |                                                 |
| - Frenatas                     | Individual Student -                     |                                                 |
| 🗠 Reports                      | Nutrition -                              |                                                 |
| 1 Batch File Processing        | Physical Restraint and Time Dut          |                                                 |
|                                | Regional Safe School -                   |                                                 |
| District Data Vermication      | Special Education -                      |                                                 |
| Seal of Biliteracy Application | Course Assignments -                     |                                                 |
|                                | Student and Teacher Reports -            |                                                 |
|                                | Missing Courses *                        |                                                 |
|                                | Summative Designation +                  |                                                 |
|                                | State Reporting -                        |                                                 |
|                                | Fail Enrollment Counts                   | Summary                                         |
|                                | Spring Enrollment Counts                 | Summary                                         |
|                                | Homeless Counts                          | Summary                                         |
|                                | End of Year Reports -                    |                                                 |
|                                | Report Card and Accountability Reports - |                                                 |
|                                | Prenatal -                               |                                                 |
|                                | Miscellaneous Reporting -                |                                                 |
|                                |                                          |                                                 |

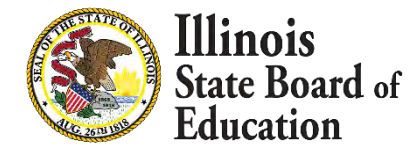

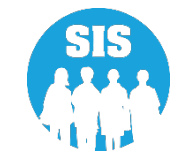

90

### **Fall Enrollment Counts Criteria**

| < Back To Reports                |                      |   |  |
|----------------------------------|----------------------|---|--|
| - Fall Enrollment Counts         |                      |   |  |
| School Year                      | 2022                 |   |  |
| Region                           | - Select Region      | ~ |  |
| Category                         |                      | ~ |  |
| District                         |                      | * |  |
| School                           |                      |   |  |
|                                  | Or                   |   |  |
| Enter the 15 digit RCDTS Code    |                      |   |  |
|                                  | Home O Serving       |   |  |
| Grade                            | All Grades           | ~ |  |
| Gender                           | Both O Male O Female |   |  |
| Read First Indicator             | Both O Yes O No.     |   |  |
| Read Improve Indicator           | Both O Yes O No.     |   |  |
| Title One Indicator              | All                  | ~ |  |
| Homeless Indicator               | Both O Yes O No      |   |  |
| ion Migrant Indicator            | Both O Yes O No.     |   |  |
| SES Indicator                    | Both O Yes O No      |   |  |
| EL Indicator                     | Both O Yes O No      |   |  |
| IDEA Services                    | Both O Yes O No      |   |  |
| FRL/Low Income Indicator         | Both O Yes O No      |   |  |
| 21st Century Indicator           | Both O Yes O No      |   |  |
| Native Language                  | All Languages        | ~ |  |
| Race/Ethnicity                   | All Races            | ~ |  |
| Eligible For Immigrant Education | Both O Yes O No      |   |  |
| Private School Student Indicator | Both O Yes O No.     |   |  |
|                                  | Patie O Vac O No     |   |  |

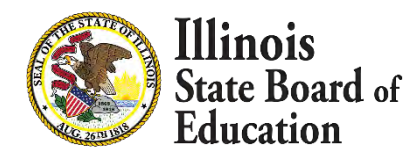

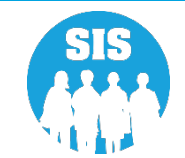

91

### Fall Enrollment Counts Report

|                                           | Fall En                                            | rollment Coun | ts for 2021 Scho | ol Year | 8/2/2021 10:34 a |
|-------------------------------------------|----------------------------------------------------|---------------|------------------|---------|------------------|
| SIS Home District:<br>Selection Criteria: | 12345678901 ISBE Te<br>Enrolled As Of = 10/01/2020 | est District  |                  |         |                  |
| Grade Level:                              | All                                                | Total         |                  |         |                  |
| Total Students:                           |                                                    | 5015          |                  |         |                  |
| Race: American Indian                     | or Alaska Native                                   | 2             |                  |         |                  |
| Race: Asian                               |                                                    | 2             |                  |         |                  |
| Race: Black or African                    | American                                           | 4825          |                  |         |                  |
| Race: Hispanic or Latin                   | no                                                 | 80            |                  |         |                  |
| Race: Native Hawaiian                     | or Other Pacific Islander                          | 5             |                  |         |                  |
| Race: Two or More Ra                      | ices                                               | 49            |                  |         |                  |
| Race: White                               |                                                    | 52            |                  |         |                  |
| Native Language: Apa                      | che                                                | 4             |                  |         |                  |
| Native Language: Chu                      | i                                                  | 1             |                  |         |                  |
| Native Language: Engl                     | lish                                               | 4943          |                  |         |                  |
| Native Language: Othe                     | er                                                 | 1             |                  |         |                  |
| Native Language: Spar                     | nish                                               | 66            |                  |         |                  |

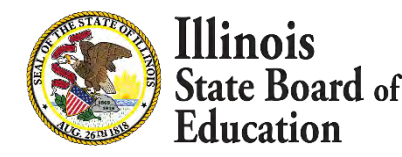

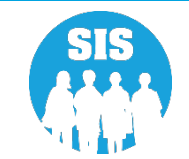

### **Evidence Based Funding Verification**

| E State Board                 | f Education                                                                                                    |                     |                     |                          |              |                |     |       |       | ŀ     | leipful        | Reso | urces | - Col   | ntact Te | echnica | I Suppor |
|-------------------------------|----------------------------------------------------------------------------------------------------|---------------------|---------------------|--------------------------|--------------|----------------|-----|-------|-------|-------|----------------|------|-------|---------|----------|---------|----------|
| SIS                           | Evidence Based Funding Enrollment Count                                                                                                    | ts                  |                     |                          |              |                |     |       |       |       |                |      |       |         |          |         |          |
| 💄 IBM SIS Test User 4         | Enrollment Counts for School Year 2022                                                                                                    |                     |                     |                          |              |                |     |       |       |       |                |      |       |         |          |         |          |
| 🕋 Home                        | Superintendent Verification                                                                                                    |                     |                     |                          |              |                |     |       |       |       |                |      |       |         |          |         |          |
| 1 Student                     | Fall Enrollment Counts Confirmation is not available at this time.     Spring Enrollment Counts Confirmation is not available at this time. |                     |                     |                          |              |                |     |       |       |       |                |      |       |         |          |         |          |
| 🗎 Assessment                  | Enrollment Type                                                                                                    | nrollment<br>Period | Special Ed<br>Pre K | Kindergarten Half<br>Day | Kindergarten | 1st            | 2nd | 3rd 4 | th 5t | h 6th | 7th            | 8th  | 9th   | 10th    | 11th     | 12th    | Total    |
| Adjusted Cohort               | Home Student Enrollment                                                                                                    | -                   | -                   | -                        | -            |                |     | -81   | 4     |       |                |      | - ÷   |         | -        | ÷       | ÷        |
| Teacher                       | Students from Deactivated Schools being Served by     Other Districts                                                                       | -                   | -                   | -                        | -            | -              | -   | -     |       |       | -              | -    | -     | -       | -        | -       | -        |
|                               | Students Served by State Authorized Charter Schools                                                                                         | - ÷                 | -                   | -                        | -            | . <del>.</del> | -   | -     |       |       | 13             |      |       | -       | -        | -       | -        |
| 🚼 Prenatal                    | English Learners (PreK-12)                                                                                                    | -                   | -                   | -                        | -            | -              | -   | -     |       |       | -              | -    | -     | -       | -        | ÷       | -        |
| 😬 Reports                     | Special Education Pre-K Students                                                                                                    | -                   | -                   | -                        | -            | -              | -   | -     |       |       | 2              | -    | -     | -       | -        | -       | -        |
| 2 Batch File Processing       | Students Served from Deactivated Schools                                                                                                    | -                   | -                   | -÷                       | -            | ÷              | ÷   |       | -     |       | -              | -    | -     | -       | -        | -       | -        |
| P District Data Verification  | Special Education Youth in Care                                                                                                    | -                   | 14.<br>1            | -,                       |              | -              | -   | ÷     | ÷.    |       | <del>.</del> . | -    | Ξ.    |         | 4        | G       | -        |
| Average Daily Attendar        | ce Students Served by State Funded Schools                                                                                                  |                     | -                   | -                        | -            | -              | -   | -     | -     |       | -              | -    | -     | +       | -        | +       | -        |
| Evidence Based Fundir         | Tuition-In Students                                                                                                    | (11 <del>-</del> 1  | -                   |                          | -            | -              | -   | ÷.    | ÷ .   |       | c.e            | 4    | 1.20  | ι.<br>G | -        | - 20    | -        |
| Seal of Biliteracy Applicatio | Youth In Care in County Detention Centers                                                                                                   | ÷                   | -                   | ÷                        | ÷            | ÷              | =   | -     |       |       | -              | ÷    | -     | -       | -        | ÷       |          |
|                               | Youth In Care in Group Homes                                                                                                    | -                   | +                   | -                        | -            | - 50           | -   | -     | -     |       | 1              |      | - 5   | ÷       | -        |         | -        |
|                               | Students Served by ROEs                                                                                                    |                     | -                   | -                        | -            | -              | -   | -     | -     |       | -              | -    | -     | .+      | -        | -       | -        |
| Log Out                       | Download a List of Possible Special Education Youth-in-Care Students                                                                        | s                   |                     |                          |              |                |     |       |       |       |                |      |       |         |          |         |          |

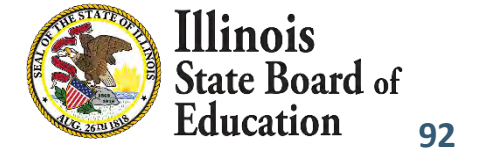

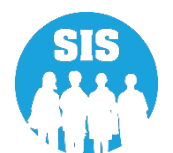

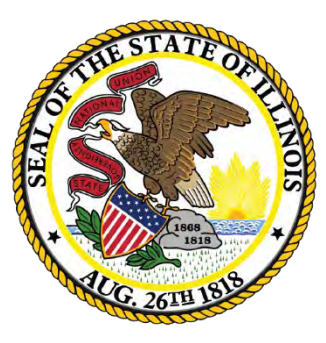

## Illinois State Board of Education

## Service Provider (IDEA Services only) Deadline: November 12, 2021

# IDEA Services students will have one Service Provider identified for each enrollment.

- 01 Yes (IEP/ISP)
- 02 No

Note: ISP Students must be identified as Private School Students (PSS Indicator = Yes)

## **Service Provider- Required for I-STAR**

- Service Provider will default to the Serving RCDTS.
  - The Serving RCDTS code uniquely identifies the school/program where a student is educated.
- Service Provider RCDTS should NOT end in 6100, 6000, or 0000 for Special Education Cooperatives or Private Special Education Facilities.
- Service Provider is the entity providing services to the student and may or may not be the serving location.
- Service Provider data can only be edited by Home district (either online or batch file).
- For improved security, Service Providers will only be able to view students for which they provide services.
- Service Providers can update Student Course Assignments.

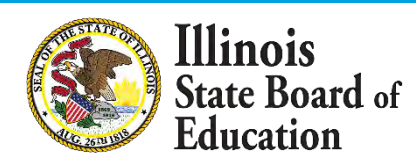

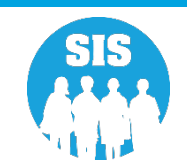

### SIS/I-STAR Interaction

- All Students MUST have SIDs.
  - Parochial students
  - Birth to 3
  - Students evaluated and NOT served
- Accurate Enrollment Districts and Dates directly affect funding.
  - RCDTS for Home = Resident District in I-STAR
  - RCDTS for Service Provider in SIS = State Serving Program in I-STAR
  - RCDTS for Serving in SIS = Serving School in I-STAR (Physical location of the student)
  - Enrollment/Exit Dates in SIS must encompass Begin/End Dates in I-STAR
- I-STAR assumes SIS data is accurate.
- I-STAR will provide errors when it validates against SIS data that does not match.
  - Changes may need to be made in I-STAR or SIS
- If I-STAR records are disapproved, claims cannot be submitted and there will be an impact on funding for the district.

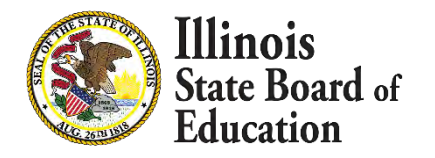

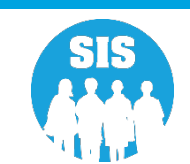

### 96

### How ISTAR/SIS Enrollments are Matched

- For students placed at a special-ed private facility (Fund B or F), ISTAR will be matching the private facility RCDTS to the SIS Serving School
  - We will be match to the SCHOOL level, not at the district level.
  - **This means** that staff will need to know the specific program at the facility that the student is placed in order to choose the correct RCDTS.
- For students who are home schooled (Fund P), ISTAR will be expecting an enrollment in the current school year.
  - **This means** that staff will need to know how to enter a student who is not attending the school full time.

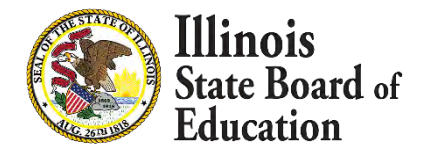

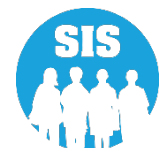

97

### **Special Education Report: SIS and I-STAR Alignment Report**

| E State Board of Educ            | ation                             | Helpful Resources 👻 Contact Technical Support |
|----------------------------------|-----------------------------------|-----------------------------------------------|
| SIS                              | Q. Search Reports                 |                                               |
| LIBM SIS Test User 4             | Student -                         |                                               |
| 🕋 Home                           | Assessment -                      |                                               |
| 🍟 Student 👻                      | Attendance -                      |                                               |
|                                  | Bilingual -                       |                                               |
| 🛱 Assessment 🗧                   | Demographics and Enrollment -     |                                               |
| 😁 Adjusted Cohort                | Discipline -                      |                                               |
| Teacher                          | Early Learning -                  |                                               |
| Farly Childbood Transition       | Homeless -                        |                                               |
|                                  | Individual Student -              |                                               |
| Ser Prenatal                     | Nutrition -                       |                                               |
| Le Reports                       | Physical Restraint and Time Out - |                                               |
|                                  | Regional Safe School -            |                                               |
|                                  | Special Education A               |                                               |
| 😭 District Data Verification 👻   | SIS and I-STAR Alignment Report   | Details                                       |
| C Saal of Biliteracy Application | Course Assignments -              |                                               |
| Sear of biliteracy Application   | Student and Teacher Reports -     |                                               |
|                                  | Missing Courses -                 |                                               |
|                                  | Summative Designation -           |                                               |
|                                  | State Reporting -                 |                                               |
|                                  | Prenatal -                        |                                               |
|                                  | Miscellaneous Reporting -         |                                               |

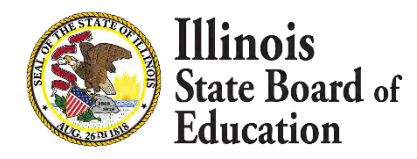

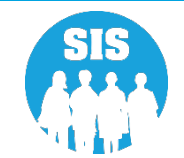

#### 98

### SIS and I-STAR Alignment Report: Errors Only

| E State Board of               | of Educati | on                              |                                            | Helpful Resources 🝷 Contact Technical Suppo | ort - |
|--------------------------------|------------|---------------------------------|--------------------------------------------|---------------------------------------------|-------|
| SIS                            |            | < Back To Reports               |                                            |                                             |       |
| 🚨 IBM SIS Test User 4          | -          | SIS and I-STAR Alignment Report |                                            |                                             |       |
| 者 Home                         |            | School Year                     | 2021                                       | ~                                           |       |
| Y Student                      | -          | School                          | All Schools                                | ~                                           |       |
| 🖹 Assessment                   | -          |                                 | Home      Serving      Service Provider    |                                             |       |
| -                              |            | Report                          | O All       Errors Only                    |                                             |       |
| Adjusted Conort                |            | Sort By                         | Home Error                                 | ~                                           |       |
| Teacher                        |            |                                 |                                            |                                             |       |
|                                | e- 1       | View Report Create PDF Report   |                                            |                                             |       |
| 😽 Prenatal                     |            |                                 |                                            |                                             | _     |
| 년 Reports                      | 3          |                                 |                                            |                                             |       |
| 🛃 Batch File Processing        | -          |                                 |                                            |                                             |       |
| A District Data Verification   | -          |                                 |                                            |                                             |       |
| Seal of Biliteracy Application | nie        |                                 |                                            |                                             |       |
|                                |            |                                 |                                            |                                             |       |
| Log Out                        | G+:        |                                 | Agency Information 💆 🕇 Accessibility Priva | cy Policy Careers at ISBE                   |       |

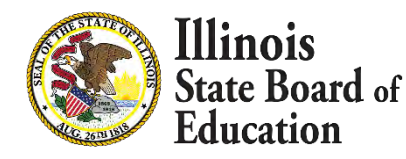

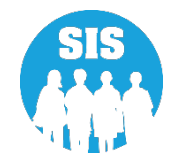

99

### **SIS and I-STAR Alignment Report**

### Illinois State Board of Education Student Information System 2021 SIS and I-STAR Alignment Report

7/20/2021 10:12 am

This report is intended to help align data from the Student Information System (SIS) and the IEP Special Education Tracking and Reporting system (I-STAR). The fields collected in each system are displayed across the page and are aligned with the corresponding element from the other system. If the data is missing from the field, it must be entered into the corresponding system. If the data is incorrect, district personnel should determine which system has the data entered incorrectly and proceed by correcting the data in that system.

- If Home school and or Serving school is incorrect in SIS, the student's enrollment must be exited as "Erroneous" with the Exit Enrollment Date set equal to the Enrollment Start date.
- If Service Provider is incorrect in SIS, update it by searching the student and updating the Service Provider. The student must be actively enrolled to update the Service Provider.
- IEP indicator and Private School Student indicator (PSS) must match the Fund Code entered into I-STAR. The PSS indicator indicates the student has a possible Individual Service Plan (ISP) in SIS.
- Student approval start and end dates in I-STAR must coincide with the SIS Student Enrollment start and end dates. Every approval record in I-STAR requires an
  enrollment record in SIS to be approved. An approval record in I-STAR should not begin before the SIS enrollment start date. An I-STAR approval record must end
  before the student's enrollment is exited. If these dates are out of range, the data must be corrected in the corresponding system.

#### Home District RCDTS: 12345678901

Home District Name: ISBE SD 101

Selection Criteria: Errors Only = Yes Sorted By: Home District Errors, Name

| SID                   | Name                                                           |                                                                 |                                         | Date of Birth          |                                                                                                    |                                                                       |                                                               |
|-----------------------|----------------------------------------------------------------|-----------------------------------------------------------------|-----------------------------------------|------------------------|----------------------------------------------------------------------------------------------------|-----------------------------------------------------------------------|---------------------------------------------------------------|
| 123456789             | TEST, NAME                                                     | and the second second                                           | 1                                       | 02/05/2002             |                                                                                                    |                                                                       |                                                               |
| - SIS -<br>- I-Star - | Home School:<br>Resident District: 12345678901<br>No Match     | Serving School:<br>Dist of Serving: 12345678901<br>No Match     | Provider School:<br>Serving District: 1 | 2345678901<br>No Match | IDEA Serv or PSS Ind:<br>Fund Code: E (IEP)<br>No Match                                                         | Enrollment Start:<br>Approval Start: 08/15/2019<br>Dates Out of Range | Enrollment End:<br>Approval End:<br>Dates Out of Range        |
| 123456789             | TEST, NAME                                                     |                                                                 |                                         | 03/11/2000             | the second second second second second second second second second second second second second second second se |                                                                       |                                                               |
| - SIS -<br>- I-Star - | Home School:<br>Resident District: 12345678901<br>No Match     | Serving School:<br>Dist of Serving:<br>No Match                 | Provider School:<br>Serving District: r | not found<br>No Match  | IDEA Serv or PSS Ind:<br>Fund Code: B (IEP)<br>No Match                                                         | Enrollment Start:<br>Approval Start: 08/12/2019<br>Dates Out of Range | Enrollment End:<br>Approval End:<br>Dates Out of Range        |
| 123456789             | TEST, NAME                                                     | and the second second second second                             |                                         | 04/18/2003             |                                                                                                    |                                                                       |                                                               |
| - SIS -<br>- 1-Star - | Home School: 123456789012345<br>Resident District:<br>No Match | Serving School: 123456789012345<br>Dist of Serving:<br>No Match | Provider School: 1<br>Serving District: | 123456789012345        | IDEA Serv or PSS Ind: IEP<br>Fund Code: ()<br>No Match                                                          | Enrollment Start: 09/02/2020<br>Approval Start:<br>Dates Out of Range | Enrollment End: 10/07/2020<br>Approval End:<br>Dates in Range |
| - SIS -<br>- I-Star - | Home School: 123456789012345<br>Resident District:<br>No Match | Serving School: 123456789012345<br>Dist of Serving:<br>No Match | Provider School: 1<br>Serving District: | 123456789012345        | IDEA Serv or PSS Ind: IEP<br>Fund Code: ()<br>No Match                                                          | Enrollment Start: 01/19/2021<br>Approval Start:<br>Dates Out of Range | Enrollment End: 04/08/2021<br>Approval End:<br>Dates in Range |

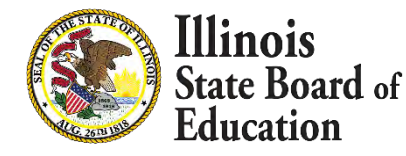

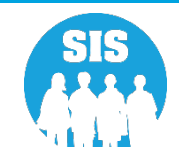

#### 100

### **Student Enrollment – Service Provider Link**

| State Board of Educat        | tion                                     |                                  |                                 | Helpful Resources 🖛 Co                     | ntact Technical Support |
|------------------------------|------------------------------------------|----------------------------------|---------------------------------|--------------------------------------------|-------------------------|
| SIS<br>IBM SIS Test User -   | Demographic Enrollments Program In       | ndicators                        |                                 |                                            |                         |
| A Home                       | SID: 123456789<br>Legal Last Name: Test1 | Legal First Name: Test           |                                 | Legal Middle Name:                         |                         |
| 🕇 Student 🗸 🚽                | Enrollments 1 2 3 4 5 6 7 8 9            |                                  |                                 |                                            |                         |
| Search                       | Enrollment is active                     |                                  |                                 |                                            |                         |
| Request New SID              | School Year for Serving                  | 2021                             | RCDTS for Home                  | 123456789012345                            |                         |
|                              | Enrollment Type for Serving              | Transfer in from within District | RCDTS for Serving               | 123456789012345                            |                         |
| Multiple SID Merge           |                                          |                                  | RCDTS for Service Provider      | 123456789012345 Edit                       |                         |
| Evit Enrollment              | Entry/Grade Level for Serving            | 2 - Grade 2                      | Percent of Day Attended (PDA)   | 1.00                                       |                         |
|                              | Enrollment Date for Serving              | 06/21/2021                       | Tuition In                      | No                                         |                         |
| 🚆 Assessment 🔹               | Exit Date                                |                                  | Dual Language                   | Not A Participant in Dual Language Program |                         |
|                              | Exit Status                              |                                  | Language of Instruction         |                                            |                         |
| Adjusted Cohort              | Exit Type                                |                                  |                                 |                                            |                         |
| 🕰 Teacher                    | Collections                              |                                  |                                 |                                            |                         |
| - Early Childhood Transition | Student Course Assignment                | View Details                     | Physical Restraint and Time Out | View Details                               |                         |
|                              |                                          |                                  | Student Attendance              | View Details                               |                         |
| 🚼 Prenatal                   | Discipline                               |                                  |                                 |                                            |                         |
|                              | Homeless                                 |                                  | Regional Safe School Program    |                                            |                         |
| 🖼 Reports                    | 504 Plan                                 | View Details                     |                                 |                                            |                         |
| Batch File Processing        |                                          |                                  |                                 |                                            | Add Enrollment          |

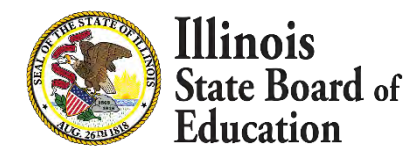

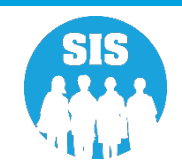

#### 101

### **Student Enrollment – Service Provider Edit**

| E State Board of Ed                       | ducation                                                                     |                                                         |                                                   | Helpful Resources 🗢 Contact Technical Support |
|-------------------------------------------|------------------------------------------------------------------------------|---------------------------------------------------------|---------------------------------------------------|-----------------------------------------------|
| SIS                                       | K Back To Enrollment                                                         |                                                         |                                                   |                                               |
| 💄 IBM SIS Test User                       | Service Provider                                                             |                                                         |                                                   | - 1                                           |
| ♣ Home ★ Student                          | SID: 12456789<br>Legal Last Name: Test1<br>Home RCDTS: 123456789012345       | Legal First Name: Test<br>Serving RCDTS:123456789012345 | Middle Name:<br>Service Provider: 123456789012345 |                                               |
| Search                                    | <ul> <li>Same as Serving RCDTS</li> <li>Enter 15 digit RCDTS Code</li> </ul> |                                                         |                                                   |                                               |
| Request New SID                           | Select Region, Category, District and School                                 |                                                         |                                                   |                                               |
| Multiple SID Merge                        | Region                                                                       | - Select Region -                                       |                                                   | v                                             |
| Exit Enrollment                           | Category<br>District / Entity                                                |                                                         |                                                   | *                                             |
| 🗎 Assessment                              | School                                                                       |                                                         |                                                   | ~                                             |
| 📾 Adjusted Cohort                         |                                                                              |                                                         |                                                   |                                               |
| <section-header> Teacher</section-header> |                                                                              |                                                         |                                                   | Submit                                        |
|                                           |                                                                              |                                                         |                                                   |                                               |
|                                           |                                                                              |                                                         |                                                   |                                               |

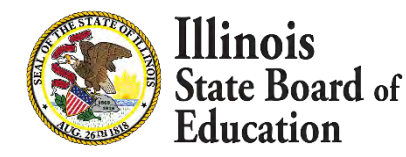

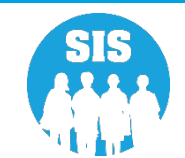

#### 102

### SIS Reports – Enrollment Report (Service Provider)

| E State Board of Edu           | cation                                                      | Helpful Resources 👻 Contact Technical Support |  |  |  |
|--------------------------------|-------------------------------------------------------------|-----------------------------------------------|--|--|--|
| SIS                            | Reports                                                     |                                               |  |  |  |
| A Home                         | Q Search Reports                                            |                                               |  |  |  |
| There                          | Student +                                                   |                                               |  |  |  |
| T Student                      | Assessment -                                                |                                               |  |  |  |
| Assessment -                   | Attendance -                                                |                                               |  |  |  |
| Adjusted Cohort                | Bilingual -                                                 |                                               |  |  |  |
|                                | Demographics and Enrollment +                               |                                               |  |  |  |
| Teacher                        | Demographics                                                | Summary Details                               |  |  |  |
|                                | Enrollments                                                 | Summary Details                               |  |  |  |
| 😫 Prenatal                     | Current Enrollment vs Previous Enrollment                   | Summary                                       |  |  |  |
|                                | Enrollment Grade Discrepancies                              | Summary                                       |  |  |  |
| 🖴 Reports                      | Enrollment Anomalies                                        | Details                                       |  |  |  |
| 🏦 Batch File Processing 🔹      | Enrollment Transfer                                         | Summary Details                               |  |  |  |
| 🗚 District Data Verification 👻 | Eligible For Immigrant Education (2007 - 2014)              | Summary Details                               |  |  |  |
|                                | Eligible For Immigrant Student Program (2015 and later)     | Summary Details                               |  |  |  |
| Seal of Biliteracy Application | Student Address                                             | Summary Details                               |  |  |  |
|                                | 504 Plan                                                    | Summary Details                               |  |  |  |
|                                | Gifted and Accelerated                                      | Summary Details                               |  |  |  |
|                                | Deactivated School Districts (only for deactivated schools) | Summary Details                               |  |  |  |
|                                | Detention Center Enrollment Report                          | Details                                       |  |  |  |
|                                | Historical Demographics Report                              | Summary Details                               |  |  |  |
|                                |                                                             |                                               |  |  |  |

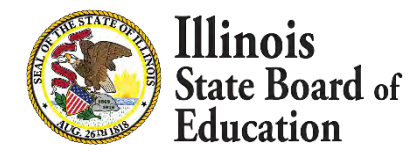

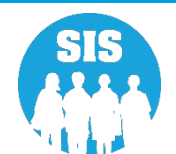

### 103

### **Enrollment Report - Select Service Provider**

| Helpful Resources - Contact Technical Support |                                                |                                                                |                        |  |  |  |
|-----------------------------------------------|------------------------------------------------|----------------------------------------------------------------|------------------------|--|--|--|
| SIS                                           | K Back To Reports                              | 1                                                              |                        |  |  |  |
| 💄 IBM SIS Test User 🗖                         | - Enrollments                                  |                                                                |                        |  |  |  |
| 😭 Home                                        | School Year                                    | Active Enrollments Only                                        | ~                      |  |  |  |
| 🕈 Student                                     | School                                         | All Schools                                                    | ~                      |  |  |  |
| 🖁 Assessment 🗖                                | Grade                                          | Home     Serving     Service Provider     Home But Not Serving | ○ Serving But Not Home |  |  |  |
| 📾 Adjusted Cohort                             | IDEA Services                                  | ■ Both © Yes © Na                                              |                        |  |  |  |
| 📮 Teacher                                     | Private School Student Indicator<br>Tuition-In | ■ Both © Yes © No.<br>■ Both © Yes © No.                       |                        |  |  |  |
| ≓ Early Childhood Transition                  | Dual Language                                  | All                                                            | ~                      |  |  |  |
| 🖌 Prenatal                                    | Sort By                                        | Name                                                           | ~                      |  |  |  |
| 🖼 Reports                                     | View Report Create PDF Report                  |                                                                |                        |  |  |  |
| 1 Batch File Processing                       |                                                |                                                                |                        |  |  |  |
| 🔒 District Data Verification 🔹                |                                                |                                                                |                        |  |  |  |

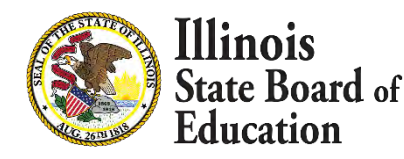

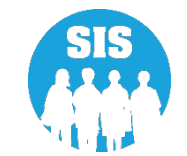

- What SIS report displays the Service Provider Data?
  - Student Enrollment Reports

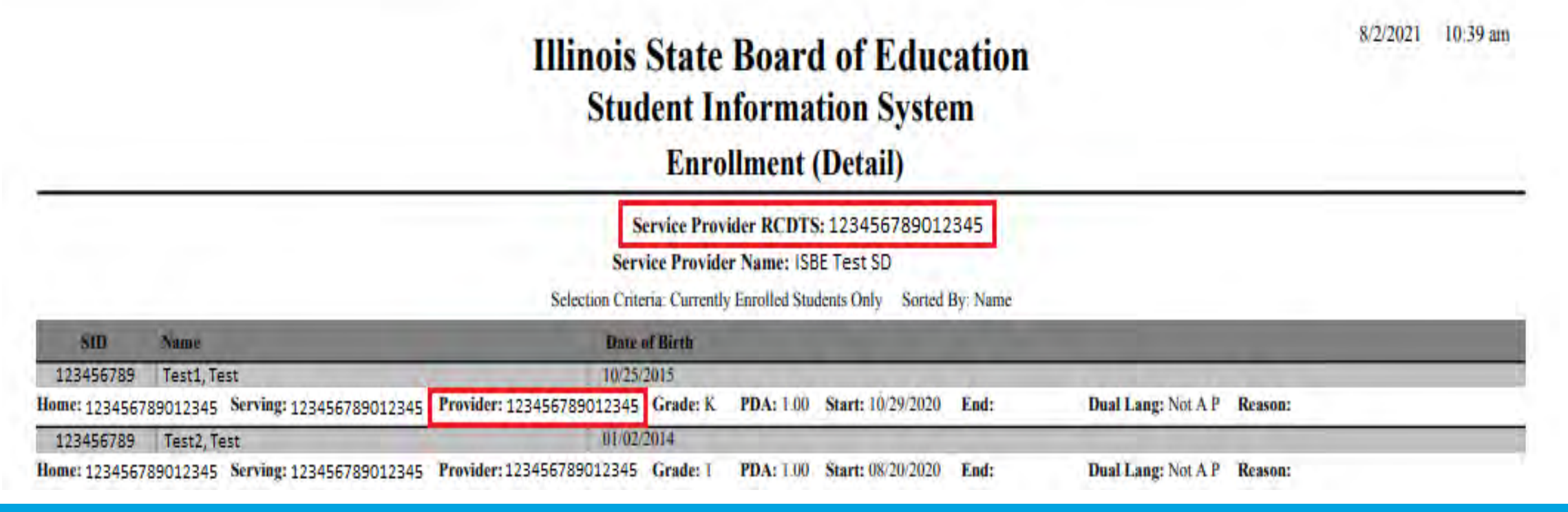

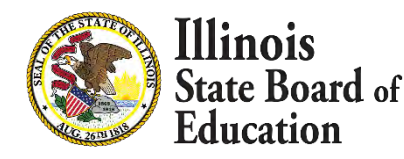

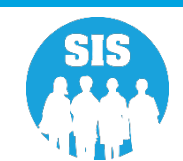

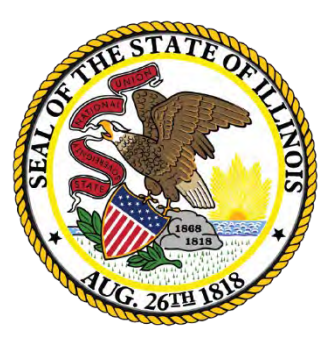

## Illinois State Board of Education

## Student Address Deadline: November 12, 2021

# **Student Address**

- Student Address
  - Online
  - Batch
- Students exited that have IDEA Services set to "Yes" must have an active address record
- Students that are Low Income and participating in a CEP or NSLP School as part of the P-EBT program
- Primary address (the resident household)
  - Optional secondary address
- The student address must be provided for a student in grades Pre-K–12 when the IDEA Services has been set to "Yes" in SIS on the Program Indicator tab or student is Low Income and participating in a CEP or NSLP School as part of the P-EBT program

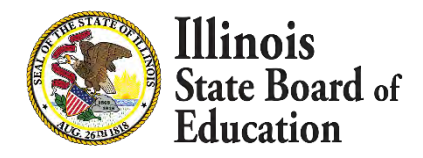

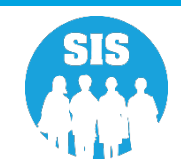

# **Student Address**

- 107
- SIS will only check for a student's address upon exit enrollment. If the student is not IDEA Services or Low Income at that time, the address validation will not be enforced.
- Students may or may not be IDEA Services when address data is submitted. An address may be provided for a non-IDEA Services student; however, it is not required.
- An address may only be provided by the Home district of the active enrollment.
  - A home district can change the status from "Active" to "Inactive" to remove the address record.

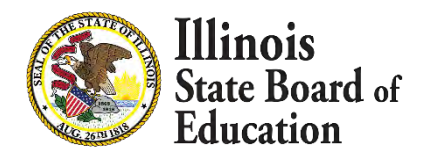

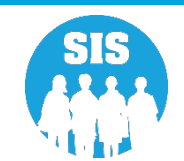

## **Student Address**

108

### **Student Demographics – Student Address Link**

| E State Board of E             | ducation                        |                                      |                          | Hei                                                                                                    | Ipful Resources 👻 Contact Technical Support 👻 |
|--------------------------------|---------------------------------|--------------------------------------|--------------------------|----------------------------------------------------------------------------------------------------|-----------------------------------------------|
| SIS                            | K Back To Search                |                                      |                          |                                                                                                    |                                               |
| LIBM SIS Test User             | Demographic Enrollments Program | Indicators CCRI Information Services |                          |                                                                                                    |                                               |
| 🕐 Home                         | SID: 123456789                  |                                      | i i da d                 | a da de la compañía de la compañía de la compañía de la compañía de la compañía de la compañía de la compañía d |                                               |
| Chudoot                        | Legal Last Name: Test           | Legi                                 | al First Name: Test      | Legal Middle Name:                                                                                              |                                               |
| auden                          | Date of Birth                   | 01/01/2000                           | Gender                   | Female                                                                                                    |                                               |
| Assessment                     | Race/Ethnicity                  | Black or African American            | Student Lineage (Jr, II) |                                                                                                    |                                               |
|                                | Birth Place Name                |                                      | Mother's Maiden Name     |                                                                                                    |                                               |
| 😭 Adjusted Cohort              | EL Screener                     | View Details                         | Student Address          | View Details                                                                                                    |                                               |
| 📮 Teacher                      | Seal of Biliteracy Awards       |                                      | Gifted and Accelerated   | View Details                                                                                                    |                                               |
|                                |                                 |                                      |                          |                                                                                                    | Edit                                          |
| 😫 Prenatal                     |                                 |                                      |                          |                                                                                                    |                                               |
| 🔟 Reports                      |                                 |                                      |                          |                                                                                                    |                                               |
| 1 Batch File Processing        |                                 |                                      |                          |                                                                                                    |                                               |
| A District Data Verification   | •                               |                                      |                          |                                                                                                    |                                               |
| Seal of Biliteracy Application |                                 |                                      |                          |                                                                                                    |                                               |
|                                |                                 |                                      |                          |                                                                                                    |                                               |

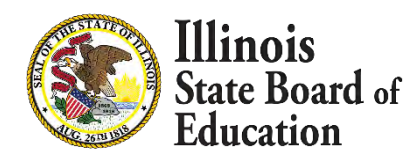

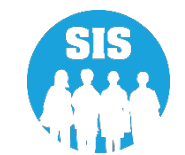
## **Student Address**

109

### **Edit Student Address**

| K Back To Demographic                   |                        |                           |                             |     |
|-----------------------------------------|------------------------|---------------------------|-----------------------------|-----|
| Jser • Student Address                  |                        |                           |                             |     |
| SID: 123456789<br>Legal Last Name: Test | Legal First Name: Test | Date Of Birth: 01/01/2000 | Home RCDTS: 123456789012345 |     |
| Primary Address                         |                        |                           |                             |     |
| Status                                  | ACTIVE O INACTIVE      |                           |                             |     |
| New SID<br>Street Address 1             |                        |                           |                             |     |
| Iment Street Address 2                  |                        |                           |                             |     |
| City                                    |                        |                           |                             |     |
| ort State                               | - Select -             | ~                         |                             |     |
| Zip                                     |                        |                           |                             |     |
| od Transition Zip + 4                   |                        |                           |                             |     |
|                                         | 7                      |                           |                             | 100 |

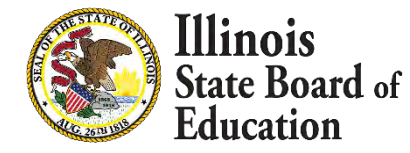

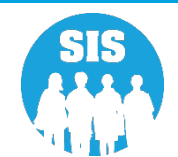

## **Student Address**

110

### What SIS report displays the Student Address Data?

Student Address Reports

| E State Board of Educ          | cation                                                      | Helpful Resources - Contact Technical Support                                                                   |
|--------------------------------|-------------------------------------------------------------|----------------------------------------------------------------------------------------------------|
| SIS                            | Reports                                                     | The second second second second second second second second second second second second second second second se |
| 💄 IBM SIS Test User 🔹 👻        |                                                             |                                                                                                    |
| A Home                         | Q Search Reports                                            |                                                                                                    |
| *                              | Student -                                                   |                                                                                                    |
| , student                      | Assessment -                                                |                                                                                                    |
| 🗎 Assessment 🚽                 | - Attendance -                                              |                                                                                                    |
| Adjusted Cohort                | Bilingual -                                                 |                                                                                                    |
|                                | Demographics and Enrollment -                               |                                                                                                    |
| 📮 Teacher                      | Demographics                                                | Summary Details                                                                                                 |
|                                | Enrollments                                                 | Summary Details                                                                                                 |
| Propotal                       | Current Enrollment vs Previous Enrollment                   | Summary                                                                                                    |
|                                | Enrollment Grade Discrepancies                              | Summary                                                                                                    |
| 🗠 Reports                      | Enrollment Anomalies                                        | Details                                                                                                    |
| 🏦 Batch File Processing 🚽 🚽    | Enrollment Transfer                                         | Summary Details                                                                                                 |
| District Data Maritantian      | Eligible For Immigrant Education (2007 - 2014)              | Summary Details                                                                                                 |
| District Data vernication      | Eligible For Immigrant Student Program (2015 and later)     | Summary Details                                                                                                 |
| Seal of Biliteracy Application | Student Address                                             | Summary Details                                                                                                 |
|                                | 504 Plan                                                    | Summary Details                                                                                                 |
|                                | Gifted and Accelerated                                      | Summary Details                                                                                                 |
|                                | Deactivated School Districts (only for deactivated schools) | Summary Details                                                                                                 |
|                                | Detention Center Enrollment Report                          | Details                                                                                                    |
|                                | Discipline <del>-</del>                                     |                                                                                                    |
|                                | Early Learning -                                            |                                                                                                    |
|                                | Homeless *                                                  |                                                                                                    |

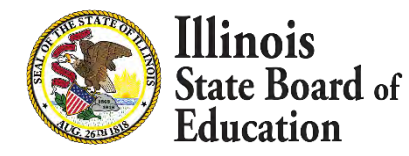

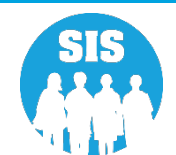

## **Student Address**

### Student Address Report

| Illinois St<br>Studer<br>2022 S                                                                                                    | tate Board o<br>nt Informatio<br>Student Addre | of Education<br>on System<br>ss Report | on                    | 0.24/20                  | 21 0.25 an |
|----------------------------------------------------------------------------------------------------|------------------------------------------------|----------------------------------------|-----------------------|--------------------------|------------|
| SIS Home District:       12345678901       ISBE Test District         Selection Criteria:       IDEA Services = Yes       Sorted By: Student Name         Errors:       1 - Missing Required Address       2 - No Active Address |                                                |                                        |                       |                          |            |
| Student ID Name<br>123456789 Test, Test                                                                                                    | Birth Date<br>01/01/2000                       | IDEA Services<br>Yes                   | FRL/Low Income<br>Yes | Address Completed<br>Yes | Errors     |
| Home RCDTS: 123456789012345 Status: Active Type: Primary Address:<br>Total Students: 1                                                                                                    | 100 ISBE Street ISBE, IL                       | 12345                                  |                       |                          |            |

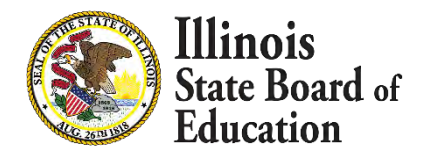

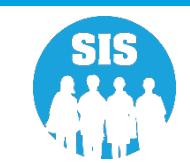

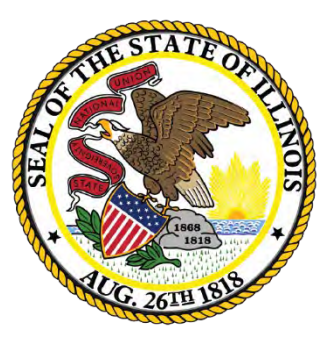

### Illinois State Board of Education

### **Early Learning Updates**

## 2022 School Year Birth to 3 Updates

#### 113

### New View/Edit Birth to 3 page

- Indicator Updates
  - Updated data collection screen
    - Data collection now grouped by sections
  - Required field updates
    - Family Structure
      - Select one of the following Both Parents in Home, Living with an Adult other than Guardian, Parents have joint custody, Single Parent Family, or Youth in Care
    - Child Welfare Involvement Within the Past Year
      - Select Yes or No
    - Child of Teen Parents (If Family Structure is not "Youth in Care")
      - Select Yes or No
    - Number of Months Child was Breastfed during Enrollment
      - Enter a number equal to, or less than, total number of months enrolled
    - Infant Born with a Low Birth Weight
      - Select Yes or No
    - Preterm Birth (before 37 weeks) (If Family Structure is not "Youth in Care")
      - Select Yes or No
    - Total Number of Hours Student spent in DCFS Licensed Child Care Home During the Fiscal Year (PI hours only)
      - Enter a number equal to or less then 8760

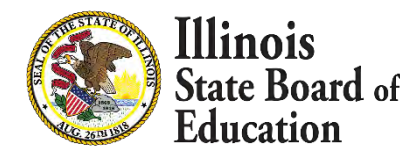

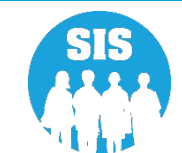

### 2022 School Year Birth to 3 Updates

### New View/Edit Birth to 3 page

- Other Updates
  - Youth in Care is now included in Family Structure
  - Screening for Eligibility Tool is now Developmental Screening
  - Screening for Social Emotional Development is now Child Developmental Screening for Social and

**Emotional Development** 

- Service Location has been moved to Programs and Providers
- Program Model has been moved to Programs and Providers

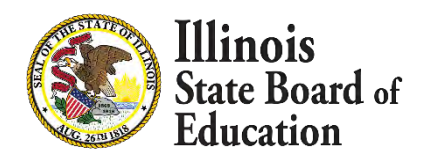

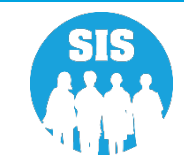

# **Indicators Field Categories**

- 115
- Birth to 3 add/edit page has been updated and now is broken into categories.
- Family
- Parent
- Child
- (Note: The Indicator page must be filled out, and saved, prior to being able to access Programs & Providers, Well Child Visits, Prenatal, or Caregivers pages.)

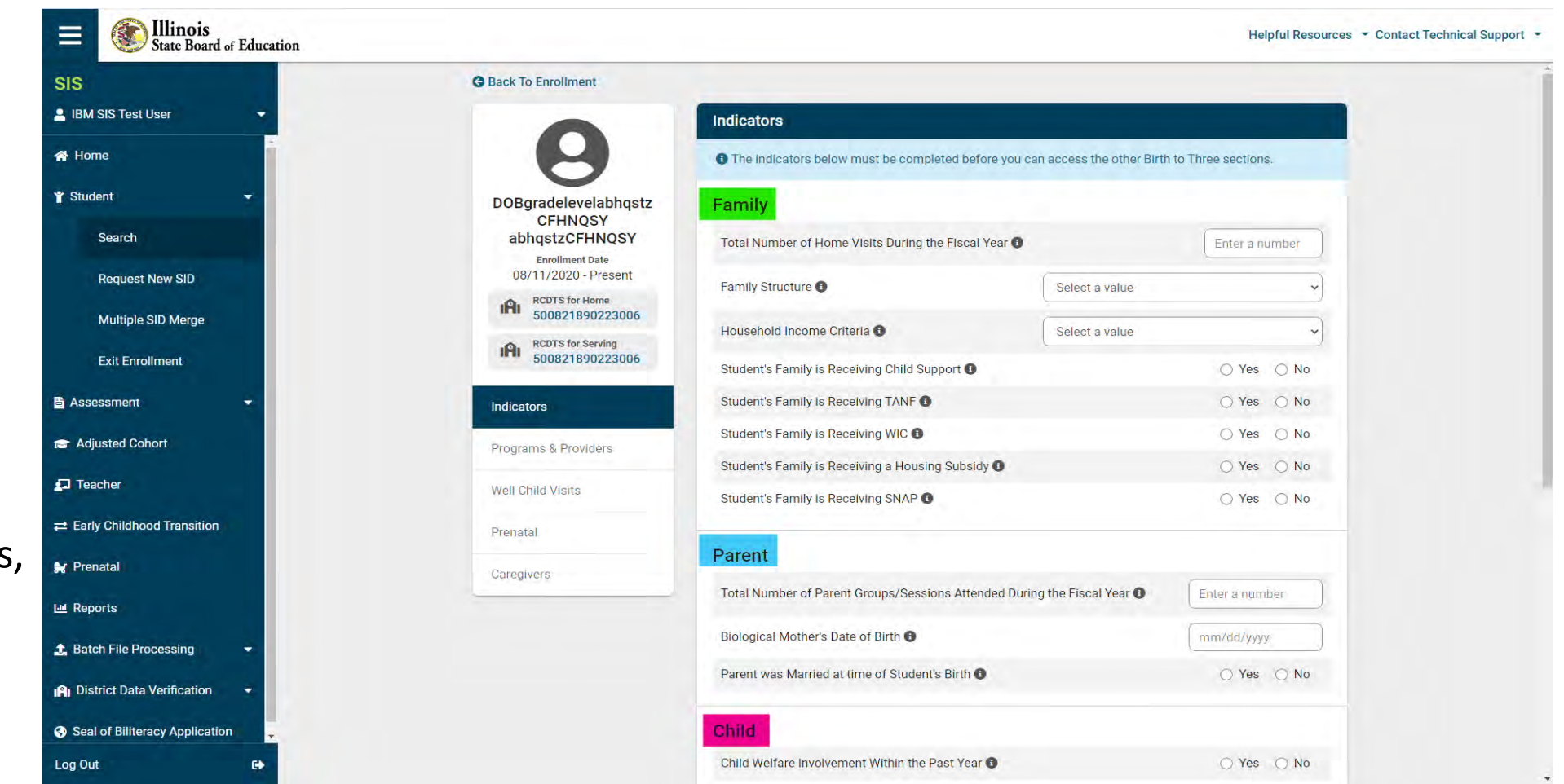

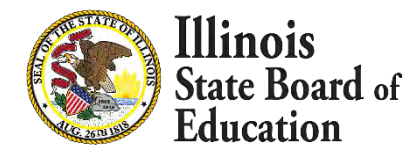

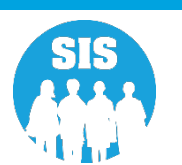

### Indicators New Required Fields (Family Section)

- The following new data field is required to be able to save a new, or updated, record:
- Family Structure

| State Board of Education              |                                      |                                                       |                               | neipra neiotalees  |
|---------------------------------------|--------------------------------------|-------------------------------------------------------|-------------------------------|--------------------|
| SIS                                   | G Back To Enrollment                 |                                                       |                               |                    |
| 🙎 IBM SIS Test User 🗧 👻               |                                      | Indicators                                            |                               |                    |
| A Home                                | 9                                    | The indicators below must be completed before y       | ou can access the other Birth | to Three sections. |
| Y Student 👻                           | DOBgradelevelabhqstz                 | Family                                                |                               |                    |
| Search                                | abhqstzCFHNQSY                       | Total Number of Home Visits During the Fiscal Year    | 0                             | Enter a number     |
| Request New SID                       | 08/11/2020 - Present                 | Family Structure                                      | Select a value                | ~                  |
| Multiple SID Merge                    | <b>IPI</b> 500821890223006           | Household Income Criteria                             | Select a value                | <b>~</b> ]         |
| Exit Enrollment                       | RCDTS for Serving<br>500821890223006 | Student's Family is Receiving Child Support <b>()</b> |                               | ⊖ Yes ⊖ No         |
| 발 Assessment 👻                        | Indicators                           | Student's Family is Receiving TANF                    |                               | ⊖ Yes ⊖ No         |
| S Adjusted Cohort                     | Programs & Providers                 | Student's Family is Receiving WIC 3                   |                               | 🔾 Yes 🚫 No         |
| Teacher                               |                                      | Student's Family is Receiving a Housing Subsidy 0     |                               | 🔿 Yes 🔿 No         |
|                                       | Well Child Visits                    | Student's Family is Receiving SNAP ()                 |                               | 🔿 Yes 🔿 No         |
| Early Childhood Transition            | Prenatal                             | Demut                                                 |                               |                    |
| F Prenatal                            | Caregivers                           | Parent                                                |                               |                    |
| ····································· |                                      | Total Number of Parent Groups/Sessions Attended       | During the Fiscal Year 🚯      | Enter a number     |
| 土 Batch File Processing 🚽             |                                      | Biological Mother's Date of Birth 🚯                   |                               | mm/dd/yyyy         |
| 🗚 District Data Verification 🛛 👻      |                                      | Parent was Married at time of Student's Birth         |                               | 🔿 Yes 🔿 No         |
| Seal of Biliteracy Application        |                                      | Child                                                 |                               |                    |
| Loa Out                               |                                      | Child Welfare Involvement Within the Past Year 🚯      |                               | O Yes O No         |

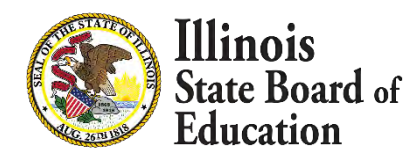

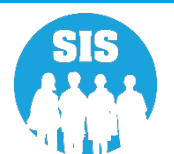

# Indicators New Required Fields (Child Section)

#### 117

•

- The following new data fields are required to be able to save a new, or updated, record:
- Child Welfare Involvement
   Within the Past Year
- Child of Teen Parents (If Family Structure is not "Youth in Care)
- Number of Months Child was Breastfed during Enrollment
- Infant Born with a Low Birth Weight
- Preterm Birth (before 37 weeks) (If Family Structure is not "Youth in Care)
  - Total Number of Hours Student spent in DCFS Licensed Child Care Home During the Fiscal Year (PI hours only)

|                                                                                                    | Prenatal   | 0 | Total Number of Parent Groups/Sessions Attended During the Fisc                                               | cal Year 🚯 🛛 1               |
|----------------------------------------------------------------------------------------------------|------------|---|----------------------------------------------------------------------------------------------------|------------------------------|
| SIS Test User                                                                                                    | Caregivers | 0 | Distantial Mathematic Data of Dista                                                                           |                              |
| ne                                                                                                    |            |   | Biological Mother's Date of Birth                                                                             | 09/01/1990                   |
| ent 👻                                                                                                    |            |   | Parent was Married at time of Student's Birth 0                                                               | O Yes 🔿 No                   |
| Search                                                                                                    |            |   | Child                                                                                                    |                              |
| Request New SID                                                                                                  |            |   | Child Welfare Involvement Within the Past Year D                                                              | 🔿 Yes 💿 No                   |
|                                                                                                    |            |   | Child of Teen Parents ③                                                                                       | 🔿 Yes 💿 No                   |
| Multiple SID Merge                                                                                               |            |   | Number of Months Child was Breastfed during Enrollment ()                                                     | 1                            |
| Exit Enrollment                                                                                                  |            |   | El Number 🚯 - Optional                                                                                        | Enter a number               |
| essment 👻                                                                                                    |            |   | Infant Born with a Low Birth Weight                                                                           | O Yes O No                   |
| usted Cohort                                                                                                    |            |   | Preterm Birth (before 37 weeks) 💿                                                                             | 🔿 Yes 💿 No                   |
| her                                                                                                    |            |   | Total Number of Hours Student spent in DCFS Licensed Child Care Center During the Fiscal Year (PI hours only) | 10                           |
| Childhood Transition                                                                                             |            |   | Total Number of Hours Student spent in DOFS Licensed Child .                                                  | 10                           |
| atali                                                                                                    |            |   | care none bornig the riscal year (enhours only) O                                                             |                              |
| orts                                                                                                    |            |   | Developmental Screening 0                                                                                     | Ages & Stages Questionnaire® |
| ch File Processing 👻                                                                                             |            |   | Child Developmental Screening for Social and Emotional<br>Development <b>1</b>                                | Not Screened ·               |
| and the second second second second second second second second second second second second second second second |            |   |                                                                                                    |                              |

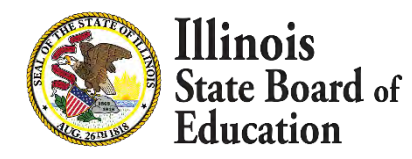

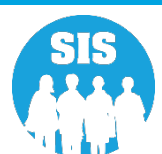

# Indicators Screen Update (Family Section)

- 118
- Youth in Care, previously a Yes/No indicator, has been included in the **Family** Structure drop down menu.

| E State Board of Education     |                                          |                                                       |                                                               | Hel                     | pful Resources 👻 Contact Tec | hnical Sup |
|--------------------------------|------------------------------------------|-------------------------------------------------------|---------------------------------------------------------------|-------------------------|------------------------------|------------|
| SIS                            | G Back To Enrollment                     |                                                       |                                                               |                         |                              |            |
| 💄 IBM SIS Test User 🛛 👻        |                                          | Indicators                                            |                                                               |                         |                              |            |
| A Home                         |                                          | Family                                                |                                                               |                         |                              |            |
| ¥ Student -                    | DOBgradelevelabhqstz                     | Total Number of Home Visits During the Fiscal Year 🚯  |                                                               | 1                       |                              |            |
| Search                         | abhqstzCFHNQSY                           | Family Structure 🛛                                    | Both Parents in Hon                                           | ne                      | ~                            |            |
| Request New SID                | Enrollment Date<br>08/11/2020 - Present  | Household Income Criteria                             | Select a value<br>Both Parents in Hon<br>Living with an Adult | ne<br>other than Guardi | an                           |            |
| Multiple SID Merge             | Rubis for Home<br>500821890223006        | Student's Family is Receiving Child Support 🕄         | Parents have joint c<br>Single Parent Family                  | ustody<br>y             |                              |            |
| Exit Enrollment                | 1Ai RCDTS for Serving<br>500821890223006 | Student's Family is Receiving TANF 1                  | _ Youth In Care                                               | O Yes                   | O No                         |            |
| 皆 Assessment                   | Indicators 📿                             | Student's Family is Receiving WIC 1                   |                                                               | O Yes                   | O No                         |            |
| 🕿 Adjusted Cohort              | Programs & Providers 0                   | Student's Family is Receiving a Housing Subsidy       |                                                               | ⊖ Yes                   | O No                         |            |
| Teacher                        | Well Child Visits                        |                                                       |                                                               | 0 100                   |                              |            |
|                                | Prenatal                                 | Parent                                                |                                                               |                         |                              |            |
| 🚼 Prenatal                     | Caregivers                               | Total Number of Parent Groups/Sessions Attended Durin | g the Fiscal Year 🕕                                           | 1                       |                              |            |
| Meports                        | our egrins U                             | Biological Mother's Date of Birth (                   |                                                               | 09/01/1990              |                              |            |
| 📩 Batch File Processing 🚽      |                                          | Parent was Married at time of Student's Birth         |                                                               | O Yes                   | O No                         |            |
| 📭 District Data Verification 👻 |                                          | Child                                                 |                                                               |                         |                              |            |
| Seal of Biliteracy Application |                                          | Child Welfare Involvement Within the Past Year ()     |                                                               | O Yes                   | O No                         |            |
| Log Out G+                     |                                          | Child of Teen Parents                                 |                                                               | ⊖ Yes                   | • No                         |            |

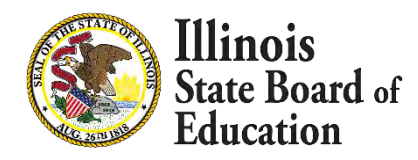

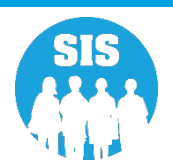

# Indicators Screen Update (Child Section)

#### 119

- Screening for Eligibility Tool is now
   Developmental Screening
- Screening for Social Emotional Development is now Child Developmental Screening for Social and Emotional Development
- (Note: Service Location has been moved to Programs and Providers)
- (Note: Program Model has been moved to Programs and Providers)

| SIS                            | Prenatal   | 0 | Total Number of Parent Groups/Sessions Attended During the Fire                                                | al Vear 🙃   |                    |
|--------------------------------|------------|---|----------------------------------------------------------------------------------------------------|-------------|--------------------|
| IBM SIS Test User 👻            | Caregivers | 0 | Total Number of Parent Groups/Sessions Attended During the rist                                                |             |                    |
| * Home                         |            |   | Biological Mother's Date of Birth 🚯                                                                            |             | 09/01/1990         |
| r Student 👻                    |            |   | Parent was Married at time of Student's Birth                                                                  |             | • Yes 🔿 No         |
| Search                         |            |   | Child                                                                                                    |             |                    |
|                                |            |   | Child Welfare Involvement Within the Past Year 0                                                               |             | O Yes O No         |
| Request New SID                |            |   | Child of Teen Parents                                                                                          |             | 🔿 Yes 💿 No         |
| Multiple SID Merge             |            |   | Number of Months Child was Breastfed during Enrollment                                                         |             | 1                  |
| Exit Enrollment                |            |   | El Number 🔀 - Optional                                                                                         |             | Enter a number     |
| Assessment 👻                   |            |   | Infant Born with a Low Birth Weight 🚯                                                                          |             | O Yes O No         |
| Adjusted Cohort                |            |   | Preterm Birth (before 37 weeks) 1                                                                              |             | 🔿 Yes 💿 No         |
| Teacher                        |            |   | Total Number of Hours Student spent in DCFS Licensed Child Care Center During the Fiscal Year (PI hours only)  |             | 10                 |
| Early Childhood Transition     |            |   | Total Number of Hours Student spent in DCFS Licensed Child<br>Care Home During the Fiscal Year (PI hours only) |             | 10                 |
| Frenatal                       |            |   | Developmental Screening                                                                                        | Arras & Sta | des Questionnaire® |
| M Reports                      |            |   |                                                                                                    | Ages a sta  | geo queotronnaireo |
| Batch File Processing 🚽        |            |   | Child Developmental Screening for Social and Emotional<br>Development                                          | Not Screen  | ed ~               |
| A District Data Verification 👻 |            |   |                                                                                                    |             | Save               |
|                                |            |   |                                                                                                    |             |                    |

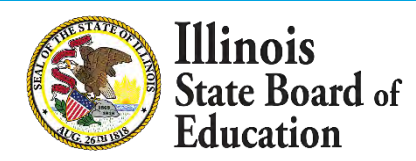

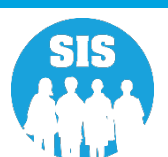

al Support

## 2022 School Year Birth to 3 Updates

#### 120

### Programs and Providers (New Collection)

- Displays any current Programs listed for the student
  - Provider(s) will display under the Program if one, or more, have been created and attached to the Program
- Create a Program
  - Once a Program has been created, a Provider may also be created to be attached to the Program
- Program Required Fields
  - Program
    - Select one of the following Early Head Start or Prevention Initiative
  - Service Location
    - Select one of the following DCFS Licensed Day Care Family Child Care Home, DCFS Licensed Day Care/Center-Based, or Home Visiting
  - Start Date
    - Must enter, or select, a date equal to or after enrollment date
- Providers Required Fields
  - Provider Type
    - Select one of the following Family Support Specialist, Home Visitor, Teacher, or Teacher Assistant
  - IEIN
    - Must enter a valid IEIN number less than 10 digits

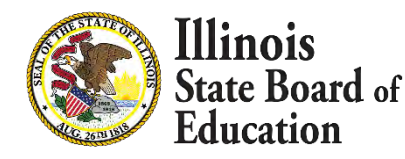

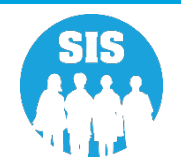

# **Programs and Providers Landing Page**

- Once the Indicators page has been properly filled out, and saved, the user can access the Programs and Providers page.
- The user can view/edit an existing Program or create a new Program.

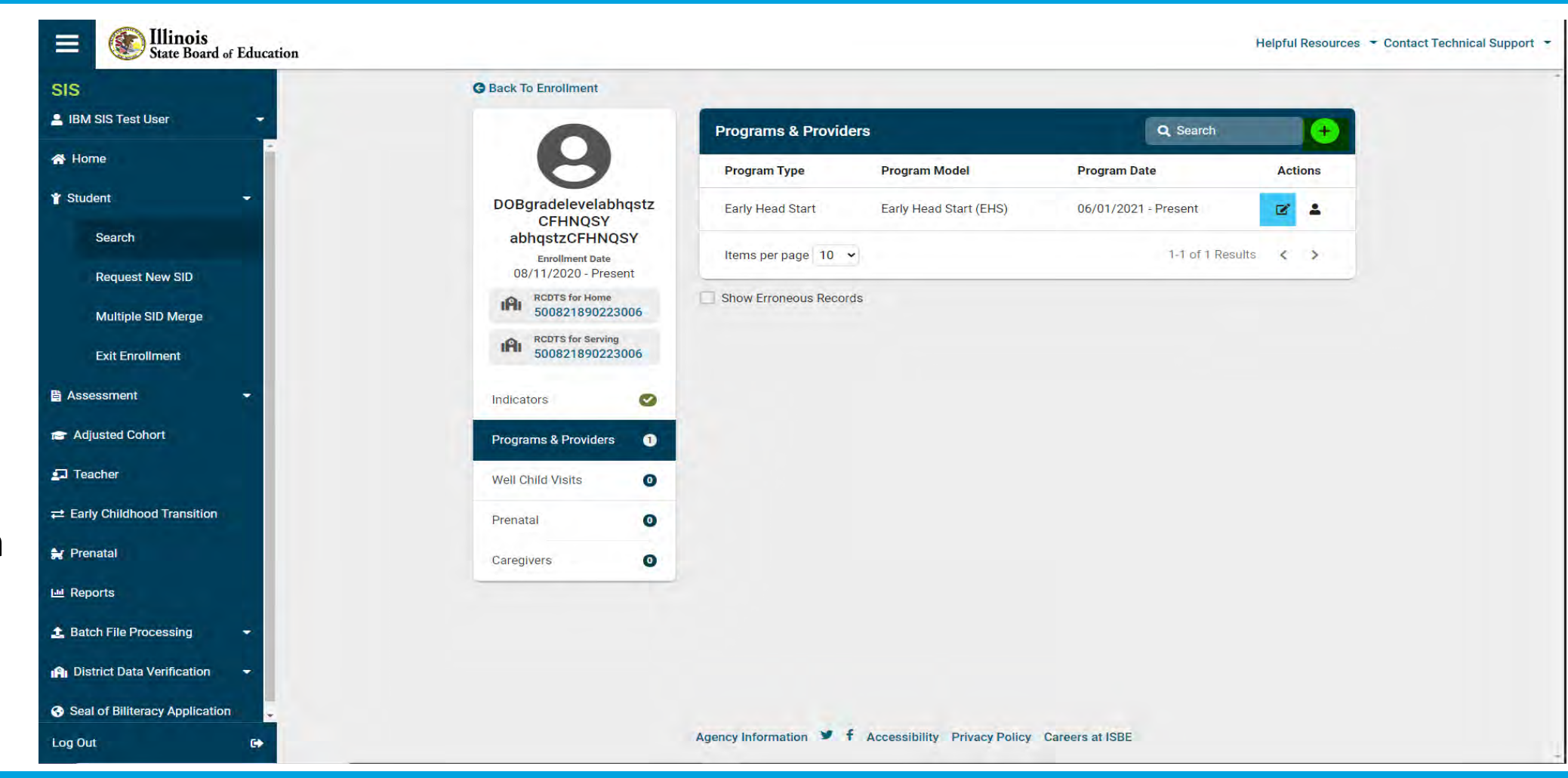

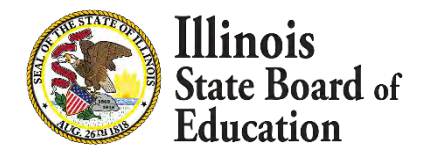

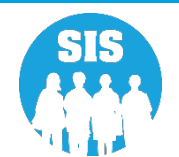

# **Programs and Providers Landing Page**

#### 122

 Clicking the Toggle Providers button will then display any **Providers** attached to the Program

if available.

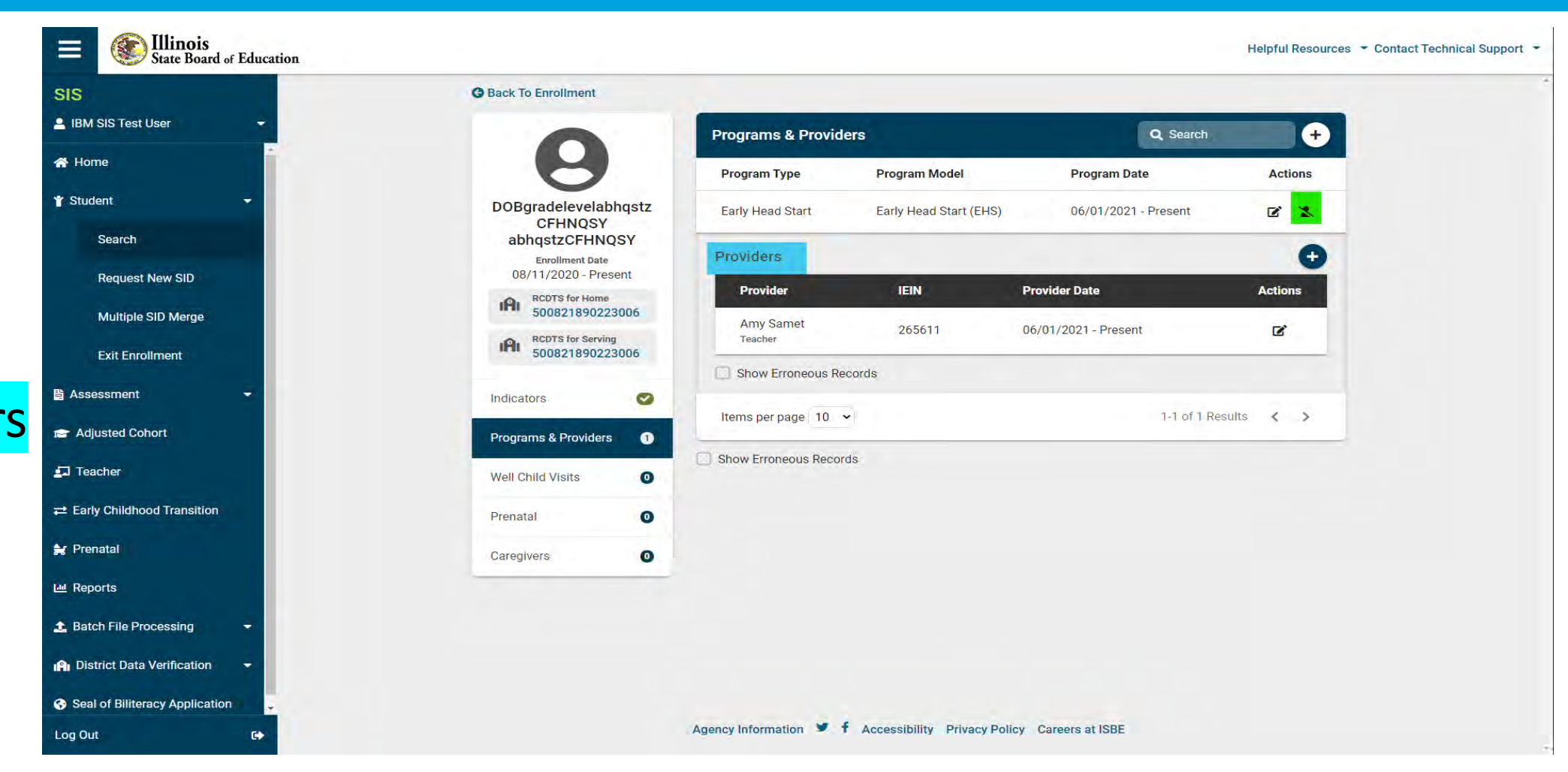

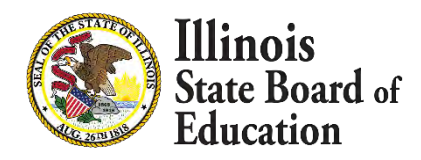

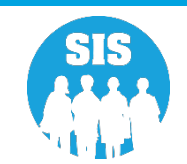

# View/Edit or Add Program Pop-Up

#### 123

- When selecting to view/edit or create a new Program, a popup displays with the current Program information or to enter the new Program information.
- User will enter information in a topdown format starting with Program.
- (NOTE: The pop-up advises the user which fields are optional.)

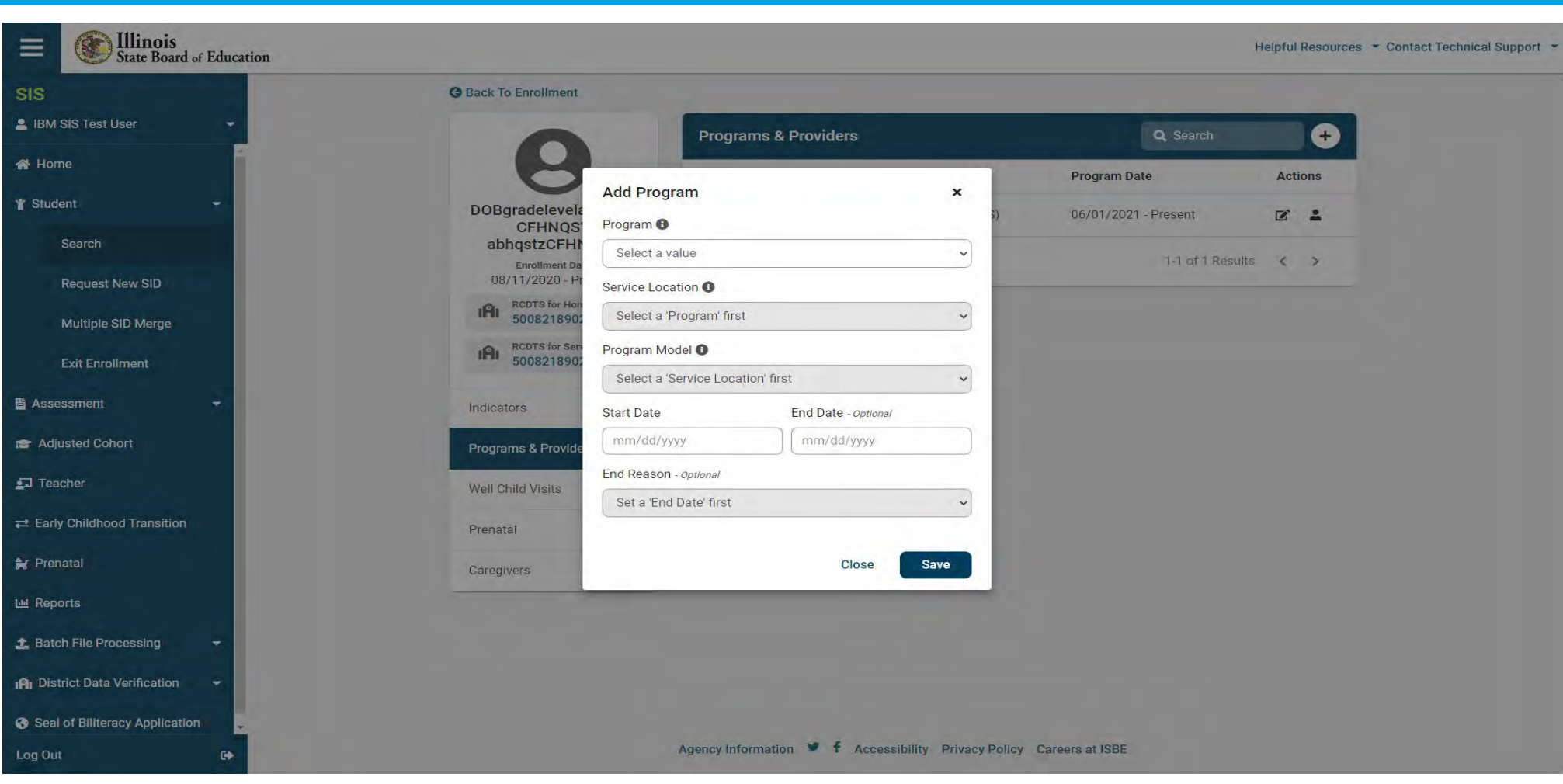

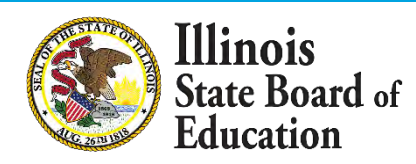

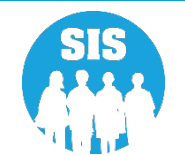

# Add Program Provider Pop-Up

#### 124

- Once a Program has been successfully added, a new pop-up displays asking if the user would like to add a Provider to the new Program.
- If user clicks Confirm, a new pop-up displays to Add Provider
- If user clicks Cancel, the Programs and Providers landing page displays with the new program.

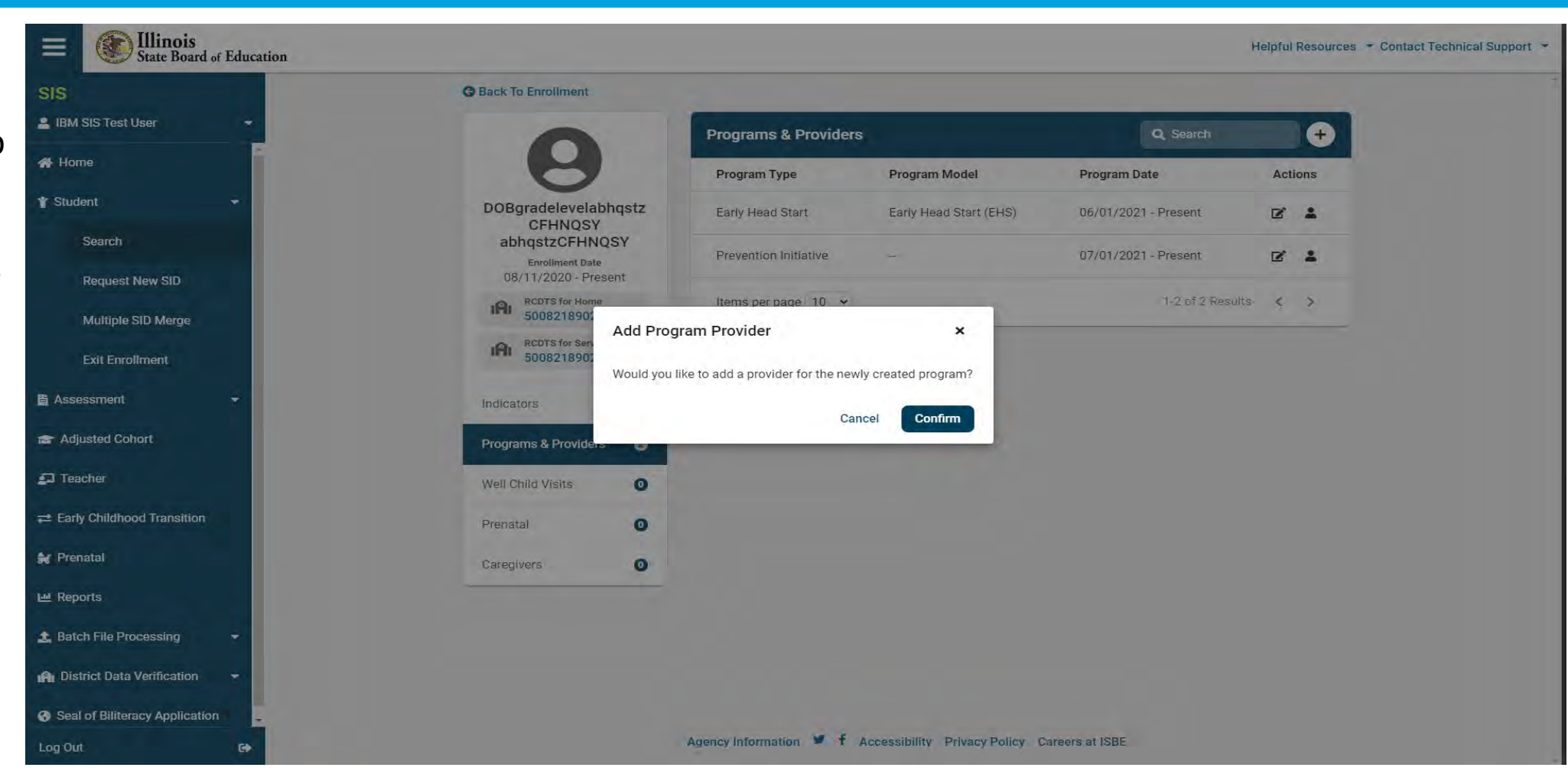

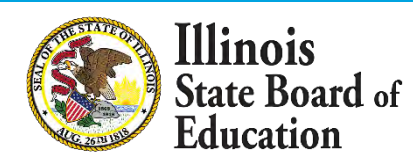

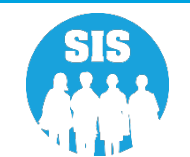

# Add Provider Pop-Up

- User will enter information in a top-down format starting with Program.
- (NOTE: The popup advises the user which fields are optional.)
- Once the user successfully adds the Provider, the Programs and Providers landing page displays.

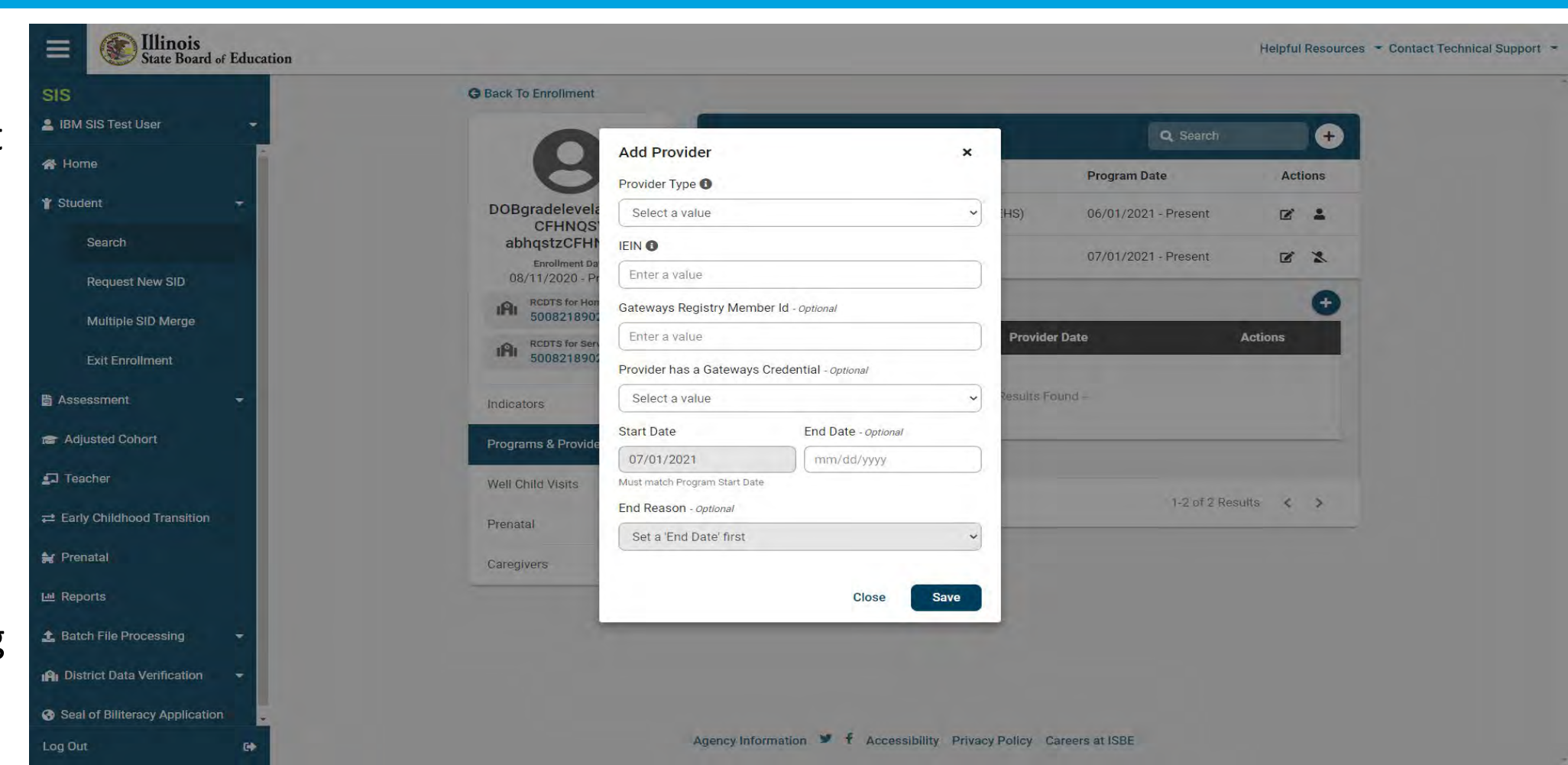

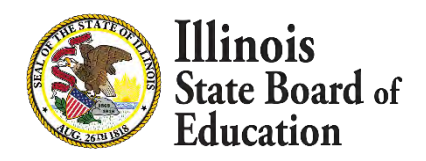

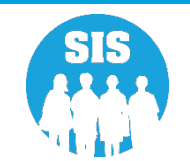

### 2022 School Year Birth to 3 Updates

### Well Child Visits (New Collection)

- Displays any current Well Child Visits listed for the student
  - Current Visits can be removed (deleted) from the child's display
- Create a Well Child Visit
- Well Child Visit Required Fields
  - Type
    - Select one of the following Newborn, By 1 month, 2 months, 4 months, 6 months, 9 months, 12 months, 15 months, 18 months, 24 months, 30 months, or 3 years
  - Date Received
    - Enter, or select, a date that is equal to or prior to the enrollment exit date. (Note: This date can be prior to the enrollment entry date)

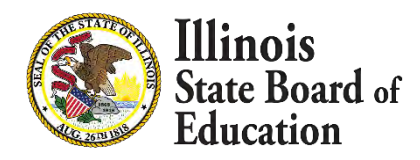

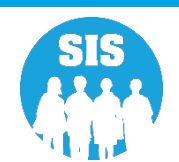

# Well Child Visits Landing Page

- Once the Indicators page has been properly filled out, and saved, the user can access the Well Child Visits landing page.
- The user can view/edit an existing Visit, delete an existing Visit, or create a new Visit.

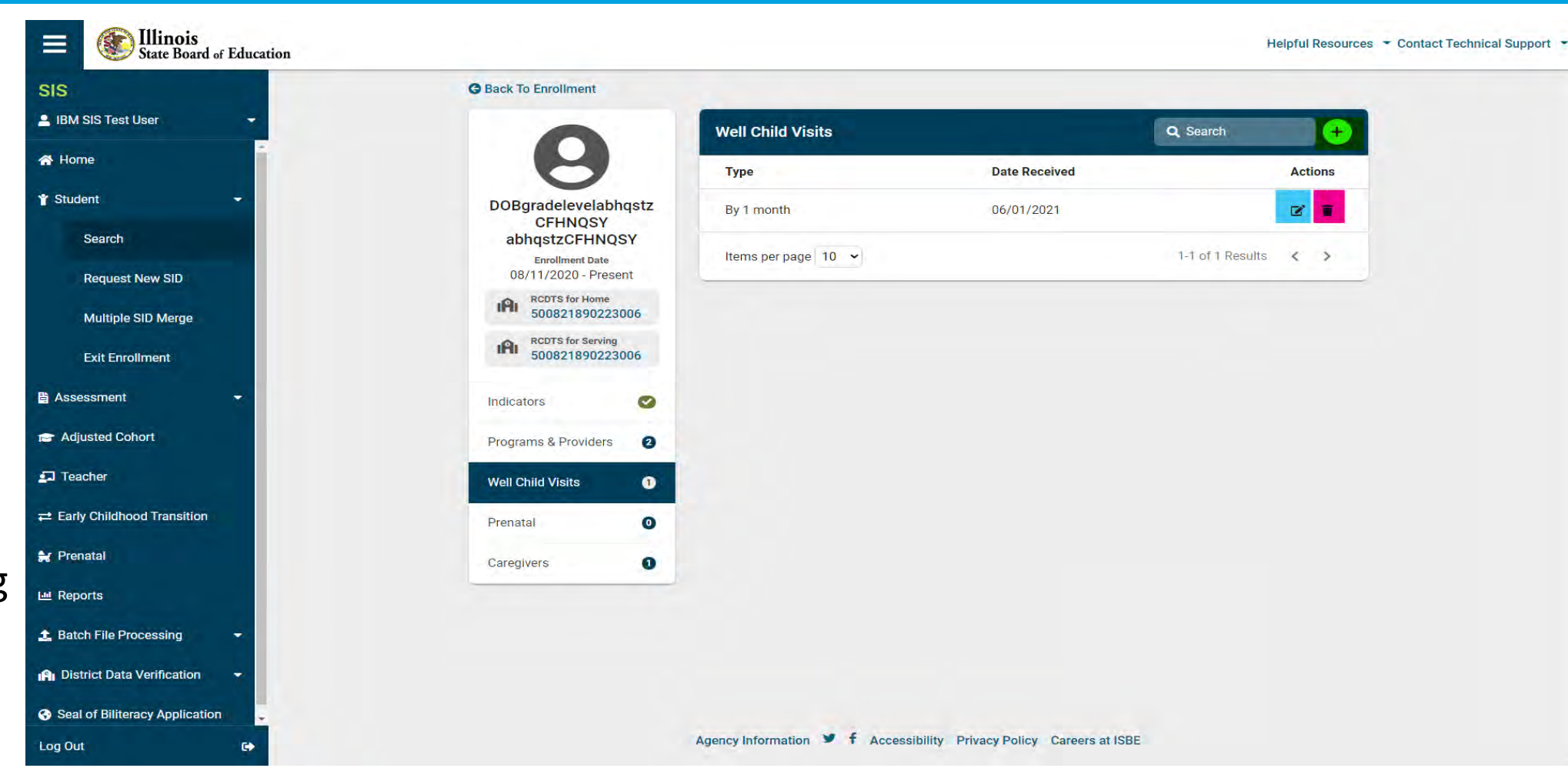

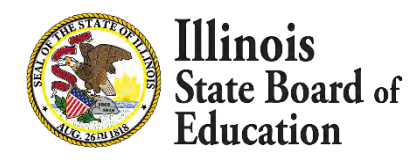

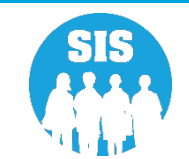

# View/Edit or Add Well Child Visits Pop-Up

- When selecting to view/edit or create a new Visit, a pop-up displays with the current Visit information or to enter the new Visit information.
- User will enter information in a topdown format starting with Type.
- Once the user successfully updates or adds the Visit, the Well Child Visit landing page displays.

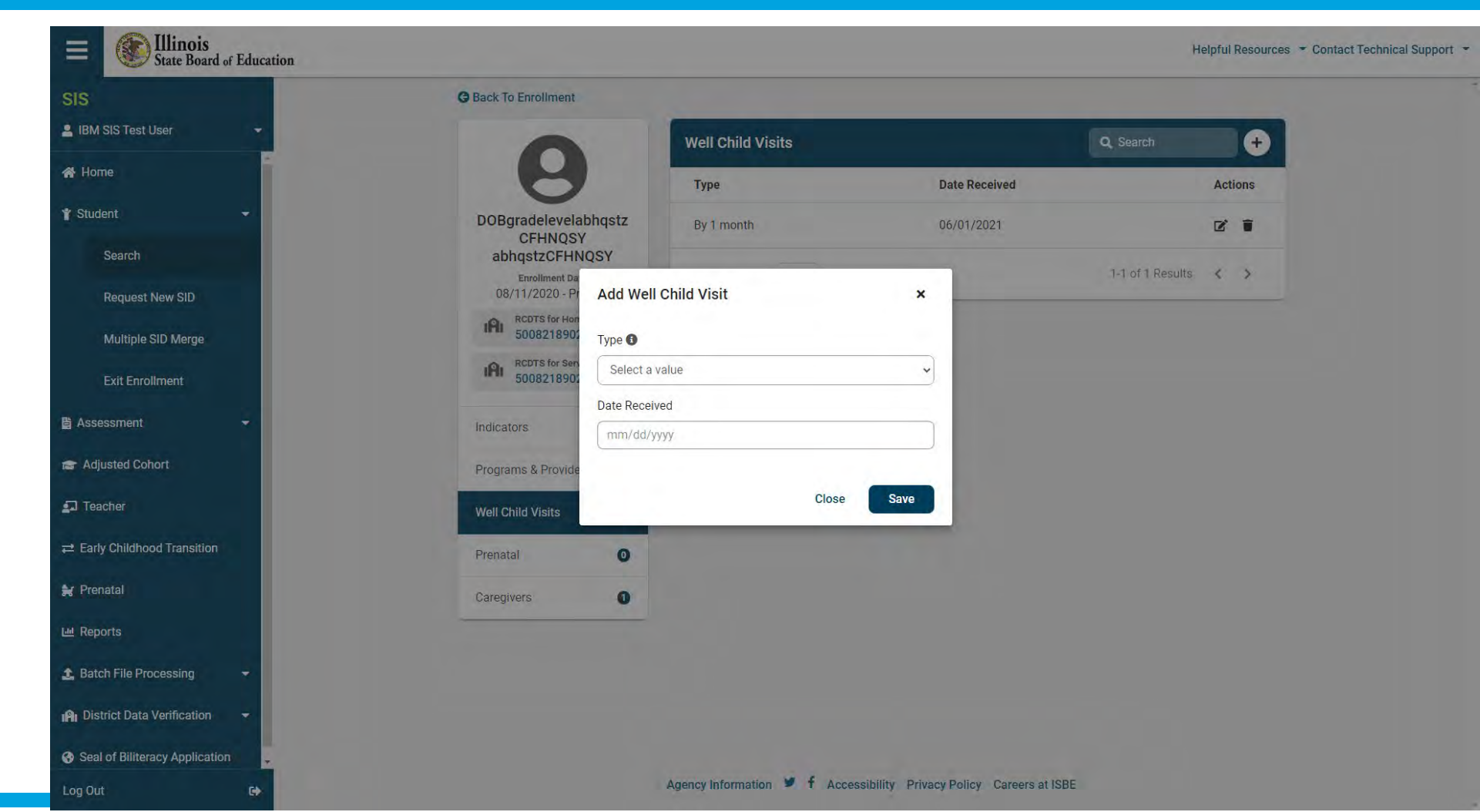

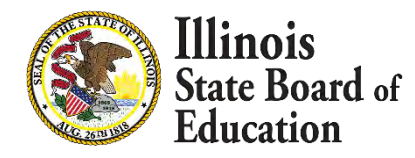

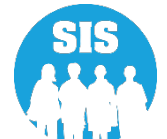

### 2022 School Year Birth to 3 Updates

- 129
- Prenatal (Current Collection)
  - Removed reason of "Exited for New Fiscal Year" as an available reason to link records
  - Added reason of "Program/Services Ended" as an available reason to link records
  - No new required fields

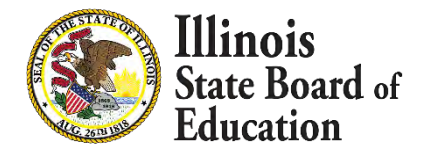

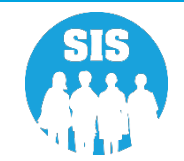

# **Prenatal Link Landing Page**

#### 130

- Once the Indicators page has been properly filled out, and saved, the user can access the Prenatal Link page.
- The Prenatal Link landing page will display one, or more, Prenatal Record(s), if applicable, that can be linked based upon the Link Rules listed by clicking the Info button.
  - The <mark>Link</mark> button, listed under Actions, will begin the Prenatal Link.

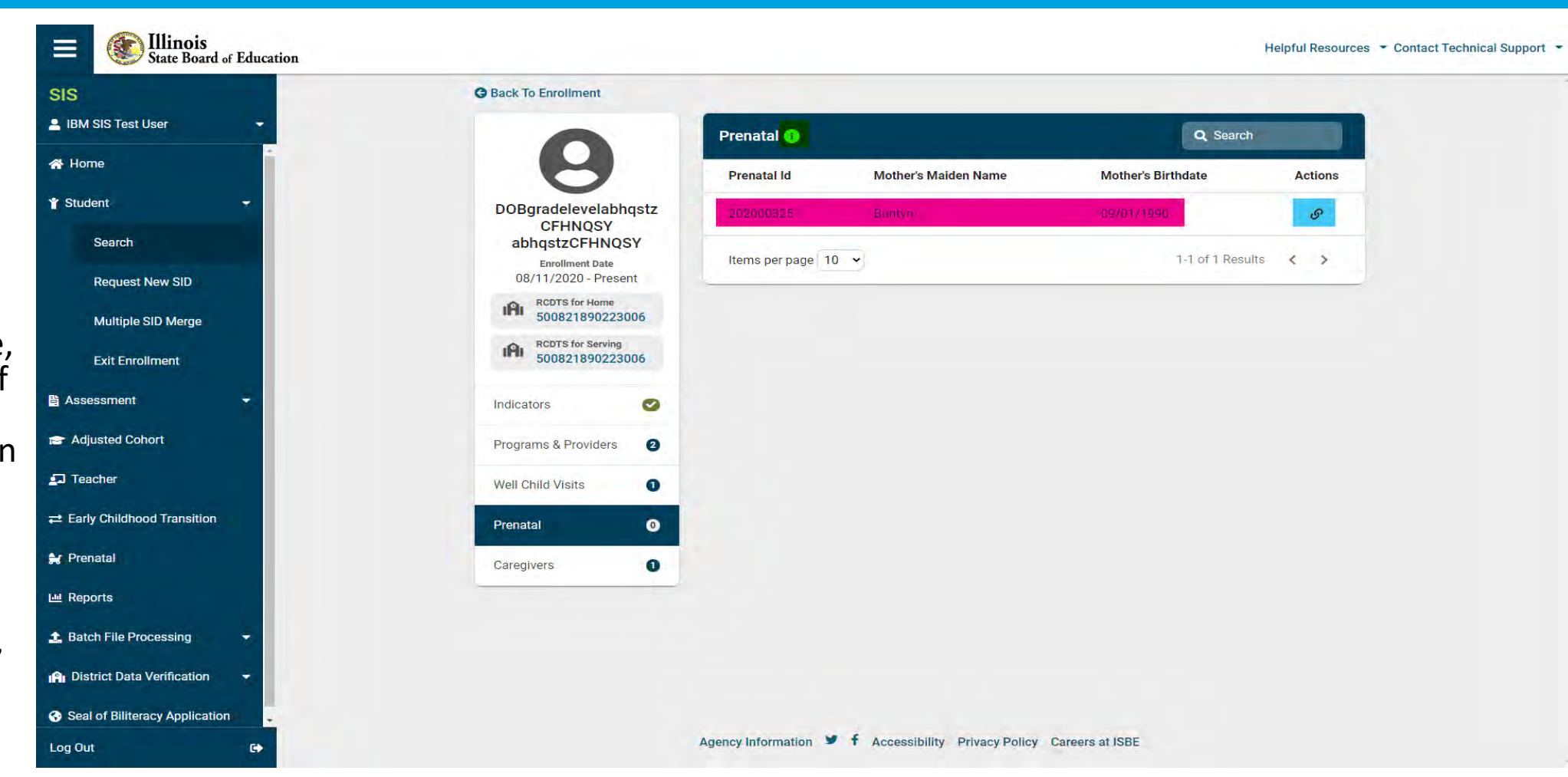

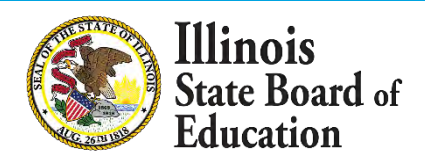

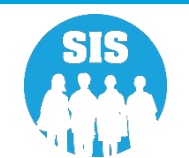

# **Prenatal Link Confirmation**

#### 131

.

- Once a user clicks the Link button to begin the Prenatal Link, a pop-up displays to confirm, or cancel, the link.
- If the user clicks "Yes, create link" then the link will be completed, and the user is taken back to the Prenatal Link landing page.
- If the user clicks "No, cancel" then the link will not be completed, and the user is taken back to the Prenatal Link landing page.

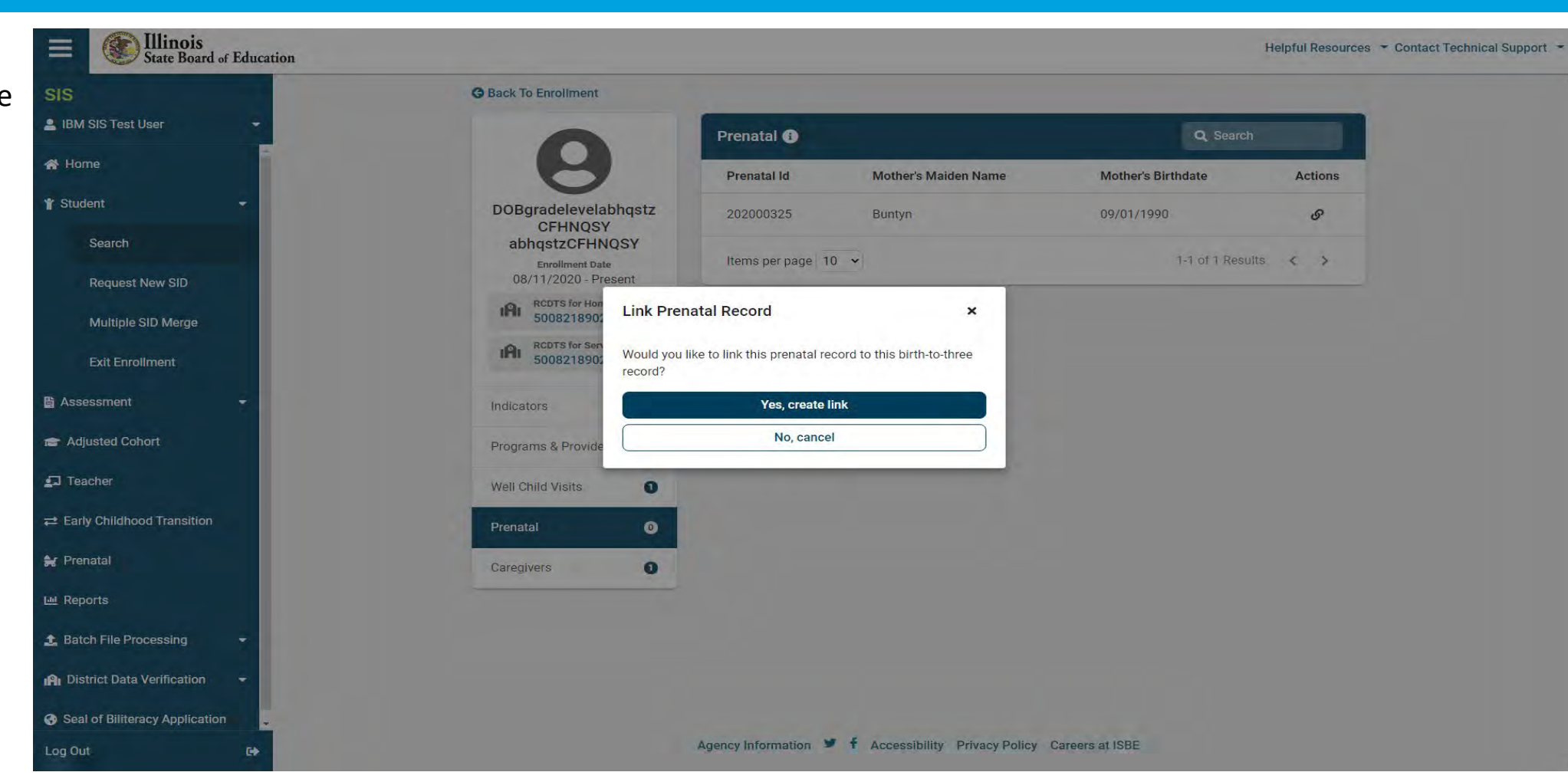

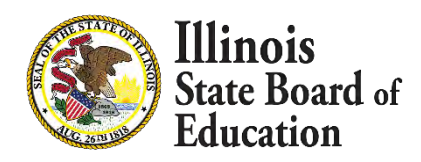

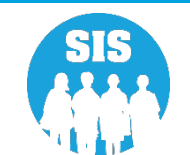

### 2022 School Year Birth to 3 Updates

- 132
- Caregivers (Current Collection)
  - Updated Caregiver section
  - New Required Fields
    - First Name
      - Enter alpha characters, spaces, and/or dashes up to a maximum of 30 characters
    - Last Name
      - Enter alpha characters, spaces, and/or dashes up to a maximum of 30 characters (Note: Apostrophes are not accepted, names such as O'Brien should be spelled as OBrien)

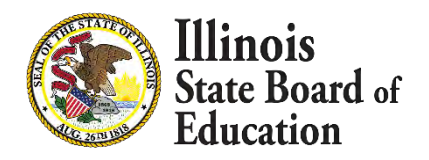

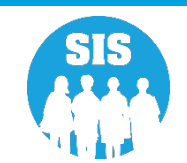

# **Caregivers Landing Page**

- 133
- Once the Indicators page has been properly filled out, and saved, the user can access the updated Caregivers landing page.
- The user can view/edit an existing Caregiver or create a new Caregiver.

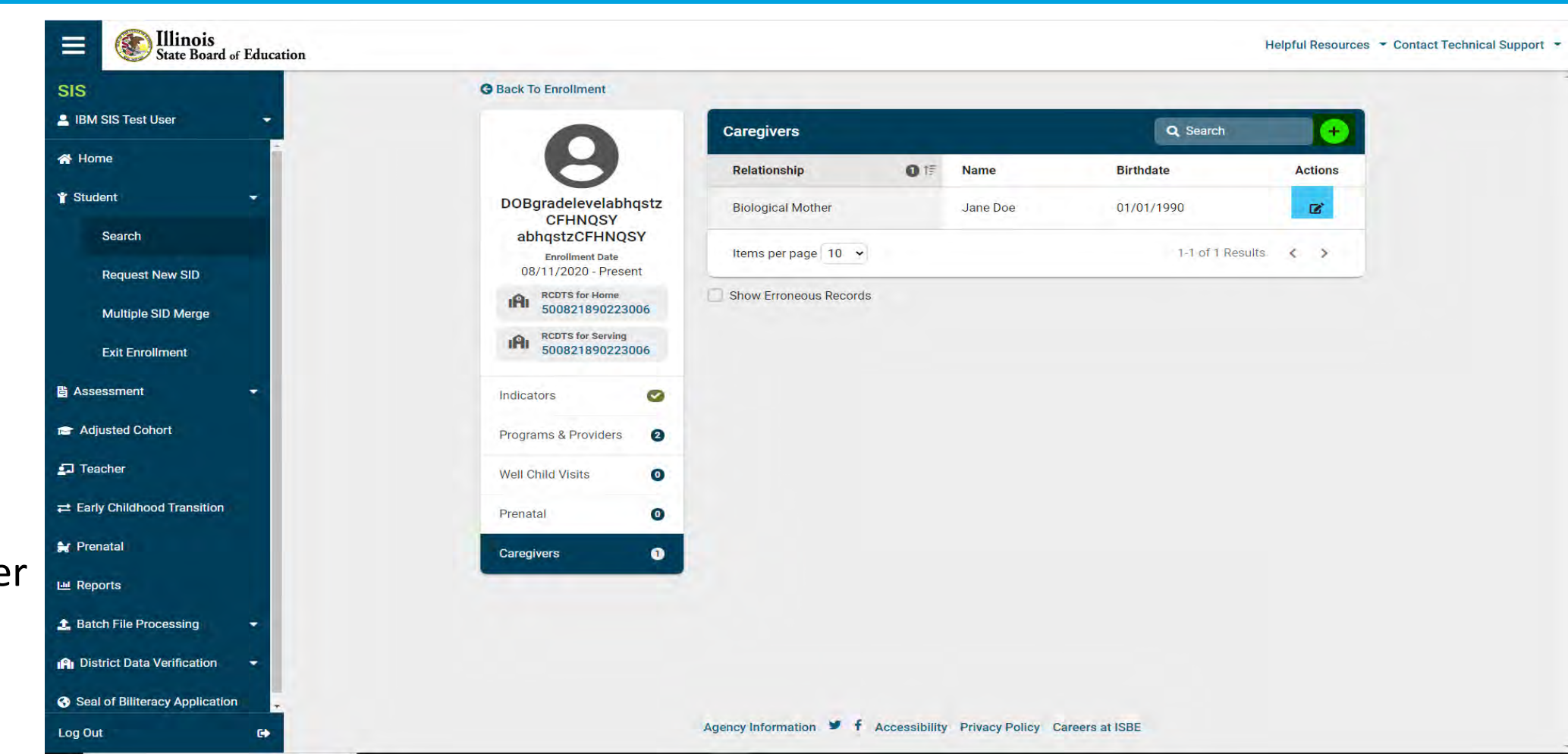

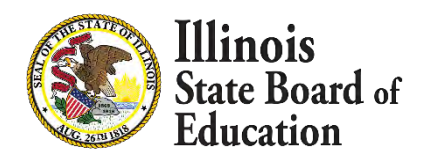

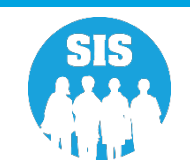

# View/Edit or Add Caregivers Pop-Up

- When selecting to view/edit or create a new Caregiver, a pop-up displays with the current Caregiver information or to enter the new Caregiver information.
- User will enter information in a topdown format starting with Relationship.
- (NOTE: First Name and Last name are now required fields)
- Once the user successfully updates or adds the Caregiver, the Caregivers landing page displays.

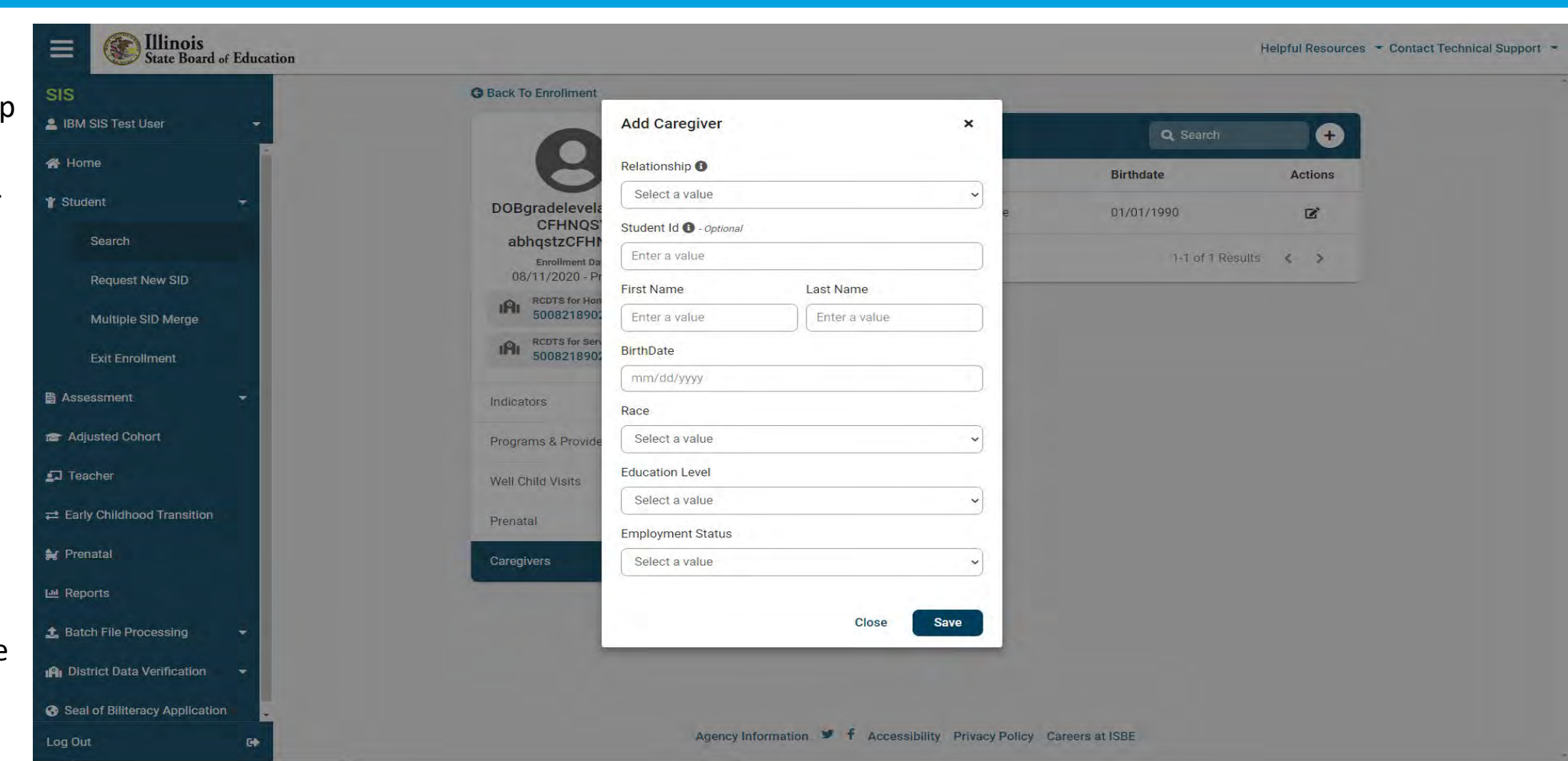

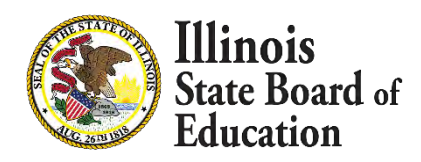

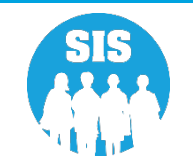

### 2022 School Year Prenatal Updates

- 135
- New Search Page
- Updated Data Collection Page
  - Data Collection now grouped by section
- New Required Fields in Data Collection
  - Education Received
  - Employment Status
  - Is Homeless
- Field Updates
  - Marital Status
  - RCDT/ Entity Search
  - RCDTS/ Entity Search
  - Services

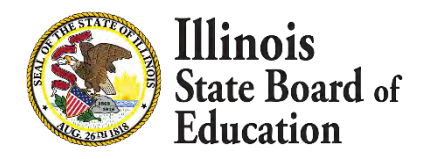

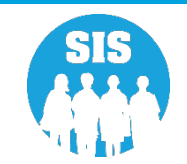

## Search Page: Prenatal ID/ Maiden Name and Birthday

- 136
- If locating an existing record, the user can perform a search by Prenatal ID or by Maiden Name and Birthdate.

| State Board of Edu             | cation      |       |               |                              |                       |                     |         | Helpful Resources 👻 Contact Tech | nical Support 🝷 |
|--------------------------------|-------------|-------|---------------|------------------------------|-----------------------|---------------------|---------|----------------------------------|-----------------|
| SIS                            | Prenatal Re | cords |               |                              |                       |                     |         |                                  | T +             |
| Libm SIS Test User             | Prenatal Id | Name  | Maiden Name   | Birthdate                    | Started               | Exited              | Actions | Propostol Id                     |                 |
| A Home                         | -           |       | No records to | display. Please update filte | r criteria.           |                     |         | Prenatal.id                      |                 |
| 🍟 Student                      | -           |       |               |                              |                       |                     |         | OR                               |                 |
| 皆 Assessment                   |             |       |               |                              |                       |                     |         | Malden Name                      | _               |
| 💼 Adjusted Cohort              |             |       |               |                              |                       |                     |         | Maiden Marine                    |                 |
| Teacher                        |             |       |               |                              |                       |                     |         | Birthdate                        |                 |
| → Farly Childbood Transition   |             |       |               |                              |                       |                     |         |                                  |                 |
|                                |             |       |               |                              |                       |                     |         | Reset                            | Search          |
|                                |             |       |               |                              |                       |                     |         |                                  |                 |
| 년 Reports                      |             |       |               |                              |                       |                     |         |                                  |                 |
| 1 Batch File Processing        |             |       |               |                              |                       |                     |         |                                  |                 |
| R District Data Verification   |             |       |               |                              |                       |                     |         |                                  |                 |
| Seal of Biliteracy Application |             |       |               |                              |                       |                     |         |                                  |                 |
|                                |             |       |               |                              |                       |                     |         |                                  |                 |
|                                |             |       |               |                              |                       |                     |         |                                  |                 |
|                                |             |       |               |                              |                       |                     |         |                                  |                 |
|                                |             |       |               |                              |                       |                     |         |                                  |                 |
| Log Out C4                     |             |       | Ac            | gency Information 🎐 f        | Accessibility Privacy | Policy Careers at I | ISBE    |                                  |                 |

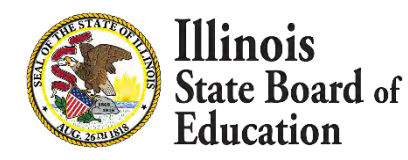

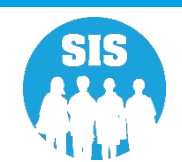

## Search Results: Prenatal ID/ Maiden Name and Birthday

137

• The record that returns can be selected for either viewing or updating.

| M SIS Test User               | Prenatal    | Records  |             |            |            |        |         |             |
|-------------------------------|-------------|----------|-------------|------------|------------|--------|---------|-------------|
|                               | Prenatal Id | Name     | Maiden Name | Birthdate  | Started    | Exited | Actions | Prenatal Id |
| ome                           | 202001611   | Jane Doe | Smith       | 06/21/1990 | 05/01/2021 |        | Select  | 20200161)   |
| dent                          | -           |          |             |            |            |        |         | OR          |
| sessment                      | -           |          |             |            |            |        |         | Maiden Name |
| djusted Cohort                |             |          |             |            |            |        |         | Maiden Name |
| feacher                       |             |          |             |            |            |        |         | Birthdate   |
|                               |             |          |             |            |            |        |         | mm/dd/yyyy  |
| arly Childhood Transition     |             |          |             |            |            |        |         | Reset       |
| Prenatal                      |             |          |             |            |            |        |         |             |
| eports                        |             |          |             |            |            |        |         |             |
| atch File Processing          | -           |          |             |            |            |        |         |             |
| District Data Verification    | -           |          |             |            |            |        |         |             |
| eal of Biliteracy Application |             |          |             |            |            |        |         |             |
|                               |             |          |             |            |            |        |         | ~ ~ ~       |
|                               |             |          |             |            |            |        |         |             |
|                               |             |          |             |            |            |        |         |             |
|                               |             |          |             |            |            |        |         |             |

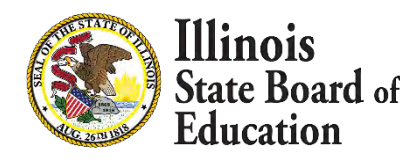

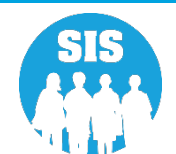

## Search Results: Prenatal ID/ Maiden Name and Birthday

138

• The record that returns can be selected for either viewing or updating.

| I SIS Test User              | Prenatal Id | Name     | Maiden Name | Birthdate  | Started    | Exited | Actions | Prenatal Id |
|------------------------------|-------------|----------|-------------|------------|------------|--------|---------|-------------|
| ne                           | 202001611   | Jane Doe | Smith       | 06/21/1990 | 05/01/2021 |        | Select  | Prenatal Id |
| nt                           | -           |          |             |            |            |        |         | OR          |
| sment                        | -           |          |             |            |            |        |         | Maiden Name |
| sted Cohort                  |             |          |             |            |            |        |         | Smith       |
| acher                        |             |          |             |            |            |        |         | Birthdate   |
| rly Childhood Transition     |             |          |             |            |            |        |         | Beest Se    |
| enatal                       |             |          |             |            |            |        |         | Reset       |
| eports                       |             |          |             |            |            |        |         |             |
| teh Filo Processing          |             |          |             |            |            |        |         |             |
| turn ne Processing           |             |          |             |            |            |        |         |             |
| Istrict Data Verification    |             |          |             |            |            |        |         |             |
| al of Biliteracy Application |             |          |             |            |            |        |         |             |
|                              |             |          |             |            |            |        |         |             |
|                              |             |          |             |            |            |        |         |             |
|                              |             |          |             |            |            |        |         |             |

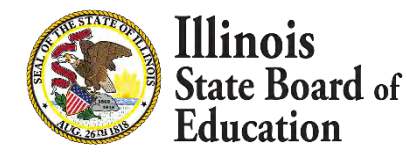

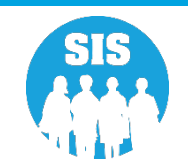

## Search Page: Add New Record

139

• If creating a new record, click the circled + button in the top right corner of the screen

| State Board of J               | Educati | ion         |       |               |                                |                       |                   |         | Helpful Resources 👻 Contact Technical Support | • |
|--------------------------------|---------|-------------|-------|---------------|--------------------------------|-----------------------|-------------------|---------|-----------------------------------------------|---|
| SIS                            |         | Prenatal Re | cords |               |                                |                       |                   |         | T                                             | 1 |
| 🚨 IBM SIS Test User            | -       | Prenatal id | Name  | Maiden Name   | Birthdate                      | Started               | Exited            | Actions | Dreportal Id                                  | 1 |
| A Home                         |         |             | Hunte | No records to | display Please undate filte    | r criteria            | Lanca             | Actions | Prenatal id                                   |   |
| * Student                      | -       |             |       | No records in | o display. Please update linte | rentena.              |                   |         |                                               |   |
| 🖹 Assessment                   | -       |             |       |               |                                |                       |                   |         | Maiden Name                                   |   |
| 🕿 Adjusted Cohort              |         |             |       |               |                                |                       |                   |         | Maiden Name                                   |   |
| Togobor                        |         |             |       |               |                                |                       |                   |         | Birthdate                                     |   |
|                                |         |             |       |               |                                |                       |                   |         | mm/dd/yyyy                                    |   |
|                                | -       |             |       |               |                                |                       |                   |         | Reset Search                                  |   |
| 🚼 Prenatal                     |         |             |       |               |                                |                       |                   |         |                                               |   |
| Meports                        |         |             |       |               |                                |                       |                   |         |                                               |   |
| 1 Batch File Processing        | -       |             |       |               |                                |                       |                   |         |                                               |   |
| P District Data Verification   | -       |             |       |               |                                |                       |                   |         |                                               |   |
| Seal of Biliteracy Application |         |             |       |               |                                |                       |                   |         |                                               |   |
|                                |         | -           |       |               |                                |                       |                   |         |                                               |   |
|                                |         |             |       |               |                                |                       |                   |         |                                               |   |
|                                |         |             |       |               |                                |                       |                   |         |                                               |   |
|                                |         |             |       |               |                                |                       |                   |         |                                               |   |
| Log Out                        | Ge      |             |       | A             | gency Information 💆 🕇          | Accessibility Privacy | Policy Careers at | ISBE    |                                               |   |

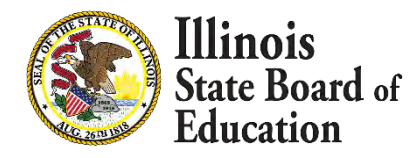

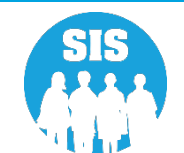

## **Updated Data Collection Screen**

- After the user selects to either view/update an existing record or add a new record, an updated data collection screen displays.
- (NOTE) The data collection is the same for both the individual data collection, and batched data.

| SIS                                                                                                    | Mother's Demograp                                                                                                    | bic                                                             |                                                                |                           |                           |        |                                                                 |   |
|----------------------------------------------------------------------------------------------------|----------------------------------------------------------------------------------------------------|-----------------------------------------------------------------|----------------------------------------------------------------|---------------------------|---------------------------|--------|-----------------------------------------------------------------|---|
| IBM SIS Test User 🗸 🗸                                                                                                    | First Name                                                                                                    |                                                                 | Middle Name - Optional                                         |                           | Last Name                 |        |                                                                 |   |
| Home                                                                                                    |                                                                                                    |                                                                 |                                                                |                           |                           |        |                                                                 |   |
| Student -                                                                                                    | Maiden Name                                                                                                    |                                                                 | Birthdate                                                      | SIS Student Id - Optional | Race                      |        |                                                                 |   |
| ousent                                                                                                    |                                                                                                    |                                                                 | mm/dd/yyyy                                                     |                           | Please select an          | option |                                                                 | ~ |
| Assessment 🗸 🗸                                                                                                    | Marital Status                                                                                                    | History                                                         | Education Received                                             |                           | Employment Status         |        |                                                                 |   |
| Adjusted Cohort                                                                                                    | Please select an option                                                                                                    | n 🗸                                                             | Please select an option                                        |                           | Please select an          | option |                                                                 | ` |
| Teacher<br>Early Childhood Transition                                                                                                    | S Homeless                                                                                                    |                                                                 |                                                                |                           |                           |        |                                                                 |   |
|                                                                                                    | The second second s | Ontingen                                                        |                                                                |                           |                           |        |                                                                 |   |
| Prenatal                                                                                                    | Address                                                                                                    | 1 - Optional                                                    |                                                                | City                      |                           |        | State                                                           |   |
| Prenatal Reports                                                                                                    | Address                                                                                                    | - Optional                                                      |                                                                | City                      |                           |        | State Illinois                                                  |   |
| r Prenatal <b>1</b><br>Reports                                                                                                    | Address<br>Zip Code                                                                                                    | 1 - Optional<br>County                                          | Phone Number                                                   | City                      |                           |        | State Illinois                                                  |   |
| r Prenatal                                                                                                    | Address<br>Zip Code                                                                                                    | County                                                          | Phone Number                                                   | City                      |                           |        | State<br>Illinois                                               |   |
| Prenatal<br>Reports<br>Batch File Processing -<br>District Data Verification -                                                                                           | Address<br>Zip Code                                                                                                    | County Please select an option                                  | Phone Number                                                   | City                      |                           |        | State<br>Illinois                                               |   |
| Prenatal Reports Batch File Processing District Data Verification Seal of Biliteracy Application                                                                         | Address<br>Zip Code<br>Prenatal Information<br>Grantee RCDT                                                                                                    | County<br>Please select an option ~                             | Phone Number                                                   | City                      | Due Date                  |        | State<br>Illinois<br>Trimester Start                            |   |
| Prenatal       -         Reports       -         Batch File Processing       -         District Data Verification       -         Seal of Biliteracy Application       - | Address Zip Code Prenatal Information Grantee RCDT                                                                                                    | County<br>Please select an option v<br>n                        | Phone Number Serving RCDTS                                     | City                      | Due Date<br>up            |        | State<br>Illinois<br>Trimester Start<br>Please select an option |   |
| Prenatal<br>Reports<br>Batch File Processing -<br>District Data Verification -<br>Seal of Biliteracy Application                                                         | Address Zip Code Prenatal Information Grantee RCDT Start Date                                                                                                    | County County Please select an option n Entity Lookup Exit Date | Phone Number Serving RCDTS Exit Reason                         | City                      | Due Date                  |        | State Illinois Trimester Start Please select an option          |   |
| Prenatal<br>Reports<br>Batch File Processing<br>District Data Verification                                                                                               | Address<br>Zip Code<br>Prenatal Information<br>Grantee RCDT<br>Start Date                                                                                                    | County Please select an option                                  | Phone Number Serving RCDTS Exit Reason Please select an option | City                      | Due Date<br>up mm/dd/yyyy |        | State Illinois Trimester Start Please select an option          |   |
| Prenatal Reports Batch File Processing District Data Verification Seal of Biliteracy Application                                                                         | Address<br>Zip Code<br>Prenatal Information<br>Grantee RCDT<br>Start Date<br>mm/dd/yyyy<br>Services 0                                                                                                    | County Please select an option                                  | Phone Number Serving RCDTS Exit Reason Please select an option | City                      | Due Date<br>up mm/dd/yyyy |        | State Illinois Trimester Start Please select an option          | • |

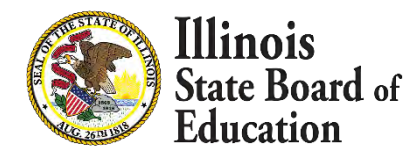

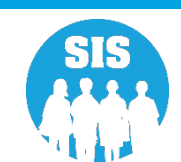

# **Data Collection Groupings**

#### 141

- The new data collection screen has been broken up into the following data groupings:
- Mother's
   Demographic

Contact Information

 Prenatal Information

Services

| 515                            | Mother's Demographic                   |                        |               |                                               |          |                         |                         |                                       |  |
|--------------------------------|----------------------------------------|------------------------|---------------|-----------------------------------------------|----------|-------------------------|-------------------------|---------------------------------------|--|
| 💄 IBM SIS Test User 🗸 👻        | First Name                             |                        |               | Middle Name - Optional                        |          |                         | Last Name               |                                       |  |
| 😭 Home                         |                                        |                        |               | ) [                                           |          |                         | ) [                     |                                       |  |
| 🍟 Student 🗸 👻                  | Maiden Name                            |                        | Birthdate     | SIS Student Id -                              | Optional | Race                    |                         |                                       |  |
| B Assessment ★                 |                                        |                        |               | mm/dd/yyyy                                    |          | Please select an option |                         | · · · · · · · · · · · · · · · · · · · |  |
|                                | Marital Status                         | Marital Status History |               | Education Received                            |          | Employment Status       |                         |                                       |  |
| Adjusted Cohort                | Please select an option                |                        | •             | Prease select an option                       |          | •                       | Please select an option |                                       |  |
| 🔄 Teacher                      | Is Homeless                            |                        |               |                                               |          |                         |                         |                                       |  |
|                                | Yes No                                 |                        |               |                                               |          |                         |                         |                                       |  |
| 🚼 Prenatal                     | Address                                | approval               |               |                                               | City     |                         |                         | State                                 |  |
| Lee Reports                    |                                        |                        |               |                                               |          |                         |                         | Illinois                              |  |
|                                | Zip Code                               | County                 |               | Phone Number                                  |          |                         |                         |                                       |  |
| ▲ Batch File Processing -      |                                        | Please select a        | n option 🗸 🗸  |                                               |          |                         |                         |                                       |  |
| 📭 District Data Verification 🚽 | Prenatal Information                   |                        |               |                                               |          |                         |                         |                                       |  |
|                                | Grantee RCDT                           |                        | Serving RCDTS |                                               | Due Date | Trimester Start         |                         |                                       |  |
| Seal of Biliteracy Application |                                        |                        | Entity Lookup |                                               |          | Entity Lookup           | mm/dd/yyyy              | Please select an option               |  |
| Seal of Biliteracy Application |                                        | 4.4                    |               |                                               |          |                         |                         |                                       |  |
| Seal of Biliteracy Application | Start Date                             | Exit Date              |               | Exit Reason                                   |          |                         |                         |                                       |  |
| Seal of Biliteracy Application | Start Date                             | Exit Date              |               | Exit Reason           Please select an option |          | ~                       | )                       |                                       |  |
| Seal of Biliteracy Application | Start Date<br>mm/dd/yyyy<br>Services 0 | Exit Date              |               | Exit Reason                                   |          | v                       | )                       |                                       |  |

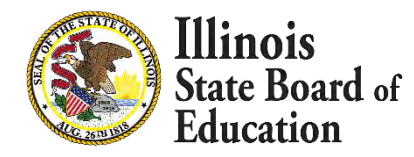

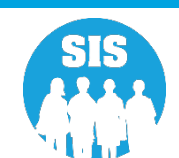

# New Data Collection Required Fields Added

- The following new data fields are required to be able to save a new, or updated, record:
- Education Received
- Employment Status
- Is Homeless

| SIS                                                                                                    | Mother's Demograph                                                                  | lic                                                                  |                                                                                  |                           |                         |                         |                                                                 |   |
|----------------------------------------------------------------------------------------------------|-------------------------------------------------------------------------------------|----------------------------------------------------------------------|----------------------------------------------------------------------------------|---------------------------|-------------------------|-------------------------|-----------------------------------------------------------------|---|
| BIM SIS Test User                                                                                                    | First Name                                                                          |                                                                      | Middle Name - Optional                                                           |                           | Last                    | Name                    |                                                                 |   |
| A Home                                                                                                    |                                                                                     |                                                                      |                                                                                  |                           |                         |                         |                                                                 |   |
| Y Student                                                                                                    | Maiden Name                                                                         | Maiden Name                                                          |                                                                                  | SIS Student Id - Optional | Race                    | Race                    |                                                                 |   |
|                                                                                                    |                                                                                     |                                                                      | mm/dd/yyyy                                                                       |                           | Please select an option |                         |                                                                 |   |
| Assessment                                                                                                    | Marital Status                                                                      | Marital Status History                                               |                                                                                  | Education Received        |                         | Employment Status       |                                                                 |   |
| Adjusted Cohort                                                                                                    | Please select an option                                                             | Please select an option 🗸                                            |                                                                                  |                           | ~ Pi                    | Plesse select en option |                                                                 |   |
| Teacher                                                                                                    | Is Homeless                                                                         |                                                                      |                                                                                  |                           |                         |                         |                                                                 |   |
| Early Childhood Transition                                                                                                    | Contact Information                                                                 | 0. m. d                                                              |                                                                                  |                           |                         |                         |                                                                 |   |
|                                                                                                    | Contact mornation                                                                   | - Uptional                                                           |                                                                                  |                           |                         |                         |                                                                 |   |
| Y Prenatal                                                                                                    | Address                                                                             | - Ορτίοπαι                                                           |                                                                                  | City                      |                         |                         | State                                                           |   |
| ¥ Prenatal ▲ Reports                                                                                                    | Address                                                                             | - uptionai                                                           |                                                                                  | City                      |                         |                         | State Illinois                                                  | - |
| ¥ Prenatal<br>≝ Reports                                                                                                    | Address<br>Zip Code                                                                 | County                                                               | Phone Number                                                                     | City                      |                         |                         | State                                                           | 4 |
| ¥ Prenatal<br>≝ Reports<br>≰ Batch File Processing →                                                                                                    | Address<br>Zip Code                                                                 | County                                                               | Phone Number                                                                     | City                      |                         |                         | State                                                           | - |
| ¥ Prenatal<br>▲ Reports<br>▲ Batch File Processing ←<br>A District Data Verification ←                                                                                                   | Address<br>Zip Code                                                                 | County Please select an option                                       | Phone Number                                                                     | City                      |                         |                         | State                                                           | - |
| <ul> <li>✓ Prenatal</li> <li>✓ Reports</li> <li>✓ Batch File Processing</li> <li>✓ An District Data Verification</li> <li>✓ Seal of Biliteracy Application</li> </ul>                    | Address Zip Code Prenatal Information Grantee RCDT                                  | County Please select an option                                       | Phone Number                                                                     | City                      | Due                     | Date                    | State<br>Illinois<br>Trimester Start                            | 9 |
| <ul> <li>✓ Prenatal</li> <li>✓ Reports</li> <li>▲ Batch File Processing</li> <li>←</li> <li>♠ District Data Verification</li> <li>✓</li> <li>♦ Seal of Biliteracy Application</li> </ul> | Address Zip Code Prenatal Information Grantee RCDT                                  | County Please select an option Entity Looku                          | Phone Number                                                                     | City                      | Due I                   | Date<br>n/dd/yyyy       | State<br>Illinois<br>Trimester Start<br>Please select an option | , |
| Prenatal Reports Batch File Processing District Data Verification Seal of Biliteracy Application                                                                                         | Address Zip Code Prenatal Information Grantee RCDT Start Date                       | County Please select an option Entity Lookug Exit Date               | Phone Number   Phone Number  Serving RCDTS  Exit Reason                          | City                      | Due I<br>okup mn        | Date<br>n/dd/yyyy       | State Illinois Trimester Start Please select an option          |   |
| Y Prenatal     Reports     Batch File Processing     P     District Data Verification      Seal of Biliteracy Application                                                                | Address Zlp Code Prenatal Information Grantee RCDT Start Date mm/dd/yyyy            | County  Please select an option  Entity Lookup Exit Date  mm/dd/yyyy | Phone Number   Phone Number  Serving RCDTS  Exit Reason  Please select an option | City                      | Due  <br>okup mn        | Date<br>n/dd/yyyy       | State Illinois Trimester Start Please select an option          | 9 |
| <ul> <li>Prenatal</li> <li>Reports</li> <li>Batch File Processing →</li> <li>An District Data Verification →</li> <li>Seal of Biliteracy Application</li> </ul>                          | Address Zip Code Prenatal Information Grantee RCDT Start Date mm/dd/yyyy Services 0 | County  Please select an option  Entity Lookup Exit Date  mm/dd/yyyy | Phone Number   Phone Number  Serving RCDTS  Exit Reason  Please select an option | City                      | Due<br>okup mn          | Date<br>n/dd/yyyy       | State Illinois Trimester Start Please select an option          | • |

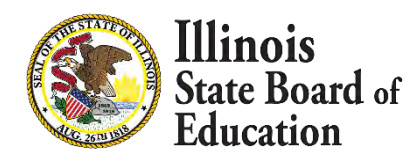

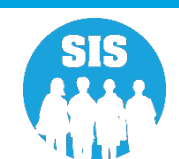

# **Marital History Addition**

 Marital History has been added and can be viewed by clicking on the History button.

| E State Board of Educa         | tion                    |                           |                         |                           | Helpful                 | Resources 🝷 Contact Technical | Support 🝷 |  |
|--------------------------------|-------------------------|---------------------------|-------------------------|---------------------------|-------------------------|-------------------------------|-----------|--|
| SIS                            | Mother's Demograph      | nic                       |                         |                           |                         |                               |           |  |
| 💄 IBM SIS Test User 🗸 👻        | First Name              |                           | Middle Name - Optional  |                           | Last Name               |                               |           |  |
| A Home                         |                         |                           |                         |                           | )[                      |                               |           |  |
| 🍟 Student 🗸 🗸                  | Maiden Name             |                           | Birthdate               | SIS Student Id - Optional | Race                    |                               | _         |  |
|                                |                         |                           | mm/dd/yyyy              |                           | Please select an option |                               |           |  |
|                                | Marital Status          | History                   | Education Received      |                           | Employment Status       |                               |           |  |
| Adjusted Cohort                | Please select an option | ~                         | Please select an option |                           | Please select an option |                               | <u> </u>  |  |
| 🔄 Teacher                      | ls Homeless             |                           |                         |                           |                         |                               |           |  |
|                                | Contact Information     | - Optional                |                         |                           |                         |                               |           |  |
| 🚼 Prenatal                     | Address City State      |                           |                         |                           |                         |                               |           |  |
| 내 Reports                      |                         |                           |                         |                           |                         | Illinois                      | *         |  |
|                                | Zip Code                | County                    | Phone Number            |                           |                         |                               |           |  |
| Batch File Processing          |                         | Please select an option 🗸 |                         |                           |                         |                               |           |  |
| 🔒 District Data Verification 👻 | Prenatal Information    | 1                         |                         |                           |                         |                               |           |  |
| Seal of Biliteracy Application | Grantee RCDT            |                           | Serving RCDTS           |                           | Due Date                | Trimester Start               |           |  |
|                                |                         | Entity Lookup             |                         | Entity Lookup             | mm/dd/yyyy              | Please select an option       | ~         |  |
|                                | Start Date              | Exit Date                 | Exit Reason             |                           |                         |                               |           |  |
|                                | mm/dd/yyyy              | mm/dd/yyyy                | Please select an option |                           | )                       |                               |           |  |
|                                | Services 0              |                           |                         |                           |                         |                               | Đ         |  |
|                                | Fiscal Year             | Service                   | Туре                    | Count                     | Actio                   | ns                            |           |  |
| Log Out 🕞                      | No records to display.  |                           |                         |                           |                         |                               |           |  |

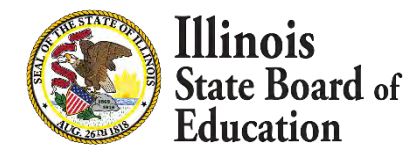

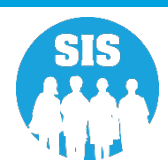

# **Marital History Addition**

144

• When a user clicks on the History button, a pop-up displays showing all **Marital Statuses** entered, and saved.

| Birthdate                        | SIS Student Id - Optional |
|----------------------------------|---------------------------|
| Marital Status History           |                           |
| As of 07/21/2021 - Never Married |                           |
| As of 07/21/2021 - Married       |                           |
|                                  | Close                     |
|                                  | City.                     |
|                                  | New City                  |

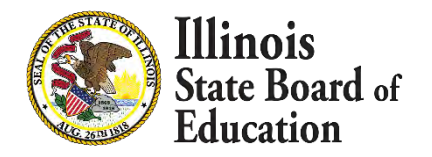

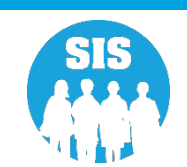
#### Grantee RCDT Update

- Home RCDT has now been updated to Grantee RCDT.
- (NOTE): The Grantee is the entity that applied for funding and was approved to operate/administer an Early Childhood Block Grant Program.

|                                                                                                    | Mother's Demograp                                                                       | nic                                                                        |                                                                |                           |                            |                                                                |   |  |
|----------------------------------------------------------------------------------------------------|-----------------------------------------------------------------------------------------|----------------------------------------------------------------------------|----------------------------------------------------------------|---------------------------|----------------------------|----------------------------------------------------------------|---|--|
| IBM SIS Test User                                                                                                    | First Name                                                                              |                                                                            | Middle Name - Optional                                         |                           | Last Name                  |                                                                |   |  |
| 🖀 Home                                                                                                    |                                                                                         |                                                                            |                                                                |                           |                            |                                                                |   |  |
| Student                                                                                                    | Maiden Name                                                                             |                                                                            | Birthdate                                                      | SIS Student Id - Optional | Race                       |                                                                |   |  |
| - Student -                                                                                                    |                                                                                         |                                                                            |                                                                |                           | Please select an opt       | tion                                                           |   |  |
| Assessment -                                                                                                    | Marital Status                                                                          | History                                                                    | Education Received                                             |                           | Employment Status          |                                                                |   |  |
| Adjusted Cohort                                                                                                    | Please select an option                                                                 | n 🗸                                                                        | Please select an option                                        |                           | ✓ Please select an opt     | tion                                                           |   |  |
| Teacher                                                                                                    | ls Homeless                                                                             |                                                                            |                                                                |                           |                            |                                                                |   |  |
|                                                                                                    | Contact Information                                                                     | n - Optional                                                               |                                                                |                           |                            |                                                                |   |  |
|                                                                                                    |                                                                                         | Address City                                                               |                                                                |                           |                            |                                                                |   |  |
| 🚼 Prenatal                                                                                                    | Address                                                                                 |                                                                            |                                                                | City                      |                            | State                                                          |   |  |
| 밝 Prenatal<br>교 Reports                                                                                                    | Address                                                                                 |                                                                            |                                                                | City                      |                            | State Illinois                                                 | 9 |  |
| 幹 Prenatal<br>내 Reports                                                                                                    | Address<br>Zip Code                                                                     | County                                                                     | Phone Number                                                   | City                      |                            | State                                                          | 9 |  |
| # Prenatal<br>내 Reports<br>호 Batch File Processing -                                                                                                    | Address<br>Zip Code                                                                     | County                                                                     | Phone Number                                                   | City                      |                            | State Illinois                                                 |   |  |
| <ul> <li>▲ Prenatal</li> <li>▲ Reports</li> <li>▲ Batch File Processing</li> <li>■ District Data Verification</li> </ul>                                 | Address<br>Zip Code                                                                     | County<br>Please select an option ~                                        | Phone Number                                                   |                           |                            | State                                                          | 9 |  |
| Prenatal Reports Batch File Processing District Data Verification Seal of Biliteracy Application                                                         | Address Zip Code Prenatal Information Grantee RCDT                                      | County<br>Please select an option ~                                        | Phone Number                                                   | City                      | Due Date                   | State<br>Illinois<br>Trimester Start                           | , |  |
| Prenatal Reports Batch File Processing Image: District Data Verification Seal of Biliteracy Application                                                  | Address Zip Code Prenatal Information Grantee RCDT                                      | County<br>Please select an option ~<br>n<br>Entity Lookup                  | Phone Number                                                   | City                      | Due Date                   | State<br>Illinois<br>Trimester Start<br>Please select an optio | 1 |  |
| Prenatal Reports Batch File Processing Print District Data Verification Seal of Biliteracy Application                                                   | Address Zip Code Prenatal Information Grantee RCDT Start Date                           | County<br>Please select an option ~<br>n<br>Entity Lookup<br>Exit Date     | Phone Number                                                   | City                      | Due Date<br>kup            | State Illinois Trimester Start Please select an optio          | 1 |  |
| <ul> <li>Prenatal</li> <li>Reports</li> <li>Batch File Processing</li> <li>District Data Verification</li> <li>Seal of Biliteracy Application</li> </ul> | Address<br>Zip Code<br>Prenatal Information<br>Grantee RCDT<br>Start Date<br>mm/dd/yyyy | County<br>Please select an option<br>n  Entity Lookup Exit Date mm/dd/yyyy | Phone Number Serving RCDTS Exit Reason Please select an option | City                      | Due Date<br>kup mm/dd/yyyy | State Illinois Trimester Start Please select an optio          | 1 |  |
| <ul> <li>Prenatal</li> <li>Reports</li> <li>Batch File Processing</li> <li>District Data Verification</li> <li>Seal of Biliteracy Application</li> </ul> | Address Zip Code Prenatal Information Grantee RCDT Start Date mm/dd/yyyy Services ①     | County<br>Please select an option<br>n Entity Lookup Exit Date mm/dd/yyyy  | Phone Number Serving RCDTS Exit Reason Please select an option | City                      | Due Date<br>kup mm/dd/yyyy | State Illinois Trimester Start Please select an optio          |   |  |

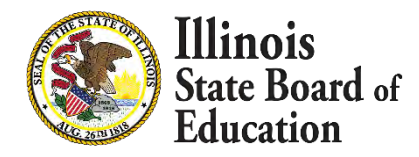

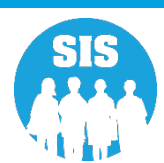

#### Entity Lookup Screen

146

 A button for **Grantee RCDT** Entity Lookup and Serving RCDTS **Entity Lookup** have been added so that the user can locate an RCDT or **RCDTS** number if they do not know it.

| SIS                                                                                                 | Mother's Demogra                                | phic                                                              |                                                                         |                           |                         |                                          |   |  |
|----------------------------------------------------------------------------------------------------|-------------------------------------------------|-------------------------------------------------------------------|-------------------------------------------------------------------------|---------------------------|-------------------------|------------------------------------------|---|--|
| IBM SIS Test User                                                                                   | First Name                                      |                                                                   | Middle Name - Optional                                                  |                           | Last Name               | Last Name                                |   |  |
| 🖀 Home                                                                                              |                                                 |                                                                   |                                                                         |                           |                         |                                          |   |  |
| Y Student                                                                                           | Maiden Name                                     |                                                                   | Birthdate                                                               | SIS Student Id - Optional | Race                    |                                          |   |  |
|                                                                                                    |                                                 |                                                                   |                                                                         |                           | Please select an option | n - E                                    |   |  |
| Assessment                                                                                          | Marital Status                                  | Marital Status History                                            |                                                                         |                           | Employment Status       |                                          |   |  |
| Adjusted Cohort                                                                                     | Please select an option                         | on                                                                | Please select an option                                                 |                           | Please select an option | n                                        |   |  |
| Teacher                                                                                             | Is Homeless                                     |                                                                   |                                                                         |                           |                         |                                          |   |  |
|                                                                                                    | Contact Informatio                              | o <b>n</b> - Optional                                             |                                                                         |                           |                         |                                          |   |  |
| Prenatal                                                                                            | Address                                         |                                                                   |                                                                         | City                      |                         | State                                    |   |  |
|                                                                                                    | Address                                         |                                                                   |                                                                         | City                      |                         | State                                    |   |  |
| Reports                                                                                             | Address                                         |                                                                   |                                                                         |                           |                         | Illinois                                 | 4 |  |
| Reports     Retab Eile Dragonation                                                                  | Zip Code                                        | County                                                            | Phone Number                                                            |                           |                         | Illinois                                 | 9 |  |
| tenation<br>■ Reports<br>t Batch File Processing                                                    | Zip Code                                        | County<br>Please select an optio                                  | Phone Number                                                            |                           |                         | Illinois                                 |   |  |
| Reports  Batch File Processing  District Data Verification                                          | Zip Code                                        | County Please select an optio                                     | Phone Number                                                            |                           |                         | Illinois                                 | , |  |
| Reports     Batch File Processing     District Data Verification     Seal of Biliteracy Application | Zip Code<br>Prenatal Informatio<br>Grantee RCDT | County<br>Please select an optio                                  | Phone Number                                                            |                           | Due Date                | Trimester Start                          | 9 |  |
| Reports     Batch File Processing     District Data Verification     Seal of Biliteracy Application | Zip Code Prenatal Informatic Grantee RCDT       | County<br>Please select an optio                                  | Phone Number                                                            | Entity Looki              | Due Date<br>mm/dd/yyyy  | Trimester Start Please select an option  | 9 |  |
| Reports     Batch File Processing     District Data Verification     Seal of Biliteracy Application | Zip Code                                        | County<br>Please select an optio<br>on<br>Exit Date               | Phone Number                                                            | Entity Looke              | Due Date                | Trimester Start                          |   |  |
| Reports     Batch File Processing     District Data Verification     Seal of Biliteracy Application | Zip Code                                        | County<br>Please select an optio<br>on<br>Exit Date<br>mm/dd/yyyy | Phone Number n Serving RCDTS Lookup Exit Reason Please select an option | Entiry Look               | Due Date<br>mm/dd/yyyy  | Trimester Start Please select an option  |   |  |
| Reports  Reports  Batch File Processing  District Data Verification  Seal of Biliteracy Application | Zip Code                                        | County Please select an optio on Exit Date mm/dd/yyyy             | Phone Number                                                            | Entity Look               | Due Date<br>mm/dd/yyyy  | Trimester Start  Please select an option | ¢ |  |

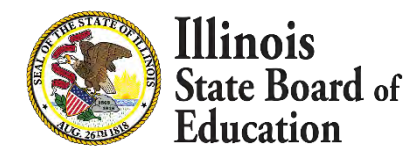

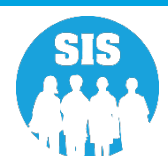

#### **Entity Lookup Screen**

E

- <u>Clicking the G</u>rantee RCDT Entity Lookup button will display a pop-up box that has the user enter the following information:
- Region
- Category
- District
- School
- Clicking the Serving RCDTS Entity Lookup button will display a pop-up box that has already filled in the Serving RCDTS Region, Category, and District and will only require the user to select the School.

| okup                    |                                                                                                    |                                                                                                    |
|-------------------------|----------------------------------------------------------------------------------------------------|----------------------------------------------------------------------------------------------------|
| Please select an option |                                                                                                    | *                                                                                                    |
| Please select an option |                                                                                                    | *                                                                                                    |
| Please select an option |                                                                                                    | *                                                                                                    |
| Please select an option |                                                                                                    | *                                                                                                    |
|                         | Close                                                                                                    | Select                                                                                                |
|                         | Please select an option         Please select an option         Please select an option         Please select an option | Please select an option Please select an option Please select an option Please select an option Close |

| Region   | Saint Clair ROE          | * |
|----------|--------------------------|---|
| Category | Public Districts/Schools | ~ |
| District | East St Louis SD 189     | v |
| School   | Please select an option  | * |

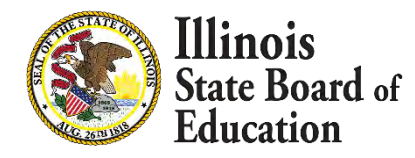

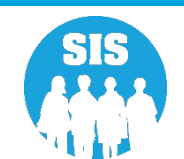

#### **Services Section Update**

- The Services section has been updated to allow multiple year collection for the same, or different, service(s).
- (NOTE) User no longer needs to exit a record for "Fiscal Year" with this update.
- (NOTE) At least one service is still required on exit.

| s                             |                         |                         | mm/dd/yyyy              |                  | Please select an option |                         |
|-------------------------------|-------------------------|-------------------------|-------------------------|------------------|-------------------------|-------------------------|
| IBM SIS Test User             | Marital Status          | History                 | Education Received      |                  | Employment Status       |                         |
|                               | Please select an option |                         | Please select an option |                  | Please select an option |                         |
| Home                          | Is Homeless             |                         |                         |                  |                         |                         |
| itudent 👻                     | 🖸 Yes 🔲 No              |                         |                         |                  |                         |                         |
| ssessment 👻                   | Contact Information     | Optional                |                         |                  |                         |                         |
|                               | Address                 |                         |                         | City             |                         | State                   |
| Adjusted Conort               |                         |                         |                         |                  |                         | Illinois                |
| Teacher                       | Zip Code                | County                  | Phone Number            |                  |                         |                         |
| arly Childhood Transition     |                         | Please select an option | ·) [                    | D                |                         |                         |
| renatal                       | Prenatal Information    |                         |                         |                  |                         |                         |
|                               | Grantee RCDT            |                         | Serving RCDTS           |                  | Due Date                | Trimester Start         |
| eports                        |                         | Entity Lookup           |                         | Entity Lookup    | mm/dd/yyyy              | Please select an option |
| atch File Processing 🔹 👻      | Start Date              | Exit Date               | Exit Reason             |                  |                         |                         |
| District Data Verification 🚽  | mm/dd/yyyy              | mm/dd/yyyy              | Please select an option | ~                |                         |                         |
| eal of Biliteracy Application | Services 0              |                         |                         |                  |                         |                         |
|                               | Fiscal Year             | Servic                  | е Туре                  | Count            | Actions                 |                         |
|                               |                         |                         | No rece                 | ords to display. |                         |                         |
|                               |                         |                         |                         |                  |                         |                         |
|                               |                         |                         |                         |                  |                         | Back Save               |
|                               |                         |                         |                         |                  |                         |                         |

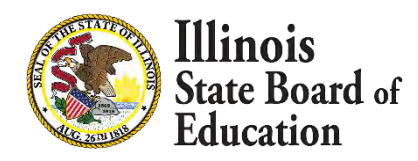

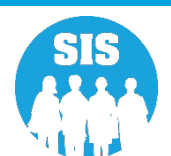

#### **Services Section Update**

- The Services section has been updated to allow multiple year collection for the same, or different, service(s).
- (NOTE) At least one service is still required on exit.

| SIS                                 | Married              |                   | High Schol Diploma/GED  |               | *            | Employed 20 hours        | s or more per week |      |
|-------------------------------------|----------------------|-------------------|-------------------------|---------------|--------------|--------------------------|--------------------|------|
| IBM SIS Test User 🚽                 | Is Homeless          |                   |                         |               |              |                          |                    |      |
| Nome                                | 🗌 Yes 🗹 No           |                   |                         |               |              |                          |                    |      |
| Student -                           | Contact Information  | - Optional        |                         |               |              |                          |                    |      |
|                                     | Address              |                   |                         | City          | State        |                          |                    |      |
| Assessment -                        | 123 Sesame Street    | 123 Sesame Street |                         |               |              |                          | Illinois           |      |
| <ul> <li>Adjusted Cohort</li> </ul> | Zip Code             | County            | Phone Number            |               |              |                          |                    |      |
|                                     | 61234                | Sangamon          | 999-999-9999            |               |              |                          |                    |      |
| Teacher                             |                      |                   |                         |               |              |                          |                    |      |
| Early Childhood Transition          | Prenatal Information | 1                 |                         |               |              | Due Dete                 | Trimester Chart    |      |
| Propotal                            | Granice RCDT         | Patho Leslow      |                         | Serving RCD1S |              | 00/01/2021 2nd Trimester |                    |      |
|                                     | 51084186025          | Епцту соокир      | 50082189022001C         |               | Епиту Lookup | 09/01/2021               | Zhd Trimester      |      |
| Reports                             | Start Date           | Exit Date         | Exit Reason             |               |              |                          |                    |      |
| Batch File Processing               | 05/01/2021           | mm/dd/yyyy        | Please select an option |               | *            |                          |                    |      |
| Batan no rissessing                 | Services 2           |                   |                         |               |              |                          |                    | (    |
| District Data Verification 🚽        | Fiscal Year          | Service Type      |                         |               |              | Count                    | Actions            |      |
| Seal of Biliteracy Application      | NEW 2022             | Parent Groups/    | Sessions                |               |              | 2                        | <b>C</b> 🗓         |      |
|                                     | NEW 2021             | Home Visits       |                         |               |              | 1                        | <b>C</b> 🗇         |      |
|                                     |                      |                   |                         |               |              |                          |                    |      |
|                                     |                      |                   |                         |               |              |                          | Back               | Save |

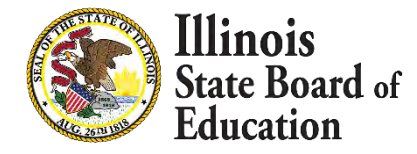

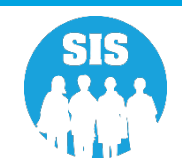

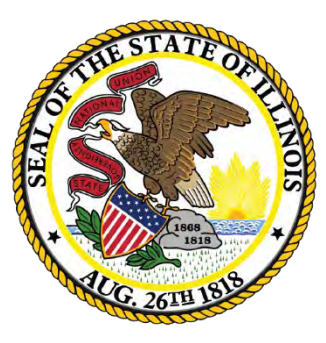

#### Illinois State Board of Education

#### School Year 2022 Updates

#### When Use of RTO is Permitted

Public Act 102-0339

Isolated time out, time out, and physical restraint, other than prone physical restraint, may be used only if:

(i) The student's behavior presents an imminent danger of serious physical harm to the student or to others;

(ii) Other less restrictive and intrusive measures have been tried and have proven to be ineffective in stopping the imminent danger of serious physical harm;

(iii) There is no known medical contraindication to its use on the student; and

(iv) The school staff member or members applying the use of time out, isolated time out, or physical restraint on a student have been trained in its safe application, as established by rule by the State Board of Education.

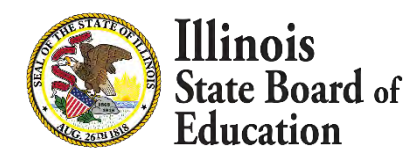

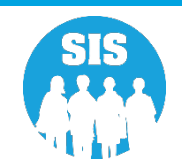

#### Definitions

**Time out** - A behavior management technique for the purpose of calming or de-escalation that involves the involuntary <u>monitored</u> separation of a student from classmates <u>with an adult trained</u> under 1.285(i) for part of the school day, only for a brief time, in a non-locked setting. [23 IAC 1.285(a)(2)]

**Isolated time out** – The involuntary confinement of a student alone in a time out room or other enclosure outside the classroom <u>without a supervising adult</u> in the time out room or enclosure. [23 IAC 1.285(a)(1)]

**Physical Restraint** – Holding a student or otherwise restricting a student's movements. [23 IAC 1.285 (b)]

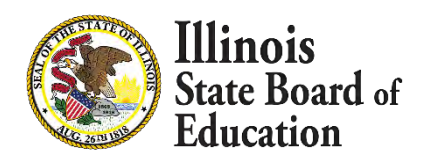

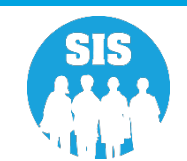

**Supine restraint** – A physical restraint in which a student is held face up on the floor or other surface and physical pressure is applied to the student's body to keep the student in the supine position. [23 IAC 1.285(d)(5)]

**Prone restraint** – A physical restraint in which a student is held face down on the floor or other surface and physical pressure is applied to the student's body to keep the student in the prone position. [23 IAC 1.285(d)(5)]

Prone restraint is allowed in school year 2021-22.

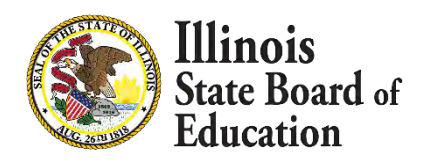

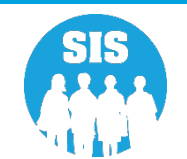

#### Prone Restraint Requirements

- 1. The student's Behavior Intervention Plan specifically allows for prone restraint of the student
- 2. The Behavior Intervention Plan was put into place before January 1, 2021
- 3. The student's Behavior Intervention Plan has been approved by the IEP team
- 4. The school staff member or staff members applying the use of prone restraint on a student have been trained in its safe application as established by rule by the State Board of Education
- 5. The school must be able to document and demonstrate to the IEP team that the use of other de-escalation techniques provided for in the student's Behavior Intervention Plan were ineffective
- 6. The use of prone restraint occurs within the 2021-2022 school year.

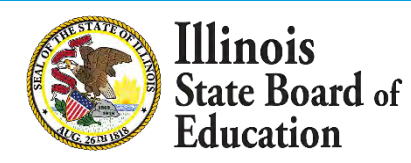

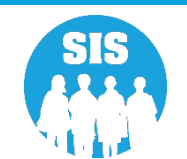

Prone Restraint (only required if Event Type is Prone)

- BIP Allowed The Behavior Intervention Plan (BIP) in the student's IEP specifically notes that prone restraint can be used, and BIP was created prior to January 1, 2021.
- BIP Approved The Behavior Intervention Plan was created by and agreed upon by members of the IEP team, if the IEP was finalized the BIP was approved.
- De-escalation Interventions used prior to a prone restraint in an attempt avoid doing the restraint

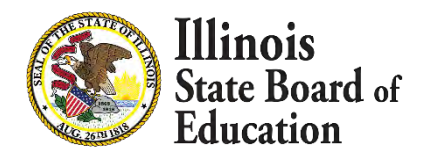

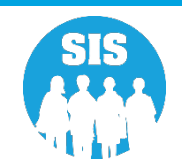

#### **Definitions (continued)**

**Mechanical restraint** - means the use of any device or equipment to limit a student's movement or to hold a student immobile. Mechanical restraint does not include any restraint used to

- I. Treat a student's medical needs
- II. Protect a student who is known to be at risk of injury resulting from a lack of coordination or frequent loss of consciousness
- III. Position a student with physical disabilities in a manner specified in the student's individualized education program, federal Section 504 plan, or other plan of care
- IV. Provide a supplementary aid, service, or accommodation, including, but not limited to, assistive technology that provides proprioceptive input or aids in self-regulation or
- v. Promote student safety in vehicles used to transport students.

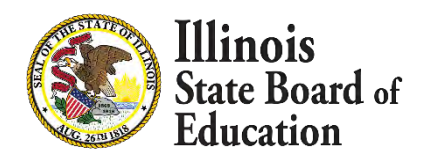

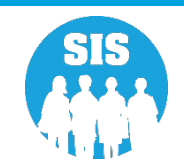

**Chemical restraint** - Means the use of medication to control a student's behavior or to restrict a student's freedom of movement.

 Chemical restraint does not include medication that is legally prescribed and administered as part of a student's regular medical regimen to manage behavioral symptoms and treat medical symptoms.

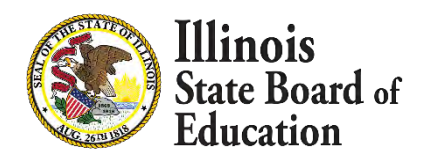

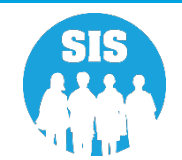

#### **Mechanical and Chemical Restraint**

# Mechanical restraint and chemical restraint are prohibited for all Illinois students.

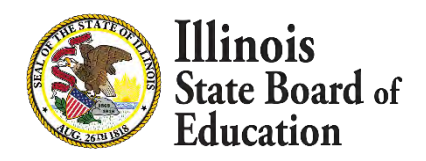

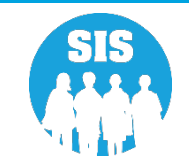

### **Definitions (continued)**

Time Out/Isolated Time Out Additional Considerations

The deprivation of necessities needed to sustain the health of a person, including, without limitation, the denial or unreasonable delay in the provision of the following, is prohibited:

- (1) Food or liquid at a time when it is customarily served;
- (2) Medication; or
- (3) The use of a restroom.

Except in circumstances in which there is a risk of self-injury or injury to staff or others, a student in isolated time out or time out shall not have his/her/their clothing removed, including, but not limited to, shoes, shoelaces, boots, or belts.

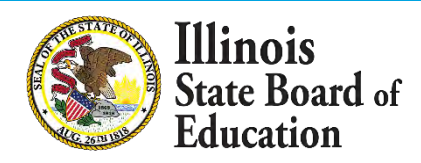

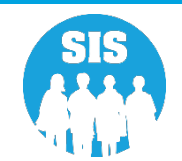

Timeout Out/Isolated Time Out (only required if Event Type is Time Out or Isolated Time Out)

- Food/Drink Access At customary times and if reasonable to provide, the student was allowed food and drink access.
- Restroom Access If requested, or at customary times, the student was allowed to use the restroom.
- Medication Access The student's medication was provided at the prescribed times.
- Clothing Removed Unless the student removed the clothing him/herself or if the clothing on the student's body is presenting a safety concern for themself or staff engaged in the RTO, the students clothing should remain on their body. This includes shoes, shoelaces, boots, or belts.

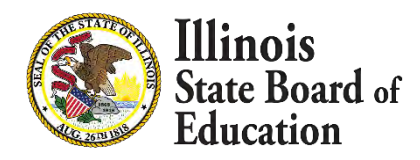

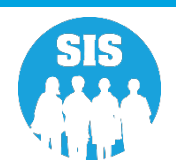

Timeout Out/Isolated Time Out (only required if Event Type is Time Out or Isolated Time Out)

- Met Code Requirements
  - Time out/Isolated Time Out enclosure is the same ceiling height as the surrounding room.
  - Meets 23 IAC 180 requirements.

#### Room Construction

- Constructed of materials that cannot be used by students to harm themselves or others.
- NO electrical outlets or exposed wiring.
- NO object within the enclosure that can be used by students to harm themselves or others.
- Designed so the student cannot climb the walls.

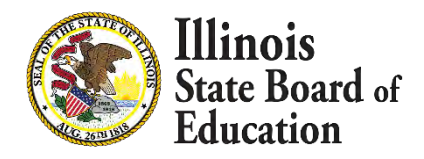

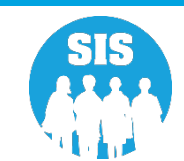

- Time Out/Isolated Time Out (only required if Event Type is Time Out or Isolated Time Out)
  - Space Large Enough
    - Time out/Isolated Time Out enclosure is large enough to accommodate not only the student but also any other individual needed.
  - Visual Monitoring
    - Continuous visual monitoring of and communication with the student in time out/isolated time out

#### Door Composition/Lock/Block

- Steel door or solid-core construction wood door.
- If the door has a viewing panel, the panel is unbreakable.
- NOT fitted with a locking mechanism.
- NOT blocked by furniture or other inanimate objects.

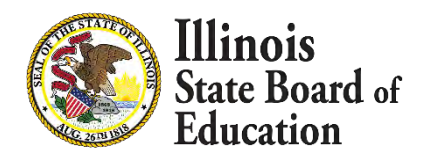

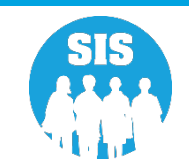

### Time Out/Isolated Time Out Enclosure

Any enclosure used for isolated time out or time out shall:

A) Meet all of the health/life safety requirements of 23 Ill. Adm. Code 180;

B) Have the same ceiling height as the surrounding room or rooms and be large enough to accommodate not only the student being placed a in isolated time out or time out but also, if applicable, any other individual who is required to accompany that student under this Section;

C) Be constructed of materials that cannot be used by students to harm themselves or others, be free of electrical outlets, exposed wiring, and other objects that could be used by students to harm themselves or others, and be designed so that students cannot climb up the walls;

D) Be designed to permit continuous visual monitoring of and communication with the student; and

E) If fitted with a door, be fitted with either a steel door or a wooden door of solid-core construction. If the door includes a viewing panel, the panel shall be unbreakable. The door shall not be fitted with a locking mechanism or be physically blocked by furniture or any other inanimate object at any time during the isolated time out or time out.

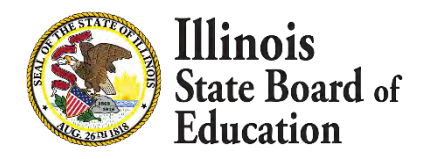

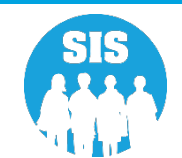

# **Definitions (continued)**

#### Participants

- Event Participant is any person who is actively engaged in the restraint/time out/isolated time out.
- Event Safety Check Participant is a person who conducts safety checks of the student in an RTO incident.
  - Prone Restraints must have a safety check every 15 minutes
  - Isolated Time Out and Time Out must have a safety check entered every 30 minutes
- An Event Participant is NOT a person who is solely documenting the restraint instance(s).

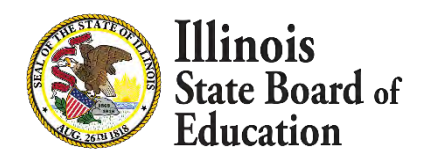

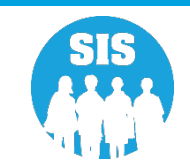

|                                        | Company of the second second s |            |                  |        |        |
|----------------------------------------|----------------------------------------------------------------------------------------------------|------------|------------------|--------|--------|
|                                        | Search SID                                                                                                    |            |                  |        |        |
| BM SIS Test User 4                     | SID                                                                                                    |            |                  |        |        |
| Home                                   |                                                                                                    |            |                  |        |        |
| itudent <del>-</del>                   |                                                                                                    |            | OR               |        |        |
| Search                                 |                                                                                                    |            |                  |        |        |
| Request New SID                        | Legal Last Name                                                                                                    | Washington | Legal First Name | George |        |
|                                        | Date of Birth (mm/dd/yyyy)                                                                                                    | 11/08/2004 | Gender           | Male   | ~      |
| Multiple SID Merge                     |                                                                                                    |            |                  |        |        |
| Exit Enrollment                        |                                                                                                    |            |                  |        | Search |
| ssessment <del>-</del>                 |                                                                                                    |            |                  |        |        |
| Adjusted Cohort                        |                                                                                                    |            |                  |        |        |
| Teacher                                |                                                                                                    |            |                  |        |        |
|                                        |                                                                                                    |            |                  |        |        |
| arty Childbood Transition              |                                                                                                    |            |                  |        |        |
| arly Childhood Transition              |                                                                                                    |            |                  |        |        |
| Early Childhood Transition<br>Prenatal |                                                                                                    |            |                  |        |        |

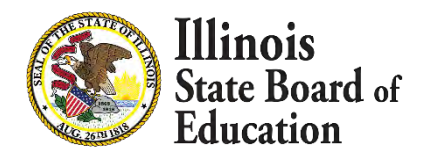

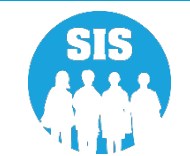

#### 166

#### Once the student is located, the student is selected.

| E State Board of Edu | cation           |                         |               |             |               |                    |                          | Help             | ful Resources 🝷 Contact Te | chnical Support 🝷 |
|----------------------|------------------|-------------------------|---------------|-------------|---------------|--------------------|--------------------------|------------------|----------------------------|-------------------|
| SIS                  | < Back To Search |                         |               |             |               |                    |                          |                  |                            |                   |
| IBM SIS Test User 4  | Search SID -     | Potential Match         | Summary       |             |               |                    |                          |                  |                            |                   |
| 🖀 Home               | Search Criteria  |                         |               |             |               |                    |                          |                  |                            |                   |
| 👕 Student 🚽          | SID              |                         | Last N        | Vame        |               | First Name         |                          | DOB              | Gender                     |                   |
| Search               | 990586018        |                         |               |             |               |                    |                          |                  |                            |                   |
| Request New SID      | Search Results   | • 1 notential student   | matches found |             |               |                    |                          |                  |                            |                   |
| Multiple SID Merge   |                  | . i potential stadent i |               |             |               |                    |                          |                  |                            |                   |
| Exit Enrollment      | SID              | Last Name               | First Name    | Middle Name | DOB           | Gender             | Race/Ethnicity           | Birth Place Name | Native Language            | Action            |
| 🖺 Assessment 🛛 👻     | 990586018        | Washington              | George        |             | 11/11/2003    | Male               | White                    |                  | English                    | Select            |
| 😁 Adjusted Cohort    |                  |                         |               |             |               |                    |                          |                  |                            |                   |
| Teacher              |                  |                         |               |             |               |                    |                          |                  |                            |                   |
|                      |                  |                         |               |             |               |                    |                          |                  |                            |                   |
| 😸 Prenatal           |                  |                         |               |             |               |                    |                          |                  |                            |                   |
| Peports              | -                |                         |               |             |               |                    |                          |                  |                            |                   |
| Log Out C+           |                  |                         |               | Agency Inf  | formation 🎐 f | Accessibility Priv | vacy Policy Careers at I | SBE              |                            |                   |

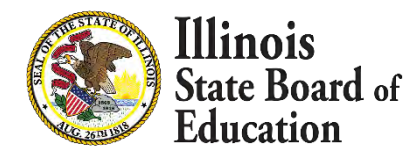

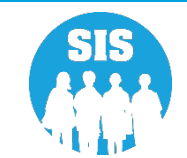

| E State Board of Education     | on                      |                             |            |                          |                       |                |          |                  | Helpful Resources * Co | ntact Technical Si |
|--------------------------------|-------------------------|-----------------------------|------------|--------------------------|-----------------------|----------------|----------|------------------|------------------------|--------------------|
| SIS<br>IBM SIS Test User 4 +   | Demographic Enrollments | Program Indicators Services | RTO        | þ                        |                       |                |          |                  |                        |                    |
| # Home                         |                         | -                           | -          |                          |                       |                | _        | _                |                        |                    |
| student -                      |                         | RTO Ever                    | nt         |                          |                       |                |          | Q, Search        | •                      |                    |
| Search                         | 9                       | Event Date                  | Event #    | Event Type               |                       | Start Time     | End Time | Total Time       | Actions                |                    |
| Request New SID                | Jonathan Doe            | e                           |            |                          |                       |                |          |                  |                        |                    |
| Exit Enrollment                | 10/01/2008              |                             | 110        |                          |                       |                |          | ALLER DUL A      | 2.5                    |                    |
| Assessment -                   |                         | items per pa                | ge 10 🗸    |                          |                       |                |          | (-) of ( Results | ( )                    |                    |
| Adjusted Cohort                |                         | Show Erroned                | us Records |                          |                       |                |          |                  |                        |                    |
| Teacher                        | 1                       | _                           |            |                          |                       |                |          |                  |                        |                    |
| Early Childhood Transition     | RTO Event               | 0                           |            |                          |                       |                |          |                  |                        |                    |
| Prenatal                       | Event Participants      | 0                           |            |                          |                       |                |          |                  |                        |                    |
| Reports                        |                         |                             |            |                          |                       |                |          |                  |                        |                    |
| Batch File Processing +        |                         |                             |            |                          |                       |                |          |                  |                        |                    |
| District Data Verification     |                         |                             |            |                          |                       |                |          |                  |                        |                    |
| Seal of Biliteracy Application |                         |                             |            |                          |                       |                |          |                  |                        |                    |
|                                |                         |                             |            |                          |                       |                |          |                  |                        |                    |
|                                |                         |                             |            |                          |                       |                |          |                  |                        |                    |
|                                |                         |                             |            |                          |                       |                |          |                  |                        |                    |
| Log Out 🚱                      |                         |                             | 4          | Agency Information 🏾 🗯 🕇 | Accessibility Privacy | Policy Careers | at ISBE  |                  |                        |                    |

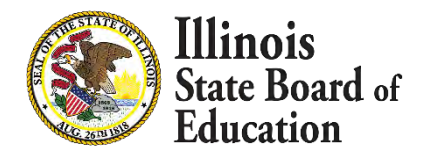

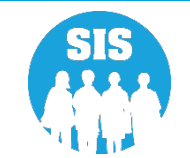

| State Board of Education       |                                         |                                                                                                    | Helpful Resources 🔻 Contact Technical Support 🝷 |
|--------------------------------|-----------------------------------------|----------------------------------------------------------------------------------------------------|-------------------------------------------------|
| SIS                            |                                         |                                                                                                    |                                                 |
| 2 IBM SIS Test User 4 - Dem    | ographic Enrollments Program Indicators | Services RTO                                                                                                    |                                                 |
| A Home                         | << Return to Event Summary              | RTO Event                                                                                                    |                                                 |
| * Student -                    |                                         | tend of the second second second second second second second second second second second second second second s |                                                 |
| Search                         | 8                                       | Event# 0 1                                                                                                    |                                                 |
| Request New SID                | Jonathan Doe                            | Reporting Entity Home Serving O                                                                                 |                                                 |
| Exit Enrollment                | 10/01/2008                              | RCDTS for Home                                                                                                  |                                                 |
| 🖨 Assessment 🗸                 |                                         | Region : Saint Clair ROE Category : Public Districts/Schools                                                    |                                                 |
| Adjusted Cohort                |                                         | RCDT : 50082189022 School : - Select a School                                                                   |                                                 |
|                                |                                         | RCDTS for Serving                                                                                               |                                                 |
| 2J Teacher                     |                                         | Same as Home RCDTS                                                                                              |                                                 |
| Early Childhood Transition     | RTO Event 🥑                             | Enter the 15 digit Serving RCDTS code                                                                           |                                                 |
| 🐓 Prenatal                     | Event Participants                      | Select Region, Category, District and School                                                                    |                                                 |
| Let Reports                    |                                         | Category ·                                                                                                    |                                                 |
| 1 Batch File Processing        |                                         | District / Entity :                                                                                             |                                                 |
| 🛐 District Data Verification 👻 |                                         | School:                                                                                                    |                                                 |
| Seal of Biliteracy Application |                                         | Event Type 0                                                                                                    |                                                 |
|                                |                                         | Event Date                                                                                                    |                                                 |
|                                |                                         |                                                                                                    |                                                 |
|                                |                                         | Event Time Ended (htemp)                                                                                        |                                                 |
| Log Out 6+                     |                                         | Event rine Elded Instantia.                                                                                     |                                                 |
|                                |                                         | Imminent Danger to Self 0 Ves 0 No                                                                              |                                                 |
|                                |                                         | Imminent Danger to Staff 0 O Yes O No                                                                           |                                                 |
|                                |                                         | Imminent Danger to Others 0 Ves 0 No                                                                            |                                                 |
|                                |                                         | Other Reason (Must be answered if no one in Imminent Danger) O Yes O No                                         |                                                 |
|                                |                                         |                                                                                                    |                                                 |
|                                |                                         |                                                                                                    |                                                 |
|                                |                                         |                                                                                                    |                                                 |
|                                |                                         | Prone Restraint - Addtional Info                                                                                |                                                 |
|                                |                                         |                                                                                                    |                                                 |

| BIP Allowed 0     | O Yes    | 0 No        | BIP Approved 0 | O Yes | <b>O</b> No |
|-------------------|----------|-------------|----------------|-------|-------------|
| De-escalation 0   | O Yes    | <b>O</b> No |                |       |             |
| Isolated Time Out | and Time | Out A       | ddtional Info  |       |             |

| Food/Drink Access 0     | O Yes | O No        | Restroom Access 0           | O Yes  | O No        |
|-------------------------|-------|-------------|-----------------------------|--------|-------------|
| Medication Access 0     | O Yes | <b>O</b> No | Clothing Removed 0          | O Yes  | 0 No        |
| Met Code Requirements 0 | O Yes | <b>O</b> No | Visual Monitor 0            | O Yes  | <b>O</b> No |
| Room Construction       | O Yes | • No        | Door Composition/Lock/Block | () Yes | O No        |
| Space Large Enough 0    | O Yes | • No ,      |                             |        |             |
|                         |       |             |                             | _      | _           |

Next

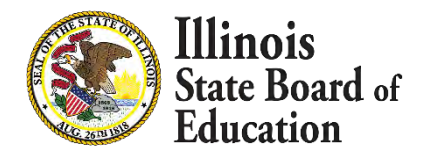

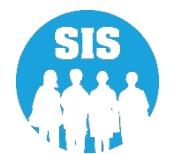

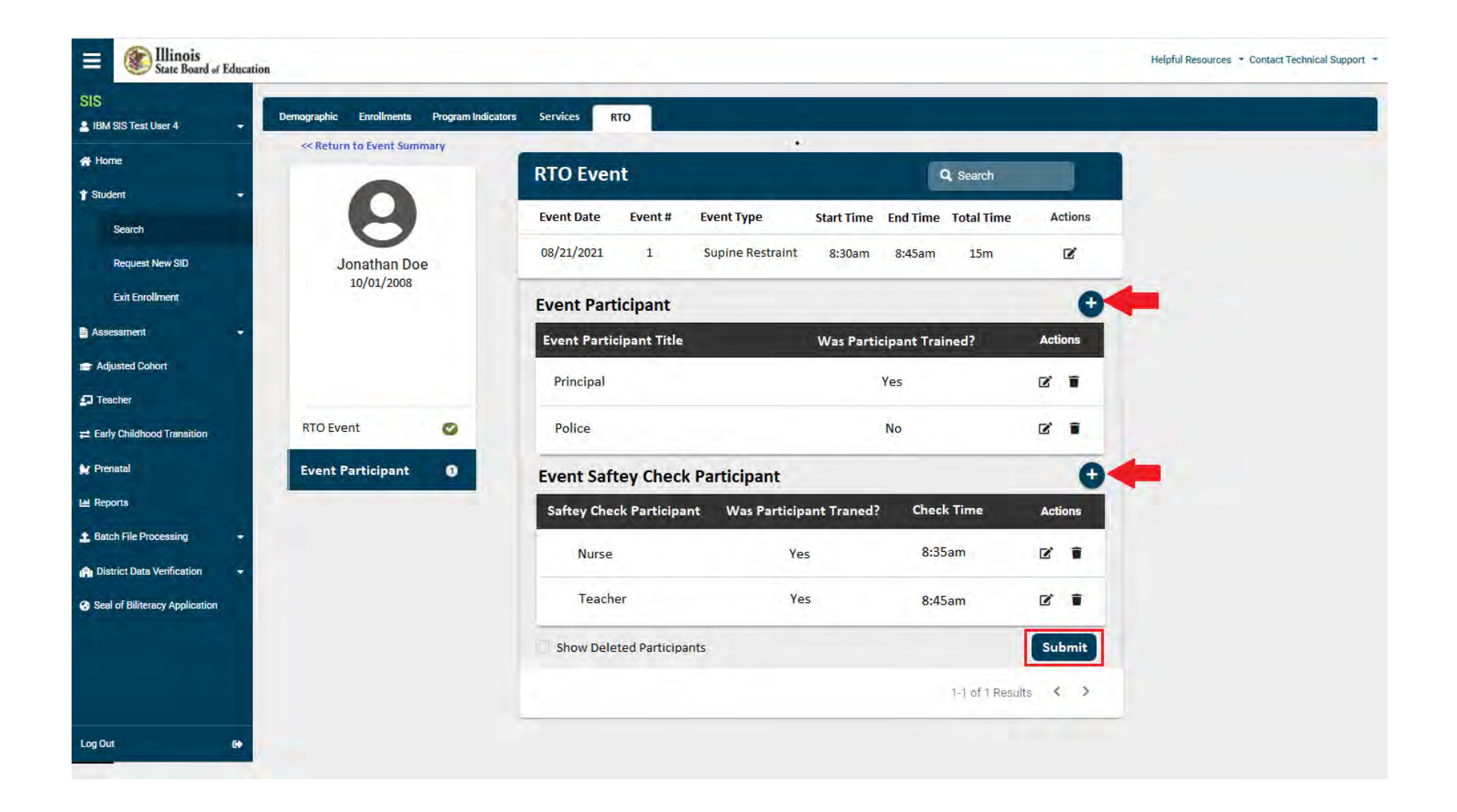

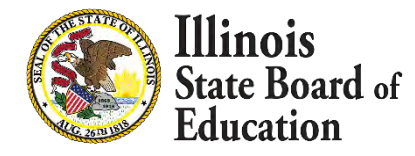

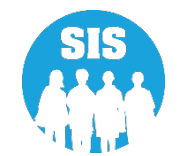

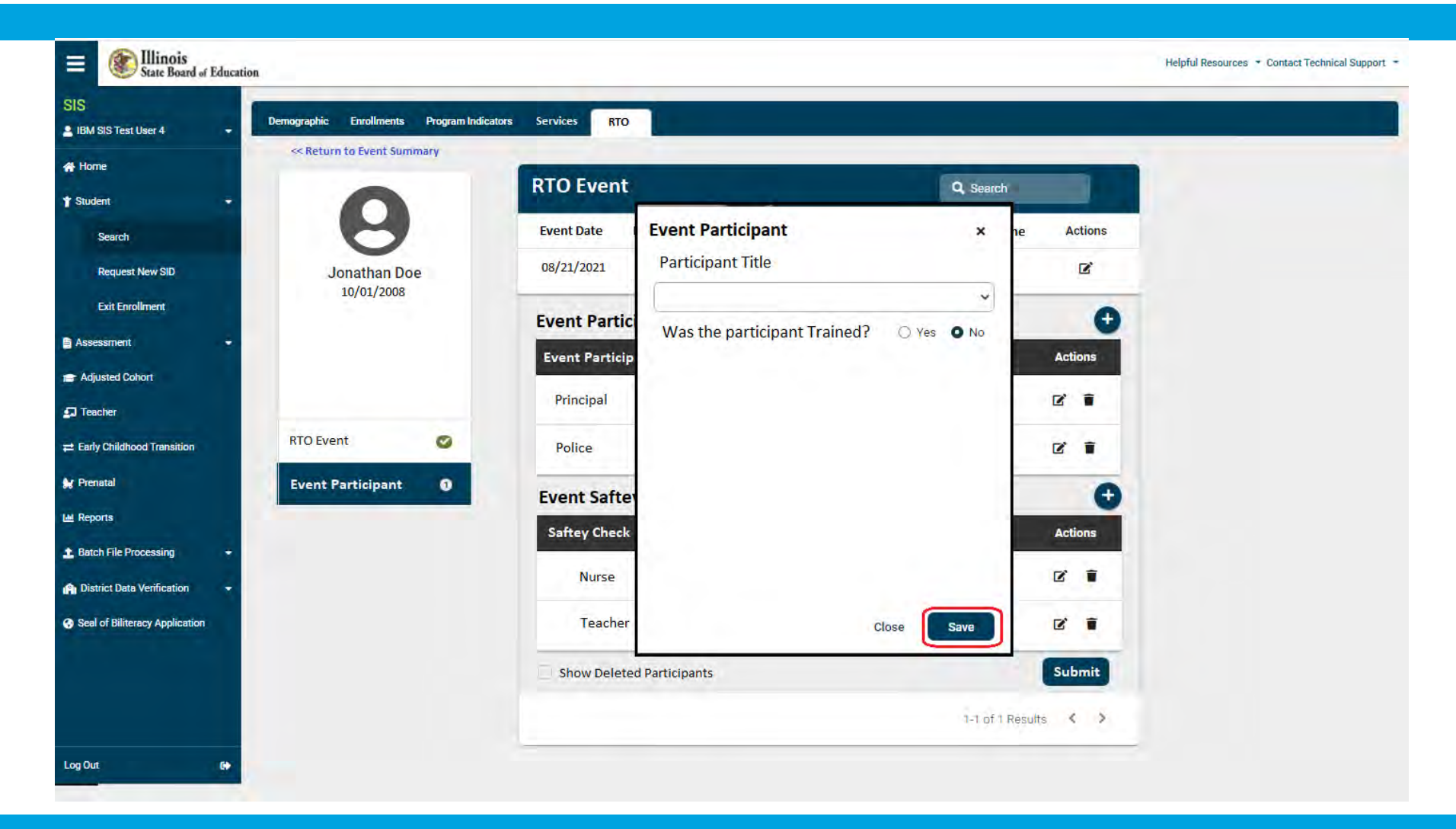

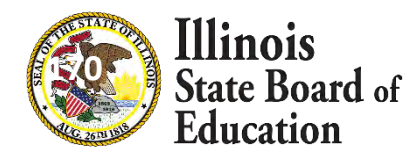

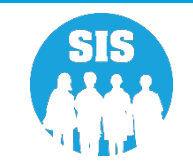

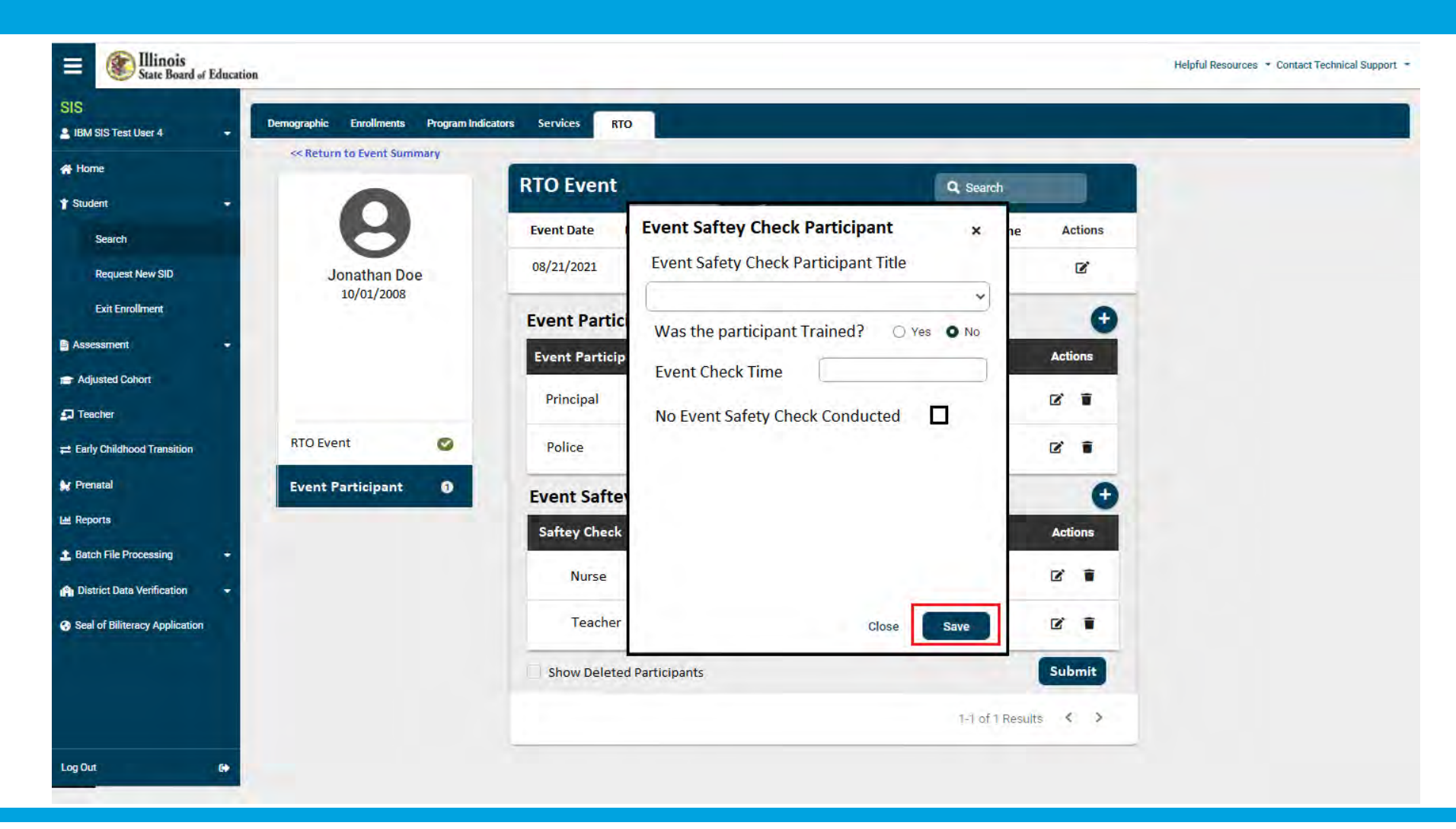

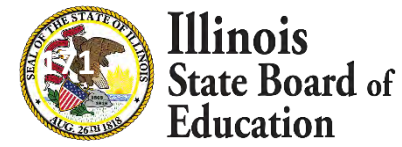

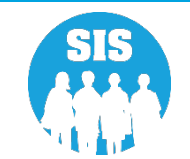

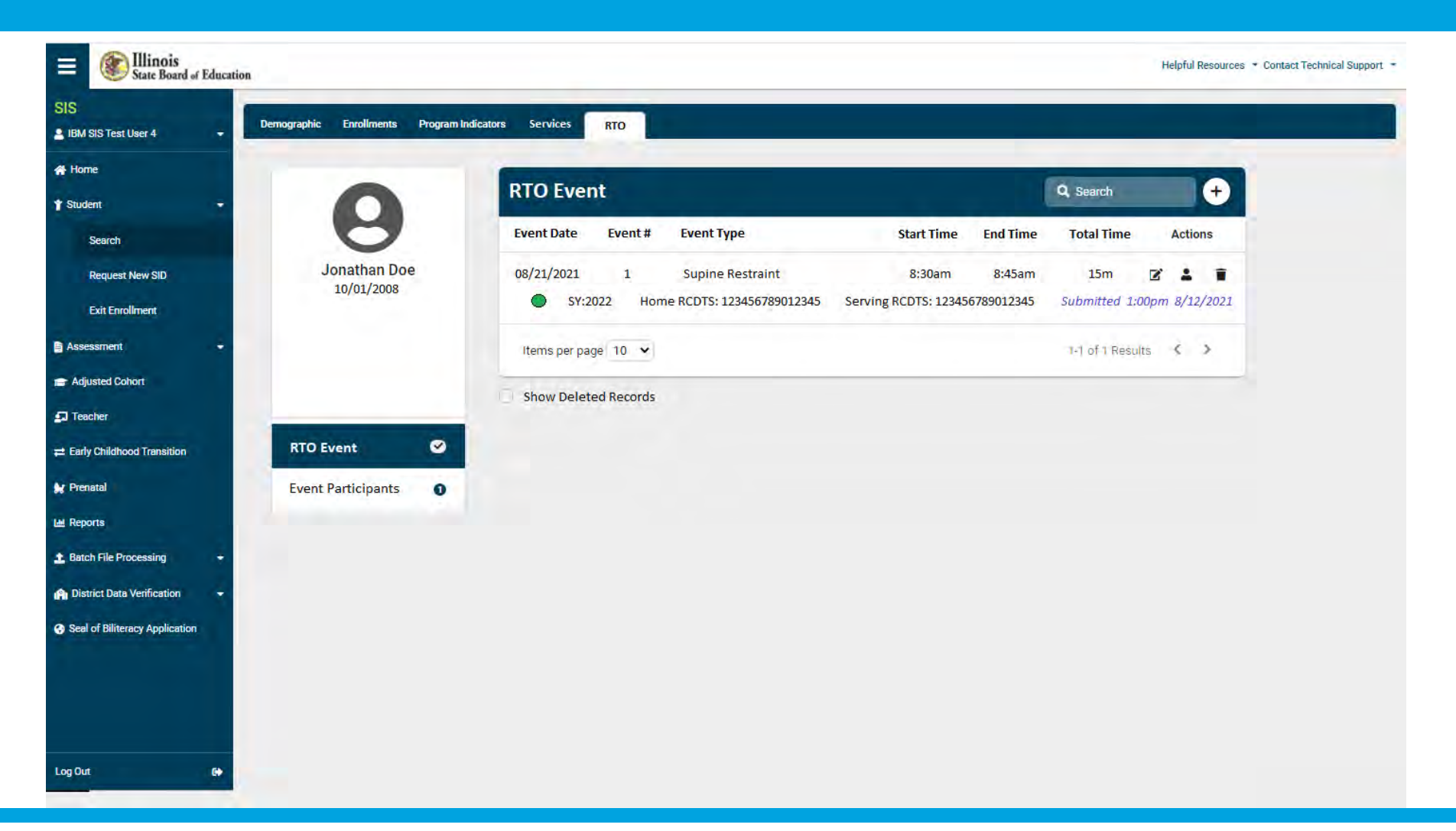

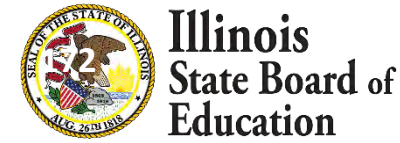

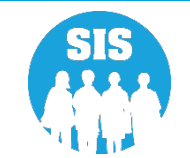

### Important RTO Timelines

- Local designated school official should be notified as soon as possible, but no later than <u>end of the day of the incident</u>.
- If a student is subject to isolated time out, time out, or physical restraint, the school must make a <u>reasonable attempt</u> to notify the student's parent or guardian on the <u>same day</u> the RTO imposed.
- Within <u>one business day</u> after any use of isolated time out, time out, or physical restraint, the school district or other entity serving the student shall send the written form to the student's parents or guardians.
- No later than <u>two school days</u> after any use of isolated time out, time out, or physical restraint, the school district or other entity serving the student shall, in a form and manner prescribed by the State Superintendent, submit the information required under subsection 23 IAC 1.285(f)(1) to the State Superintendent.

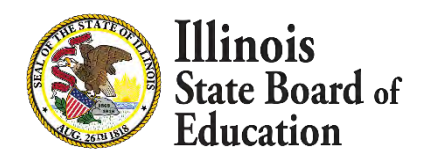

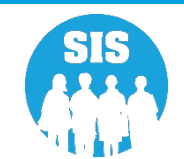

# Things TO DO

- Establish local RTO data input procedures now.
- Communicate those procedures to all building principals, special education coordinators, nonpublic schools, etc.
- Ensure that ALL students have active enrollments in SIS at all times.
  - Extended School Year Local or other locations
  - Summer School Local
  - Prior to batch upload for the school year, complete manual enrollment entry for the student with an incident of RTO
- Enter RTO data according to the regulatory timelines.

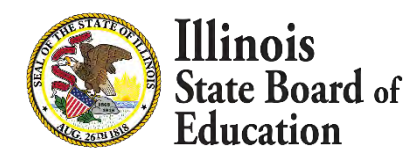

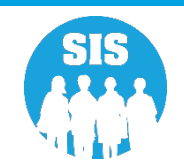

### Things NOT to do

- DO NOT drop students from enrollment if they will be attending either summer school or receiving ESY services over the summer:
  - At your district
  - At other serving locations
- If a student enrollment record is marked as erroneous and they have RTO records attached to it, when the student is enrolled again, the RTO information will need to be re-entered on the active enrollment.

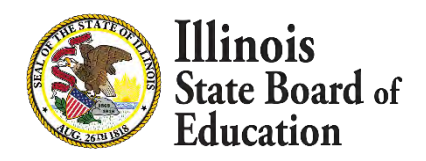

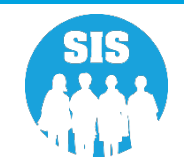

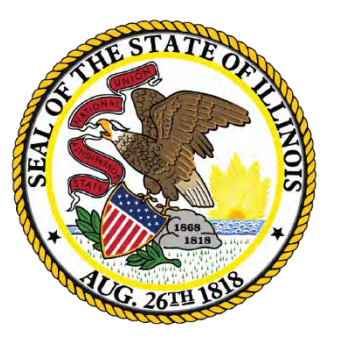

#### Illinois State Board of Education

#### **Upcoming Key Dates**

#### Upcoming Key Dates

| Activity                                                                                                    | Deadline                    |
|----------------------------------------------------------------------------------------------------|-----------------------------|
| Seal of Biliteracy Application for SY 2022 due                                                                 | October 1, 2021 4:00 pm.    |
| ACCESS Label File sent to Vendor                                                                               | November 6, 2021 4:00 p.m.  |
| Eligible for Immigrant Education Program data due from SIS for funding eligibility and allocation calculations |                             |
| School Year 2022 Fall Enrollment Counts submissions due                                                        | November 12, 2021 4:00 p.m. |
| Service Provider data due (IDEA Services only)                                                                 |                             |
| Student Addresses due (IDEA Services only)                                                                     |                             |

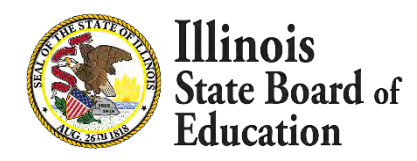

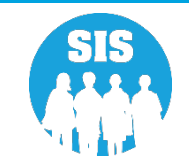

#### Upcoming Key Dates

#### **Upcoming SIS Webinars**

| Activity                                       | Date & Time                    |
|------------------------------------------------|--------------------------------|
| SY 2022 Assessment Process Webinar             | November 18, 2021 at 1:30 p.m. |
| SY 2022 Spring SIS Assessment Update           | T.B.A. February 2022           |
| End of SY 2022 and Planning for SY 2023        | T.B.A. April 2022              |
| End of Year 2022 Report Card Data Verification | T.B.A. May 2022                |

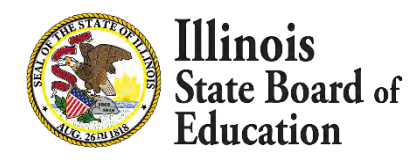

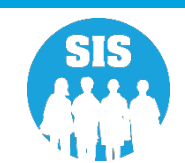

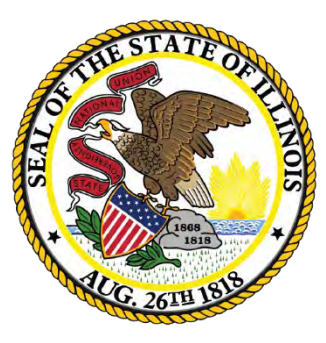

#### Illinois State Board of Education

#### Districts' Next Steps

#### Districts' Next Steps

- Enroll all students as soon as possible.
- Include SIDs on all uploaded files.
- Complete SY 2022 Seal of Biliteracy Application.
- Verify students are screened for EL Services and on the ACCESS Pre-ID.
- Verify that all Eligible for Immigrant Program data is accurate and complete.
- Verify Fall Enrollment Counts
- Verify Student Service Provider.
- Verify Student Addresses.
- Sign up for the November 18, 2021, SY 2022 Assessment Process Webinar

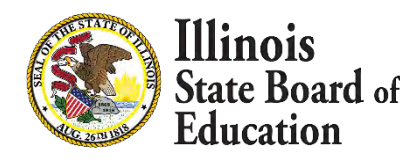

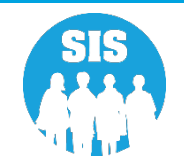
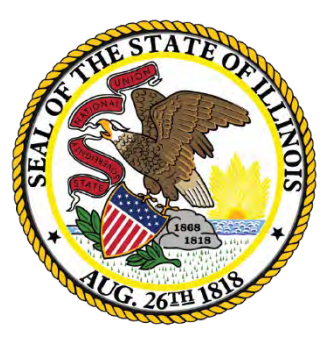

### Illinois State Board of Education

## Where to Direct Questions

# Where to Direct Questions

#### **ISBE Help Desk**

- (217) 558-3600 Option 3
- help@isbe.net
  - SIS Policy Questions will be directed to the proper department at ISBE
  - SIS Technical Questions will be directed to the SIS Helpdesk

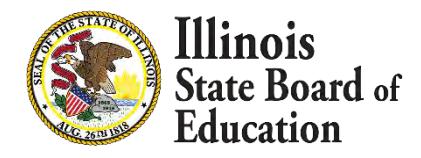

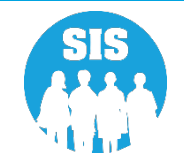

# Where to Direct Questions

#### Notice – This Webinar is being Recorded

This webinar is being recorded. Please do not provide any Student, Personal, or Vendor information.

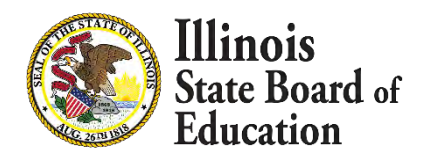

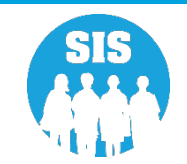

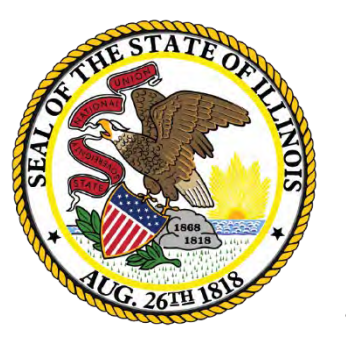

## Illinois State Board of Education

### Questions

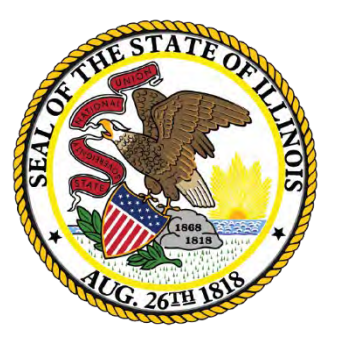

## Illinois State Board of Education

# Thank You!